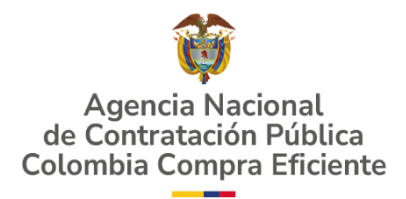

# AGENCIA NACIONAL DE CONTRATACIÓN PÚBLICA -COLOMBIA COMPRA EFICIENTE-2025

Subdirector de Negocios Guillermo Buenaventura Cruz

Subdirectora de Gestión Contractual Carolina Quintero Gacharná

Director General Cristóbal Padilla Tejeda

Secretaria General Ana María Tolosa Rico Subdirector de Información y Desarrollo Tecnológico (IDT) Richard Ariel Bedoya De Moya

Subdirector de Estudios de Mercado y Abastecimiento Estratégico (EMAE) Oscar Hernán Parra Erazo Asesora Experta de Despacho Diana Mabel Montoya Reina

Asesora de Planeación, Políticas Públicas y Asuntos Internacionales Claudia Margarita Taboada Tapia

Asesor de Comunicaciones Estratégicas Richard Camilo Romero Cortés

Asesor Experto de Despacho Ricardo Pérez Latorre

Asesora Experta de Despacho Sindy Alexandra Quintero Hernández

Asesora de Control Interno Edith Cárdenas Herrera

# GUÍA PARA COMPRAR EN LA TIENDA VIRTUAL DEL ESTADO COLOMBIANO (TVEC) A TRAVÉS DEL ACUERDO MARCO DE PRECIOS DE CONFECCIONES Y CALZADO CONTENIDO

|                                                       | NFORMACION GENERAL DEL ACUERDO MARCO                                                                                                    | 7                                                                                                    |
|-------------------------------------------------------|----------------------------------------------------------------------------------------------------|----------------------------------------------------------------------------------------------------|
| 1.1.                                                  | NÚMERO DEL PROCESO DE SELECCIÓN EN SECOP II                                                                                                    | 7                                                                                                    |
| 1.2.                                                  | OBJETO DEL ACUERDO MARCO                                                                                                    | 7                                                                                                    |
| 1.                                                    | 2.1. Alcance del Objeto                                                                                                    | 7                                                                                                    |
| 1.5.                                                  | COBERTURA DEL ACUERDO MARCO                                                                                                    | <i>1</i><br>9                                                                                                    |
| 1.5.                                                  | FECHA MÁXIMA DE GENERACIÓN DE ÓRDENES DE COMPRA                                                                                                    | 9                                                                                                    |
| 1.6.                                                  | TIEMPOS DE ENTREGA MÁXIMOS                                                                                                    | 10                                                                                                    |
| 1.7.                                                  | PARTICULARIDADES DEL CATÁLOGO Y EL AMP                                                                                                    | 12                                                                                                    |
| 2. R<br>ESTA                                          | EGISTRO DE USUARIO – INGRESO A LA TIENDA VIRTUAL DEL<br>ADO COLOMBIANO                                                                                                    | .6                                                                                                    |
| 3. S                                                  | OLICITUD DE INFORMACIÓN (RFI)1                                                                                                    | .6                                                                                                    |
| 3 1                                                   |                                                                                                    | 16                                                                                                    |
| 3.2.<br>DE (                                          | Para las adquisiciones que versen sobre bienes contenidos en el CATÁLOGO<br>CARACTERÍSTICAS TÉCNICAS NO UNIFORMES,                                                                                                    | 18                                                                                                    |
| 4. P                                                  | ROCESO DE ADOUISICIÓN ACUERDO MARCO DE PRECIOS DE                                                                                                    |                                                                                                    |
| CON                                                   | FECCIÓN Y CALZADO 2                                                                                                    | 20                                                                                                    |
| 5. S                                                  | OLICITUD DE COTIZACIÓN 2                                                                                                    | 20                                                                                                    |
| 5.1.                                                  | SIMULADOR PARA ESTRUCTURAR LA COMPRA EXCEL                                                                                                    | 21                                                                                                    |
| 5.2.                                                  | DILIGENCIAMIENTO DEL SIMULADOR EXCEL                                                                                                    |                                                                                                    |
| _                                                     |                                                                                                    | 23                                                                                                    |
| 5.                                                    | 2.1. Solicitud cotización Ley 70 de 1988 o Ninguna Ley (Criterio de                                                                                                    | 23                                                                                                    |
| 5<br>Se<br>5<br>(C                                    | 2.1. Solicitud cotización Ley 70 de 1988 o Ninguna Ley (Criterio de<br>elección "Menor Precio")<br>2.2. Cómo realizar la Solicitud de Cotización- Ley 70 de 1988 o Ninguna Le<br>criterio de Selección "Menor Precio")                                                                                                    | 23<br>25<br>27<br>30                                                                                                    |
| 5<br>Se<br>5<br>(C<br>5                               | <ul> <li>2.1. Solicitud cotización Ley 70 de 1988 o Ninguna Ley (Criterio de elección "Menor Precio")</li></ul>                                                                                                    | 23<br>25<br>27<br>30                                                                                                    |
| 5<br>Se<br>5<br>(C<br>5<br>Ca                         | <ul> <li>2.1. Solicitud cotización Ley 70 de 1988 o Ninguna Ley (Criterio de elección "Menor Precio")</li></ul>                                                                                                    | 23<br>25<br>27<br>30<br>38                                                                                                    |
| 5<br>Se<br>5<br>(C<br>5<br>Ca<br>5<br>Té              | <ul> <li>2.1. Solicitud cotización Ley 70 de 1988 o Ninguna Ley (Criterio de elección "Menor Precio")</li></ul>                                                                                                    | 23<br>25<br>27<br>30<br>38<br>38                                                                                                    |
| 5<br>Se<br>5<br>Ca<br>5<br>Té<br>5                    | <ul> <li>2.1. Solicitud cotización Ley 70 de 1988 o Ninguna Ley (Criterio de elección "Menor Precio").</li> <li>2.2. Cómo realizar la Solicitud de Cotización- Ley 70 de 1988 o Ninguna Le Criterio de Selección "Menor Precio").</li> <li>2.3. Solicitud Cotización Ley 1861 del 2017 (Criterio de Selección "Mayor antidad").</li> <li>2.4. Cómo realizar la Solicitud de Cotización- Catalogo de Características focues no Uniformes (Criterio de selección "Menor Preción").</li> <li>2.5. Mensajes.</li> </ul>                                                                                                    | 23<br>25<br>27<br>30<br>38<br>47<br>57                                                                                                    |
| 5<br>Se<br>5<br>(C<br>5<br>Ca<br>5<br>Té<br>5         | <ul> <li>2.1. Solicitud cotización Ley 70 de 1988 o Ninguna Ley (Criterio de elección "Menor Precio")</li></ul>                                                                                                    | 23<br>25<br>27<br>30<br>38<br>47<br>57<br>58                                                                                                    |
| 5<br>Se<br>5<br>5<br>5<br>5<br>5<br>5                 | <ul> <li>2.1. Solicitud cotización Ley 70 de 1988 o Ninguna Ley (Criterio de elección "Menor Precio")</li></ul>                                                                                                    | <ul> <li>23</li> <li>25</li> <li>27</li> <li>30</li> <li>38</li> <li>47</li> <li>57</li> <li>58</li> <li>62</li> <li>52</li> </ul>                         |
| 5<br>Se<br>5<br>Ca<br>5<br>Té<br>5<br>5<br>5          | <ul> <li>2.1. Solicitud cotización Ley 70 de 1988 o Ninguna Ley (Criterio de elección "Menor Precio").</li> <li>2.2. Cómo realizar la Solicitud de Cotización- Ley 70 de 1988 o Ninguna Le Criterio de Selección "Menor Precio").</li> <li>2.3. Solicitud Cotización Ley 1861 del 2017 (Criterio de Selección "Mayor antidad").</li> <li>2.4. Cómo realizar la Solicitud de Cotización- Catalogo de Características écnicas no Uniformes (Criterio de selección "Menor Precio").</li> <li>2.5. Mensajes.</li> <li>2.6. Editar un evento de cotización.</li> <li>2.7. Finalizar el Evento de Cotización.</li> <li>2.8. Análisis de las cotizaciones de los Proveedores.</li> </ul>                                                                                                    | <ul> <li>23</li> <li>25</li> <li>27</li> <li>30</li> <li>38</li> <li>47</li> <li>57</li> <li>58</li> <li>62</li> <li>62</li> <li>65</li> </ul>             |
| 5<br>Se<br>5<br>Ca<br>5<br>5<br>5<br>5<br>5<br>5<br>5 | <ul> <li>2.1. Solicitud cotización Ley 70 de 1988 o Ninguna Ley (Criterio de elección "Menor Precio").</li> <li>2.2. Cómo realizar la Solicitud de Cotización- Ley 70 de 1988 o Ninguna Le Criterio de Selección "Menor Precio").</li> <li>2.3. Solicitud Cotización Ley 1861 del 2017 (Criterio de Selección "Mayor antidad").</li> <li>2.4. Cómo realizar la Solicitud de Cotización- Catalogo de Características focnicas no Uniformes (Criterio de selección "Menor Precio").</li> <li>2.5. Mensajes.</li> <li>2.6. Editar un evento de cotización.</li> <li>2.7. Finalizar el Evento de Cotización.</li> <li>2.8. Análisis de las cotizaciones de los Proveedores.</li> <li>2.9. Aclaraciones durante el proceso de cotización.</li> </ul>                                                                                       | <ul> <li>23</li> <li>25</li> <li>27</li> <li>30</li> <li>38</li> <li>47</li> <li>57</li> <li>58</li> <li>62</li> <li>62</li> <li>65</li> <li>66</li> </ul> |
| 5<br>Se<br>5<br>5<br>5<br>5<br>5<br>5<br>5.           | <ul> <li>2.1. Solicitud cotización Ley 70 de 1988 o Ninguna Ley (Criterio de elección "Menor Precio")</li></ul>                                                                                                    | <ul> <li>23</li> <li>25</li> <li>27</li> <li>30</li> <li>38</li> <li>47</li> <li>57</li> <li>58</li> <li>62</li> <li>65</li> <li>66</li> <li>67</li> </ul> |
| 5<br>Se<br>5<br>Ca<br>5<br>5<br>5<br>5<br>5<br>5<br>5 | <ul> <li>2.1. Solicitud cotización Ley 70 de 1988 o Ninguna Ley (Criterio de elección "Menor Precio").</li> <li>2.2. Cómo realizar la Solicitud de Cotización- Ley 70 de 1988 o Ninguna Le criterio de Selección "Menor Precio").</li> <li>2.3. Solicitud Cotización Ley 1861 del 2017 (Criterio de Selección "Mayor antidad").</li> <li>2.4. Cómo realizar la Solicitud de Cotización- Catalogo de Características fornicas no Uniformes (Criterio de selección "Menor Precio").</li> <li>2.5. Mensajes.</li> <li>2.6. Editar un evento de cotización.</li> <li>2.7. Finalizar el Evento de Cotización.</li> <li>2.8. Análisis de las cotizaciones de los Proveedores.</li> <li>2.9. Aclaraciones durante el proceso de cotización</li> <li>2.10. Selección del Proveedor</li> <li>2.11. Cancelar el Evento de Cotización</li> </ul> | 23<br>25<br>27<br>30<br>38<br>47<br>57<br>58<br>62<br>65<br>66<br>65<br>66<br>67<br><b>8</b>                                                               |
| 5<br>Se<br>5<br>Ca<br>5<br>5<br>5<br>5<br>5<br>5<br>5 | <ul> <li>2.1. Solicitud cotización Ley 70 de 1988 o Ninguna Ley (Criterio de elección "Menor Precio")</li></ul>                                                                                                    | 23<br>25<br>29<br>30<br>38<br>47<br>57<br>58<br>62<br>65<br>66<br>67<br>67<br><b>8</b>                                                                     |

| GUÍA PARA COMPRAR EN LA TIENDA VIRTUAL DEL ESTADO COLOMBIANO (TVEC) A<br>TRAVÉS DEL ACUERDO MARCO DE PRECIOS DE CONFECCIONES Y CALZADO<br>8. VERIFICACIÓN DE INHABILIDADES, MULTAS, SANCIONES E<br>INCOMPATIBILIDADES DEL PROVEEDOR |
|----------------------------------------------------------------------------------------------------|
| 9. ORDEN DE COMPRA 69                                                                                                    |
| 10.FACTURACIÓN Y PAGO 69                                                                                                    |
| 11.PUBLICACIÓN DE DOCUMENTOS ADICIONALES EN LAS ÓRDENES<br>DE COMPRA                                                                                                    |
| 12.MODIFICACIONES, ACLARACIONES, TERMINACIÓN O<br>LIQUIDACIÓN DE LA ORDEN DE COMPRA                                                                                                    |
| 13.FACTORES PONDERABLES DE INTERÉS DE LAS ENTIDADES<br>COMPRADORAS (CRITERIOS DE SOSTENIBILIDAD)                                                                                                    |
| 14.CRITERIOS DE DESEMPATE DE LOS PROVEEDORES EN SUS<br>PROPUESTAS                                                                                                    |
| 15.PREGUNTAS FRECUENTES REFERENTE AL ACUERDO MARCO DE<br>PRECIOS CONFECCIONES Y CALZADO                                                                                                    |
| 16.FICHA TÉCNICA DE DOCUMENTO Y CONTROL DE CAMBIOS 73                                                                                                    |
|                                                                                                    |

# TABLA DE ILUSTRACIONES

| Ilustración 1-Diligenciamiento de la Solicitud de información                            | 19     |
|------------------------------------------------------------------------------------------|--------|
| Ilustración 2- Solicitud Entidad Compradora (Especificaciones técnicas)                  | 19     |
| Ilustración 3- Solicitud Entidad Compradora (Especificaciones técnicas)                  | 20     |
| Ilustración 4-Sitio Web Colombia Compra Eficiente                                        | 22     |
| Ilustración 5-Búsqueda de Acuerdos Marco                                                 | 22     |
| Ilustración 6-Visualización del Minisitio del AMP                                        |        |
| Ilustración 7-Documentos del AMP Confecciones y Calzado                                  |        |
| Ilustración 8-Pantalla Principal del Simulador                                           | 24     |
| Ilustración 9-Información de la Entidad Compradora                                       | 24     |
| Ilustración 10-Solicitud de Cotización                                                   | 24     |
| Ilustración 11-Selección de Prendas o Ítems                                              |        |
| Ilustración 12-Gravámenes Adicionales                                                    |        |
| Ilustración 13-Lugar de Entrega                                                          |        |
| Ilustración 14-Generar Resumen Cotización                                                | 27     |
| Ilustración 15-Resumen Cotización y Generar CSV                                          | 27     |
| Ilustración 16-Guardar CSV                                                               |        |
| Ilustración 17-Ver Hoja de Cotización                                                    | 29     |
| Ilustración 18-Guardar y Preparar archivo                                                | 29     |
| Ilustración 19-Ingreso a la Tienda Virtual del Estado Colombiano                         | 31     |
| Ilustración 20-Menú Principal de la TVEC                                                 | 31     |
| Ilustración 21-Creación del Evento de Cotización                                         | 32     |
| Ilustración 22-Búsqueda Plantillas del AMP                                               | 32     |
| Agencia Nacional de Contratación Pública                                                 | pág. 3 |
| Colombia Compra Eficiente                                                                |        |
| Direccion: Carrera / # 26 - 20 - Bogota, Colombia<br>Mesa de servicio: (+57) 601 7456788 |        |
| Atención al ciudadano: (+57) 601 7956600 Código: CCE-GAD-DI-83 V1 Fecha: 10/06/2025      |        |

| GUÍA PARA COMPRAR EN LA TIENDA VIRTUAL DEL ESTADO COLOMBIANO (TVI<br>TRAVÉS DEL ACUERDO MARCO DE PRECIOS DE CONFECCIONES Y CALZADO | EC) A  |
|----------------------------------------------------------------------------------------------------|--------|
| Ilustración 23- Visualización del Evento de Cotización creado                                                                      | 33     |
| Ilustración 24-Información del equipo del evento de Cotización                                                                     | 33     |
| Ilustración 25-Ingreso de personas en el equipo del evento de Cotización                                                           | 34     |
| Ilustración 26-Ingreso de personas en el equipo del evento de Cotización                                                           | 34     |
| Ilustración 27-Ingreso de personas en el equipo del evento de Cotización                                                           | 34     |
| Ilustración 28-Plazo del evento de Cotización                                                                                      | 35     |
| Ilustración 29-Diligenciamiento de documentos adjuntos al evento de Cotización                                                     | າ 36   |
| Ilustración 30-Cargue de artículos al evento de Cotización                                                                         | 36     |
| Ilustración 31-Cargue de artículos al evento de Cotización                                                                         | 37     |
| Ilustración 32-Finalización del cargue de artículos al evento de cotización                                                        | 37     |
| Ilustración 33-Visualización de Artículos cargados                                                                                 | 38     |
| Ilustración 34-Envío del Evento de cotización                                                                                      | 38     |
| Ilustración 35-Pantalla Principal Solicitud de Cotización                                                                          | 39     |
| Ilustración 36 -Selección de Prendas o Ítems                                                                                       | 40     |
| Ilustración 37- Gravámenes Adicionales                                                                                             | 40     |
| Ilustración 38- Lugar de Entrega                                                                                                   | 40     |
| Ilustración 39- Generar Resumen Cotización                                                                                         | 41     |
| Ilustración 40-Resumen Cotización y Generar CSV                                                                                    | 41     |
| Ilustración 41- Resumen Cotización-Menor precio de Compra                                                                          | 42     |
| Ilustración 42- Respuesta proveedores                                                                                              | 42     |
| Ilustración 43- Guarda respuestas cotización                                                                                       | 43     |
| Ilustración 44- Consolidar                                                                                                    | 43     |
| Ilustración 45- Consolidación de respuestas                                                                                        | 44     |
| Ilustración 46- Generar CSV                                                                                                    | 44     |
| Ilustración 47- Guardad CSV                                                                                                    | 45     |
| Ilustración 48- Carga CSV en aplicativo Coupa                                                                                      | 45     |
| Ilustración 49- Carga CSV en aplicativo Coupa                                                                                      | 46     |
| Ilustración 50- Carga CSV en aplicativo Coupa                                                                                      | 46     |
| Ilustración 51- Solicitud de aprobación                                                                                            | 46     |
| Ilustración 52- Información Entidad Compradora (RFI)                                                                               | 47     |
| Ilustración 53- Solicitud Información (RFI)                                                                                        | 47     |
| Ilustración 54- Proceso Cotización                                                                                                 |        |
| Ilustración 55- Pantalla Principal Solicitud de Cotización                                                                         |        |
| Ilustración 56 -Selección de Prendas o Ítems                                                                                       | 49     |
| Ilustración 57- Gravámenes Adicionales                                                                                             | 49     |
| Ilustración 58- Lugar de Entrega                                                                                                   |        |
| Ilustración 59- Generar Resumen Cotización                                                                                         | 50     |
| Ilustración 60-Rfi- cotización                                                                                                    | 51     |
| Ilustración 61-Rfi-Cotizacion                                                                                                    |        |
| Ilustración 62-Menor precio-Resumen Cotización                                                                                     |        |
| Ilustración 63-Generar CSV-Consolidar respuestas de Proveedores                                                                    | 53     |
| Ilustración 64-Guardar respuestas proveedores                                                                                      | 53     |
| Ilustración 65-Consolidar                                                                                                    | 54     |
| Ilustración 66-Consolidar respuesta proveedores                                                                                    | 54     |
| Ilustración 67-Generar CSV                                                                                                    | 04     |
|                                                                                                    | ,      |
| Agencia Nacional de Contratación Pública<br>Colombia Compra Eficiente                                                              | pag. 4 |
| Dirección: Carrera 7 # 26 – 20 - Bogotá. Colombia                                                                                  |        |
| Mesa de servicio: (+57) 601 7456788                                                                                                |        |
| Atención al ciudadano: (+57) 601 7956600 Código: CCE-GAD-DI-83 V1 Fecha: 10/06/2025                                                |        |

| 4 |
|---|
| 5 |
| 6 |
| 6 |
| 7 |
| 7 |
| 8 |
| 9 |
| 9 |
| 9 |
| 0 |
| 0 |
| 0 |
| 1 |
| 1 |
| 1 |
| 2 |
| 3 |
| 3 |
| 4 |
| 4 |
| S |
| 6 |
| 7 |
| 7 |
| U |
|   |

# LISTA DE TABLAS

| Tabla 1 Valor estimado Segmento uno (1) por Departamentos |    |
|-----------------------------------------------------------|----|
| Tabla 2 Plazo máximo para la entrega de los bienes        | 10 |
| Tabla 3 Segmentos del Acuerdo Marco                       | 12 |

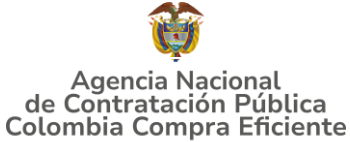

La presente guía busca apoyar a los Proveedores en la ejecución del Acuerdo Marco de Precios de Confecciones y Calzado a través de la Tienda Virtual del Estado Colombiano (TVEC), en la primera generación de este Acuerdo y desde el rol que tienen los Proveedores.

Los términos empleados en esta guía obedecen a los definidos en el proceso licitatorio No. **CCE-076-01-2024** los cuales podrán ser consultados en el siguiente enlace: <u>https://community.secop.gov.co/Public/Tendering/OpportunityDetail/Index?noticeUI</u> <u>D=CO1.NTC.6414269&isFromPublicArea=True&isModal=False</u> en la página web de Colombia Compra Eficiente., o consultando directamente con el número del proceso en el buscador público del SECOP II.

La adquisición de bienes y servicios al amparo de un Acuerdo Marco es un Proceso de Contratación que inicia con el evento de cotización cuando en la Operación Secundaria hay lugar a cotización o con la Orden de compra cuando no hay lugar a cotización. Las actuaciones de las Entidades Estatales en el Proceso de Contratación la vinculan y la obligan, por lo cual recomendamos leer con detenimiento los Acuerdos Marco, los manuales, ver los videos, utilizar los simuladores disponibles y hacer las consultas que considere necesarias en la Mesa de Servicio antes de iniciar el Proceso de Contratación. Las Entidades Estatales solamente pueden revocar eventos de cotización y Órdenes de compra excepcionalmente.

Antes de adelantar el proceso del Acuerdo Marco de Precios Confecciones y calzado en la Tienda Virtual del Estado Colombiano, la Entidad Estatal debe conocer el Acuerdo Marco al que se va a vincular, el cual corresponde al número **CCE-SNG-AMP-006-2025.** 

En el siguiente enlace encontrará el minisitio del <u>https://www.colombiacompra.gov.co/archivos/portfolio-item/acuerdo-marco-de-precios-de-confecciones-y-calzado</u>

**Nota 1:** La Entidad Estatal al vincularse a través de la Tienda Virtual del Estado Colombiano, acepta conocer los términos establecidos en el contrato del Acuerdo Marco y las condiciones bajo las cuales se vinculará al mismo, así como la forma de operación del mismo y que estos elementos obedecen a bienes de características técnicas uniformes y de común utilización.

**Nota 2**: Se le informa a las Entidades Compradoras que el funcionamiento de la plataforma Tienda Virtual del Estado Colombiano esta soportado para todos los navegadores web (Chrome, Mozilla, Edge, etc) exceptuando INTERNET EXPLORER, en esa medida, tenga en cuenta al momento de presentar cualquier error en la plataforma, que no se esté trabajando sobre un equipo con navegador web Internet Explorer.

Agencia Nacional de Contratación Pública Colombia Compra Eficiente Dirección: Carrera 7 # 26 – 20 - Bogotá, Colombia Mesa de servicio: (+57) 601 7456788

Atención al ciudadano: (+57) 601 7956600

pág. 6

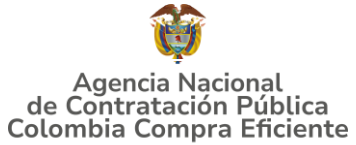

# **1. INFORMACIÓN GENERAL DEL ACUERDO MARCO**

# **1.1.** Número del proceso de selección en SECOP II

Proceso de selección por licitación pública **No. CCE-076-01-2024** adelantado a través de la plataforma del SECOP II.

# **1.2.** Objeto del Acuerdo Marco

Establecer: (i) las condiciones para la contratación de uniformes institucionales, dotaciones de vestuario de calle, prendas de vestir y calzado al amparo del Acuerdo Marco y el suministro de dichos bienes por parte de los proveedores; (ii) las condiciones en las cuales las entidades compradoras se vinculan al Acuerdo Marco y adquieren uniformes institucionales, dotaciones de vestuario de calle, prendas de vestir y calzado; y (iii) las condiciones para el pago de los uniformes institucionales, dotaciones de vestir y calzado por parte de las entidades compradoras.

# 1.2.1.Alcance del Objeto

Los proveedores se obligan a suministrar a las entidades compradoras la dotación, prendas de vestir y/o calzado de acuerdo con: (i) las especificaciones establecidas en el pliego de condiciones; (ii) las especificaciones establecidas por las entidades compradoras en la solicitud de información en la TVEC para los productos de características técnicas no uniformes; y/o (iii) las especificaciones entregadas por el proponente en la operación principal para sus propios productos, y de acuerdo con las Ofertas presentadas a la ANCP-CCE en la licitación pública CCENEG-076-01-2024. Cobertura del Acuerdo Marco

# **1.3.** Cobertura del Acuerdo Marco

La ANCP-CCE estructura el Acuerdo Marco con cobertura a nivel nacional, lo cual permitirá la adquisición de dotación, prendas de vestir y calzado a las entidades estatales en todo el país, atendiendo a que los proveedores tienen capacidad de hacer entregas en todo el territorio nacional.

De igual forma, el modelo de negocio planteado para el presente Acuerdo Marco busca regionalizar el país para que las entidades tengan la posibilidad de adquirir los bienes a los proveedores adjudicados en cada lote.

Así, el Acuerdo Marco de Confecciones y Calzado tiene cobertura nacional distribuida a partir de Departamentos, y adicionalmente se estableció Bogotá como un lote independiente debido al porcentaje de participación del mismo en las Órdenes de

Agencia Nacional de Contratación Pública Colombia Compra Eficiente Dirección: Carrera 7 # 26 – 20 - Bogotá, Colombia Mesa de servicio: (+57) 601 7456788 Atención al ciudadano: (+57) 601 7956600 Có

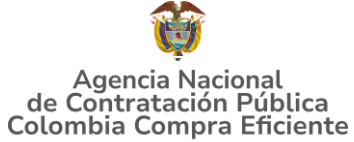

Compra de la TVEC y en el histórico de contratos ejecutados en el SECOP II para el periodo de análisis.

En este sentido el Proveedor debe garantizar la entrega de los productos de cada segmento a la Entidad Compradora dentro del lote de participación, de acuerdo de acuerdo con la Tabla 1.

| Tabla 1         Valor estimado Segmento uno (1) por Departamentos |                                                 |  |
|-------------------------------------------------------------------|-------------------------------------------------|--|
| Segmento                                                          | Lotes                                           |  |
|                                                                   | 1. Caldas                                       |  |
|                                                                   | 2 Quindío                                       |  |
|                                                                   | 3. Risaralda                                    |  |
|                                                                   | 4. Antioquia                                    |  |
|                                                                   | 5. Norte de Santander                           |  |
|                                                                   | 6. Santander                                    |  |
|                                                                   | 7. Bogotá D.C.                                  |  |
|                                                                   | 8. Boyacá                                       |  |
|                                                                   | 9. Cundinamarca                                 |  |
|                                                                   | 10. San Andrés, Providencia y Santa<br>Catalina |  |
|                                                                   | 11. Amazonas                                    |  |
|                                                                   | 12. Caquetá                                     |  |
| Uno (1) - Uniformes                                               | 13. Guainía                                     |  |
| Institucionales                                                   | 14. Guaviare                                    |  |
| Dos (2)-Vestuario<br>Tres (3)-Calzado                             | 15. Putumayo                                    |  |
|                                                                   | 16. Vaupés                                      |  |
|                                                                   | 17. Huila                                       |  |
|                                                                   | 18. Tolima                                      |  |
|                                                                   | 19. Meta                                        |  |
|                                                                   | 20. Casanare                                    |  |
|                                                                   | 21. Arauca                                      |  |
|                                                                   | 22. Vichada                                     |  |
|                                                                   | 23. Valle del Cauca                             |  |
|                                                                   | 24. Chocó                                       |  |
|                                                                   | 25. Cauca                                       |  |
|                                                                   | 26. Nariño                                      |  |
|                                                                   | 27. Atlántico                                   |  |
|                                                                   | 28. Bolívar                                     |  |
|                                                                   | 29. Magdalena                                   |  |
|                                                                   | 30. Córdoba                                     |  |
|                                                                   |                                                 |  |

Agencia Nacional de Contratación Pública Colombia Compra Eficiente Dirección: Carrera 7 # 26 – 20 - Bogotá, Colombia

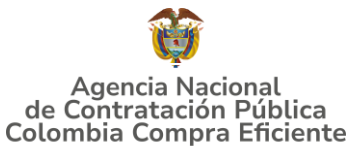

| Segmento                          | Lotes          |
|-----------------------------------|----------------|
|                                   | 32. Cesar      |
|                                   | 33. La Guajira |
| Fuente: Colombia Compra Eficiente |                |

## 1.4. Plazo del Acuerdo Marco

El Acuerdo Marco tendrá plazo de ejecución de **DOS (2) AÑOS** contados a partir de la puesta en funcionamiento en la Tienda Virtual del Estado Colombiano luego de la suscripción del acta de inicio por parte de la ANCP-CCE; **dicho plazo podrá ser prorrogable hasta por el término que la necesidad lo requiere**. Para esos efectos la ANCP-CCE estima el plazo de puesta en funcionamiento del Acuerdo Marco cuando a partir de la publicación del **acta de inicio en el minisitio del Acuerdo Marco**. Para la publicación del acta debe cumplirse: (i) creación de los contratos de los proveedores en SECOP II y aprobación de las garantías de cumplimiento; (ii) registro de los proveedores en la TVEC, (iii) publicación del **2025 al 30 de mayo del 2027).** 

# **1.5.** Fecha máxima de generación de Órdenes de Compra

Las Entidades Compradoras pueden generar Órdenes de Compra durante el plazo del Acuerdo Marco y su prórroga, en caso de que ocurra. Estas Órdenes de Compra pueden expedirse con un término superior a la del Acuerdo Marco de Precios de Confecciones y Calzado siempre que el plazo adicional sea menor adicional sea igual o menor a un (1) año y que el Proveedor haya ampliado la vigencia de la garantía de cumplimiento por el término de ejecución de la Orden de Compra y un (1) año más, de conformidad con el numeral de garantías y respetando lo detallado en la normativa presupuestal. Lo anterior, en la medida en que su disponibilidad presupuestal y vigencias futuras lo permita.

En caso de que una Entidad Compradora solicite al Proveedor la adquisición de los bienes o servicios que trata el acuerdo, con un plazo adicional a la vigencia del Acuerdo Marco, todas las condiciones establecidas en el Acuerdo Marco se entenderán extendidas hasta la fecha de vencimiento de la Orden de Compra. De igual forma, la entidad podrá prorrogar y/o adicionar las órdenes de compra de acuerdo con la legislación aplicable al respecto, así como emplear vigencias futuras para las órdenes de compra.

La fecha máxima para la generación de órdenes de compra para el Acuerdo Marco de Precios de Confecciones y Calzado es el **30 de mayo del 2027 y la vigencia máxima para ejecutarlas es el 30 de mayo del 2028**.

Agencia Nacional de Contratación Pública Colombia Compra Eficiente Dirección: Carrera 7 # 26 – 20 - Bogotá, Colombia Mesa de servicio: (+57) 601 7456788 Atención al ciudadano: (+57) 601 7956600 Códi

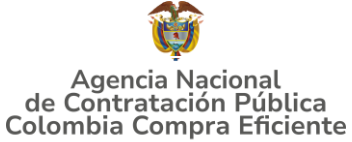

#### GUÍA PARA COMPRAR EN LA TIENDA VIRTUAL DEL ESTADO COLOMBIANO (TVEC) A TRAVÉS DEL ACUERDO MARCO DE PRECIOS DE CONFECCIONES Y CALZADO 1.6. Tiempos de entrega máximos

La ANCP-CCE de acuerdo con la investigación realizada en el estudio del sector y en virtud de lo establecido en la Ley 70 de 1988 que estipula que las entidades estatales deben suministrar cada cuatro (4) meses, en forma gratuita, un par de zapatos y un (1) vestido de labor a sus empleados, además de tener en consideración la experiencia en la ejecución de los Acuerdos Marco de Dotación de Vestuario de Calle III y Uniformes para Labor y Usos Varios, contempló los tiempos de entrega de los bienes del Acuerdo Marco sin sobrepasar los cuatro (4) meses contemplados en la Ley para tal fin de la siguiente manera:

|                |                                                            |                                                    | Días cal                                                                           | endario                                        |
|----------------|------------------------------------------------------------|----------------------------------------------------|------------------------------------------------------------------------------------|------------------------------------------------|
| Segmentos      | Uniformes<br>Institucionales<br>(Cantidad de<br>Conjuntos) | Vestuarios de<br>Calle<br>(Cantidad de<br>Prendas) | Catálogo de<br>características<br>uniformes y el<br>independiente del<br>proveedor | Catálogo de<br>características no<br>uniformes |
|                | Menor o igual a 100                                        | Menor o igual a<br>100                             | 50                                                                                 | El tiempo de entrega<br>para los productos de  |
|                | De 101 a 1.500                                             | De 101 a 1.500                                     | 90                                                                                 | características técnicas                       |
| Del uno (1) al | De 1.501 a 3.000                                           | De 1.501 a<br>3.000                                | 105                                                                                | definido por el                                |
| tres (3)       | De 3.001 a 20.000                                          | De 3.001 a<br>20.000                               | 115                                                                                | respuesta a la solicitud                       |
|                | De 20.001 a 30.000                                         | De 20.001 a<br>30.000                              | 130                                                                                | por la entidad                                 |
|                | Mayor a 30.000                                             | Mayor a 30.000                                     | 145                                                                                | TVEC.                                          |

Tabla 2 Plazo máximo para la entrega de los bienes

Fuente: Colombia Compra Eficiente.

Una vez generada la orden de compra la entidad compradora y el proveedor, de común acuerdo podrán establecer un mayor plazo máximo de entrega, siempre y cuando el nuevo plazo no contraríe los plazos legales para la entrega de los uniformes institucionales y el vestuario de calle a los funcionarios.

El plazo máximo de entrega establecido en la Tabla 2 empieza a contar:

- i. Set de tallas: el plazo máximo de la Tabla 2 empieza a contar una vez el supervisor de la entidad compradora envíe mediante correo electrónico al proveedor: (i) el documento consolidado con las tallas por funcionario y por tipo de uniforme que debe especificar: (i) los nombres de los funcionarios, el uniforme que le corresponde a cada uno, la talla respectiva y la información adicional que crean pertinente entre entidad compradora y proveedor; y (ii) el documento en el cual apruebe las muestras enviadas por el proveedor para que este pueda empezar a realizar la producción total.
- **ii. Establecimiento o tienda móvil:** el plazo máximo de la Tabla 2 empieza a contar una vez la entidad compradora envía al proveedor el listado con el nombre de los beneficiarios, y el periodo de vigencia de las órdenes de entrega.

Agencia Nacional de Contratación Pública Colombia Compra Eficiente Dirección: Carrera 7 # 26 – 20 - Bogotá, Colombia Mesa de servicio: (+57) 601 7456788 Atención al ciudadano: (+57) 601 7956600 Có

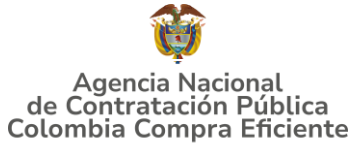

**iii. Punto Virtual:** los beneficiarios de la entidad compradora deben realizar el pedido durante los primeros cinco (5) días hábiles posteriores a la recepción de la orden de entrega, luego, el supervisor de la orden de compra de la entidad compradora deberá solicitar la dotación de vestuario de calle total de todos los beneficiarios de la entidad compradora al proveedor.

El plazo máximo de la Tabla 2 empieza a contar una vez el supervisor de la orden de compra de la entidad compradora realiza la solicitud de la dotación de vestuario de calle total de todos los beneficiarios de la entidad al proveedor.

Si la entidad compradora lo solicita, el proveedor debe presentarle cuando esta lo requiera un listado en formato Excel con el nombre y el número de cédula de los beneficiarios (o el código del beneficiario si por razones de seguridad la entidad compradora no puede divulgar esta información), indicando si éstos han solicitado su vestuario de calle de acuerdo con la orden de entrega. Adicionalmente, el formato de Excel debe contener la fecha de la solicitud y el vestuario de calle solicitado.

Si al momento que el supervisor de la orden de compra pretenda realizar la solicitud de dotación completa hay beneficiarios que no han realizado su solicitud de vestuario de calle individual a través del punto virtual, el supervisor de la orden de compra debe solicitar el vestuario de calle de dicho beneficiario de acuerdo con la información de tallas que posea de este y en los diseños que crea convenientes, para así poder hacer una solicitud de dotación de vestuario de calle masiva a través de la plataforma.

Adicionalmente, los proveedores deben ofrecer a las entidades compradoras y a los beneficiarios: (i) una línea de servicio disponible de lunes a sábado entre las 8:00 a.m. y las 6:00 p.m., y (ii) un chat dentro del punto virtual disponible de lunes a sábado entre las 8:00 a.m. y las 6:00 p.m.

iv. Catálogo de vestuario y calzado: los beneficiarios de la entidad compradora deben realizar el pedido durante los primeros cinco (5) días hábiles posteriores a la recepción de la orden de entrega, luego, el supervisor de la orden de compra de la entidad compradora deberá solicitar la dotación de vestuario de calle total de todos los beneficiarios de la entidad compradora al proveedor. El plazo máximo de la Tabla 2 empieza a contar una vez el supervisor de la orden de la orden de compra de la entidad compradora realiza la solicitud de la dotación de vestuario de vestuario de calle total de todos los beneficiarios de la entidad al proveedor.

**Nota 1:** para el catálogo de características técnicas no uniformes, la entidad compradora y el proveedor podrán acordar tiempos de entrega distintos a los establecidos por el proveedor en la respuesta de la solicitud de información al momento de la firma del acta de inicio de la orden de compra.

**Nota 2**: (i) Los plazos establecidos en la Tabla 2 no incluyen los tiempos que contemple el laboratorio o el ente certificador en realizar los ensayos según

Agencia Nacional de Contratación Pública Colombia Compra Eficiente pág. 11

Dirección: Carrera 7 # 26 – 20 - Bogotá, Colombia Mesa de servicio: (+57) 601 7456788 Atención al ciudadano: (+57) 601 7956600

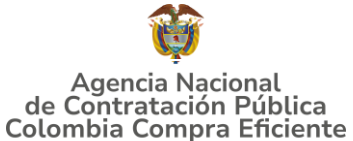

corresponda. En todo caso, el plazo para la entrega del resultado del laboratorio o del ente certificador no podrá exceder los 20 días calendario posteriores a la entrega de los uniformes institucionales y la dotación de vestuario de calle establecidos en la Tabla 2; (ii) en el evento en que la entidad compradora rechace los uniformes institucionales o la dotación de vestuario de calle entregados por el proveedor por el no cumplimiento de fichas técnicas como resultado de los ensayos de laboratorio o el ente certificador, deberá proceder de conformidad con lo establecido en las cláusulas 18, 19 y 20 de la minuta del Acuerdo Marco, o en caso de que la necesidad así lo exija podrá acordar con el proveedor un procedimiento diferente para la entrega de los uniformes institucionales o la dotación de vestuario de calle que cumpla con lo establecido en las fichas técnicas del Acuerdo Marco.

# 1.7. Particularidades del Catálogo y el AMP

El proveedor del Acuerdo Marco debe cumplir con las especificaciones técnicas especificadas en las fichas técnicas de cada bien establecidas en el documento **"Anexo 2-Especificaciones Técnicas"** y en el documento "Formato 20-Especificaciones Técnicas Catalogo Independiente".

El incumplimiento de estas especificaciones técnicas dará lugar a que la Entidad Compradora reporte de manera inmediata el incumplimiento.

Segmentos: La ANCP-CCE estableció los siguientes segmentos de adjudicación con el fin de permitir mayor participación de empresas del mercado según sus modelos de negocio y de acuerdo con las líneas de producción a las que se dedique:

| Segmentos |                                                        | Productos                                      |
|-----------|--------------------------------------------------------|------------------------------------------------|
| Uno (1)   | Uniformes<br>institucionales<br><b>(Hombre, Mujer)</b> | Los productos<br>incluidos en<br>cada segmento |
| Dos (2)   | Ropa<br>(Dama,<br>Caballero)                           | están<br>relacionados en<br>el Anexo 2 del     |
| Tres (3)  | Calzado<br>(Dama,<br>Caballero)                        | presente<br>documento.                         |
|           | Fuente: ANCP-CCE.                                      |                                                |

|--|

Modalidades de Adquisición: Para la entrega de los bienes incluidos en el catálogo del Acuerdo Marco, la ANCP-CCE definió cinco (5) modalidades de adquisición para los diferentes segmentos así: Set de tallas; Punto virtual, Tienda móvil, Establecimiento y Catálogo de vestuario y calzado.

Agencia Nacional de Contratación Pública Colombia Compra Eficiente Dirección: Carrera 7 # 26 – 20 - Bogotá, Colombia Mesa de servicio: (+57) 601 7456788 Atención al ciudadano: (+57) 601 7956600 Cód

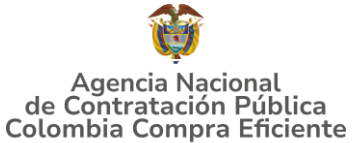

- Catálogos: el presente Acuerdo Marco tendrá a disposición de las entidades estatales tres (3) catálogos con el fin de que estas cuenten con una variedad de productos para satisfacer sus necesidades y los gustos de sus beneficiarios así:
  - a) Catálogo de productos de características técnicas uniformes: Este catálogo está conformado por diferentes prendas de vestir, uniformes institucionales y calzado con características técnicas definidas por la ANCP-CCE en los documentos del proceso según las necesidades de las entidades estatales identificadas en el estudio del sector, y de acuerdo con las sugerencias enviadas por los diferentes proveedores a las fichas técnicas de los productos de los Acuerdo Marco de Dotación de Vestuario de Calle III y Uniformes para Labor y Usos Varios. Dichas fichas técnicas están establecidas en el **Anexo 2** del presente documento.
  - b) Catálogo de productos de características técnicas no uniformes: Este catálogo tiene fichas técnicas abiertas, esto con el fin de que las entidades compradoras definan en la TVEC los productos que requieran según sus necesidades en particular con sus propias condiciones técnicas. Es decir, las fichas técnicas tendrán unas condiciones técnicas generales y unas condiciones por definir, con el fin de que en la TVEC las entidades compradoras completen dicha información según sus necesidades. El Catálogo de características técnicas no uniformes contempla los mismo bienes o elementos establecidos en el Anexo 2 del presente documento.

Para el Catálogo de productos de características técnicas no uniformes se mantendrán las Especificaciones Técnicas Generales del Anexo 2 del presente pliego de condiciones, y solo se podrán ajustar los requisitos específicos de la ficha de cada producto, según necesidad y/o solicitud de la entidad compradora.

La ANCP-CCE definió el catálogo de productos de características técnicas no uniformes según la facultad que le otorga el literal j) del numeral 2 del artículo 2° de la Ley 1150 de 2007, así como a partir de lo identificado en el estudio del sector del presente Acuerdo Marco.

 c) Catálogo independiente: Este catálogo está conformado por las prendas y el calzado propio de cada proveedor según sus propias características técnicas y sus diseños de acuerdo con las tendencias del momento. El catálogo independiente estará disponible únicamente para los segmentos dos (2) y (3).

Los bienes o elementos que harán parte del catálogo independiente son los mismos bienes establecidos en el Anexo 2, con las especificaciones técnicas propias de cada proveedor.

Atención al ciudadano: (+57) 601 7956600

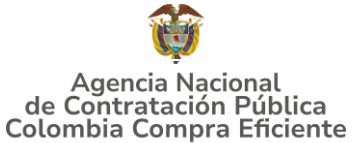

Por lo anterior, para el Catálogo Independiente, el proponente deberá diligenciar el Formato 20 en el cual debe relacionar las especificaciones técnicas de sus productos. Este formato deberá ser allegado con la oferta con total diligenciamiento de los ítems que conforman el catálogo.

Especificaciones Mínimas Técnicas: Los proveedores del Acuerdo Marco deben ofrecer los bienes del catálogo en los lotes y Segmentos en lo que resultaron adjudicados. En este sentido, las entidades compradoras pueden adquirir dichos bienes en los lotes y segmentos establecidos de acuerdo con su ubicación geográfica y los lugares de entrega que relacione en la solicitud de cotización.

La entrega que realiza el proveedor se hará mediante las modalidades de adquisición que este haya presentado en la operación principal. En ese sentido, las entidades compradoras no podrán condicionar sus eventos de cotización a una modalidad de adquisición específica.

Las Entidades compradoras deberán priorizar las compras a los proveedores habilitados en los lotes departamentales (Incluye Bogotá D.C.), con el objetivo de fortalecer las economías regionales, de conformidad con lo establecido en la Ley 2069 del 2020. Sin embargo, si uno de estos lotes queda desierto, se podrá acudir a los proveedores que se encuentren habilitados para el territorio Nacional (Lote 34), en cualquier caso, deberá quedar debidamente justificado en los documentos previos que elaboré la entidad compradora para su evento de cotización.

Los eventos de cotización que versen sobre compras centralizadas de las entidades estatales (para sus distintas sedes o regionales) serán realizadas únicamente a través del Lote 34- Cobertura Nacional. Por otro lado, aquellos eventos que versen sobre compras que se requieran en el departamento de la compra se deberá realizar por el respectivo lote departamental correspondiente. Sin embargo, en los eventos de cotización que se creen en los Lotes departamentales (1 al 33) que superen los 600 SMLMV, podrán participar a su vez los proveedores adjudicados en el Lote 34 nacional, junto con los proveedores del lote departamental.

La entidad estatal previa creación del evento de cotización deberá analizar la escogencia del catálogo que pretenda aplicar. En ese sentido, la entidad deberá priorizar los catálogos de características técnicas uniformes y el de características técnicas no uniformes, antes de optar por el catálogo independiente del proveedor. En todo caso, la selección del catálogo deberá quedar justificada en los documentos previos establecidos por la entidad.

Asimismo, cuando las entidades compradoras realicen solicitudes de cotización para adquirir cualquiera de los bienes ofertados en los segmentos de este

Agencia Nacional de Contratación Pública Colombia Compra Eficiente Dirección: Carrera 7 # 26 – 20 - Bogotá, Colombia Mesa de servicio: (+57) 601 7456788 Atención al ciudadano: (+57) 601 7956600 Co

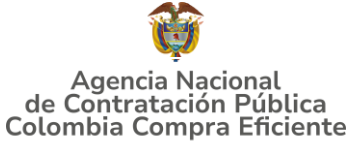

acuerdo (Uniformes institucionales, Vestuario y /o calzado) que no superen los ciento veinticinco mil dólares de los Estados Unidos de América (US \$125.000) la entidad estatal se encontrará obligada a realizar la limitación de que trata el *artículo 2.2.1.2.4.2.2. del Decreto 1082 de 2015*; sin embargo, en aquellos casos en que el valor de la adquisición exceda este valor no será aplicable dicha limitación.

Una vez el proveedor sea adjudicatario de una orden de compra, deberá presentar 10 modelos para el Segmento 2 definido en las especificaciones técnicas del **Anexo 2**, con diseños y colores diferentes. Estos se renovarán en un 100% con una periodicidad anual con la primera fecha de entrega de dotación de vestuario de calle establecida en el Decreto 1978 de 1989: 30 de abril de cada año. Lo anterior, solo aplica cuando la adquisición se realice a través de los catálogos de características técnicas uniformes y el catálogo independiente.

De igual forma, en caso de que a un proveedor le sea adjudicada nuevamente una orden de compra con una misma entidad compradora, y si la entidad lo requiere, deberá renovar el 100% de cada uno de los diseños del vestuario de calle definido en las especificaciones técnicas del **Anexo 2** del Pliego de Condiciones. La ANCP-CCE puede revisar aleatoriamente que los proveedores realicen dichas renovaciones en las fechas indicadas. Lo anterior, con el fin de mantener un catálogo actualizado y que los beneficiarios tengan una mayor variedad de vestuario de calle en cada entrega.

La entidad compradora y el proveedor, de común acuerdo pueden definir características mínimas de colores y diseños del vestuario de calle siempre que estas sean acordes con el **Anexo 2** del Pliego de Condiciones, en atención a las necesidades de cada entidad compradora.

El catálogo del Acuerdo Marco contiene prendas individuales en cada segmento (Ver Tabla 7 del Pliego de Condiciones que incorpora Adenda 6), de esta manera, la entidad compradora podrá crear los Kits, con ítems de los diferentes segmentos, en la solicitud de cotización. Por su parte, el beneficiario únicamente puede seleccionar el vestuario de calle definido por la entidad compradora en la orden de compra con la orden de entrega suministrada por la entidad.

Las tallas no comerciales son aquellas que están por fuera de la curva de tallas del **Anexo 5** del Pliego de Condiciones. Si el beneficiario tiene una talla no comercial, debe seguir el procedimiento descrito en el mismo anexo para solicitar su dotación de vestuario de calle o uniformes institucionales.

El proveedor deberá ofertar en la operación principal el porcentaje de incremento para las prendas con tallas no comerciales. Así las cosas, el

Agencia Nacional de Contratación Pública Colombia Compra Eficiente Dirección: Carrera 7 # 26 – 20 - Bogotá, Colombia Mesa de servicio: (+57) 601 7456788

pág. 15

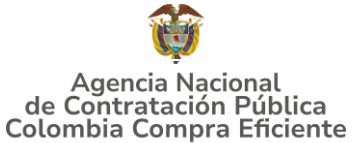

proveedor podrá aumentar su precio en el porcentaje que establezca en su cotización para este tipo de prendas no comerciales, de acuerdo con el porcentaje ofertado en operación principal.

Ahora, en los segmentos de uniformes institucionales, los proveedores deben mantener los diseños establecidos en las fichas técnicas del **Anexo 2** del Pliego de Condiciones, ya que, estos no requieren actualización como sí lo requieren las prendas del vestuario de calle.

El vestuario de calle y prendas de vestir deberán llevar etiqueta que señale una información básica en la misma de manera clara, visible y fácilmente legible para el beneficiario. Así mismo, se darán indicaciones sobre la conservación de las prendas (indicaciones en cuanto al lavado, planchado y secado que se puede llevar a cabo). El etiquetado de estos productos debe ser duradero, estar fijado de forma segura y no debe incluir abreviaturas. Esta etiqueta debe ser de naturaleza textil e ir cosida a la propia prenda.

# 2. REGISTRO DE USUARIO - INGRESO A LA TIENDA VIRTUAL DEL ESTADO COLOMBIANO

Las Entidades Estatales para el registro de usuarios o información relacionada con el ingreso a la Tienda Virtual del Estado Colombiano podrán consultar la *Guía General de los Acuerdos Marco* que Colombia Compra Eficiente tiene a disposición en el siguiente enlace, o el que se encuentre vigente en la página web: <u>Guía General de los Acuerdos Marco</u>

# 3. SOLICITUD DE INFORMACIÓN (RFI)

La Clausula 7.10. de la minuta del Acuerdo Marco de Precios de Confecciones y Calzado establece que la entidad compradora deberá iniciar el proceso de adquisición con una solicitud de información enviándola a los proveedores habilitados en el catálogo, además, debe dar un plazo máximo de **TRES (3) DÍAS HÁBILES** siguientes al recibo de la misma. Lo anterior para:

# 3.1. Para agotar requisito de limitación a MiPymes

en virtud de lo establecido en el artículo 2.2.1.2.4.2.2. del Decreto 1082 de 2015 y/o (ii) otorgar a los Proveedores MiPymes adjudicados en el segmento y lote respectiva la posibilidad de manifestar interés para que la Entidad Compradora limite a MiPymes la Solicitud de Cotización, en caso de que aplique. Consultar Plantilla RFI

En este sentido, la Entidad Compradora debe:

a) Verificar que el valor de la Solicitud de Cotización sea menor a ciento veinticinco mil dólares de los Estados Unidos de América (US \$125.000),

Agencia Nacional de Contratación Pública Colombia Compra Eficiente Dirección: Carrera 7 # 26 – 20 - Bogotá, Colombia

pág. 16

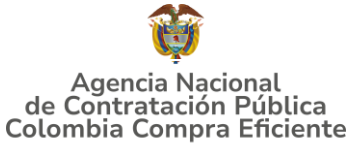

liquidados con la tasa de cambio que para el efecto determina cada dos años el Ministerio de Comercio, Industria y Turismo", lo cual se puede verificar en la página de CCE.

- b) Verificar que haya recibido como respuesta a la Solicitud de Información a través de la Tienda Virtual del Estado Colombiano solicitudes de por lo menos dos (2) Proveedores MiPymes colombianas para limitar la Solicitud de Cotización a MiPymes colombianas.
- c) La Entidad deberá fijar la fecha de cierre de la solicitud de información UNO (01) día hábil antes de la fecha de inicio de la solicitud de cotización.
- d) Verificar que los Proveedores hayan aportado junto con su solicitud: (i) copia del registro mercantil, del certificado de existencia y representación legal o del Registro Único de Proponentes, según corresponda conforme a las reglas precedentes, con una fecha de expedición de máximo sesenta (60) días calendario anteriores a la fecha de inicio de la solicitud de información; (ii) las personas naturales deben enviar una certificación expedida por ellos y un contador público, adjuntando copia del registro mercantil, y las personas jurídicas deben enviar una certificación expedida por el representante legal y el contador o revisor fiscal, si están obligados a tenerlo, en la cual acrediten que cuentan con tamaño MiPymes según los rangos de clasificación empresarial establecidos de conformidad con la Ley 590 de 2000 y el Decreto 1074 de 2015, o las normas que lo modifiquen, sustituyan o complementen. Las MiPymes también podrán acreditar esta condición con la copia del certificado del Registro Único de Proponentes, el cual deberá encontrarse vigente y en firme al momento de su presentación, de conformidad con el artículo 2.2.1.2.4.2.4. del Decreto 1860 de 2021.
- e) En caso de que el Proveedor sea plural, todos los integrantes de la unión temporal o consorcio deben ser MiPymes y cada uno debe aportar los documentos mencionados anteriormente.
- f) A través de los documentos entregados por el Proveedor, deberá verificar que este cuente mínimo con un (1) año de existencia.
- g) Finalmente, en caso de que se cumplan las condiciones mencionadas, la Entidad Compradora deberá crear la Solicitud de Cotización en la Tienda Virtual del Estado Colombiano utilizando la plantilla que contiene únicamente los Proveedores con tamaño MiPymes.

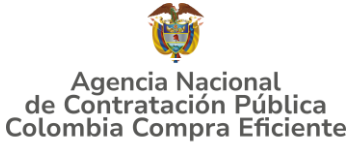

# **3.2.** Para las adquisiciones que versen sobre bienes contenidos en el CATÁLOGO DE CARACTERÍSTICAS TÉCNICAS NO UNIFORMES,

la entidad compradora deberá indicar en el mismo RFI del numeral anterior, el siguiente procedimiento: Consultar Plantilla RFI

- a) La entidad compradora deberá incluir los productos que desea adquirir, indicando las especificaciones técnicas de los mismos. La solicitud realizada por la entidad compradora tendrá un término de duración de mínimo cinco (5) días hábiles.
- b) Los proveedores deberán dar respuesta a la solicitud de información de la entidad dentro de los cinco (5) días hábiles siguientes a la solicitud con la información de los bienes requeridos, indicando a su vez toda la información requerida por la entidad compradora y el precio designado por el proveedor.
- c) El valor de los bienes ofertados por los proveedores en la solicitud de información será configurado como el precio techo en el evento de cotización a partir del cual los proveedores realizarán un descuento en la solicitud de cotización.
- d) Los proveedores ofertarán el precio en la solicitud de cotización con base en (i) el precio ofertado en la solicitud de información, y (ii) el descuento mínimo establecido en la operación principal.

Dentro de los **TRES (3) DÍAS HÁBILES** siguientes a la finalización del RFI, la entidad estatal deberá diligenciar la solicitud de cotización y enviarla a los Proveedores habilitados en el Catálogo iniciar la solicitud de cotización, la cual tendrá una duración de **CINCO (5) DÍAS HÁBILES** contados a partir del día hábil siguiente a la fecha de creación de la solicitud para que los proveedores envíen su respectiva respuesta. La Entidad deberá establecer la hora de cierre de los eventos de información y cotización a las 5:00 PM del día del cierre.

**IMPORTANTE:** leer cláusula 7 Obligaciones de las Entidades Compradoras durante la Operación Secundaria de la minuta del AMP

Así las cosas, para el diligenciamiento de la solicitud de información la Entidad compradora debe diligencias su información de contacto en donde debe indicar el nombre de la entidad, NIT, dirección, teléfono, segmento, departamento y Lote/Región, tal como se observa en la siguiente ilustración:

Agencia Nacional de Contratación Pública Colombia Compra Eficiente Dirección: Carrera 7 # 26 – 20 - Bogotá, Colombia Mesa de servicio: (+57) 601 7456788 Atención al ciudadano: (+57) 601 7956600 Cá

GUÍA PARA COMPRAR EN LA TIENDA VIRTUAL DEL ESTADO COLOMBIANO (TVEC) A TRAVÉS DEL ACUERDO MARCO DE PRECIOS DE CONFECCIONES Y CALZADO

|                                          | Ilustración 1-Diligenciamiento de la Solicitud de información         |
|------------------------------------------|-----------------------------------------------------------------------|
| T DEPARTAMENTO<br>NACIONAL DE PLANEACIÓN | COLOMBIA COMPRA EFICIENTE                                             |
| Versión:1.0<br>30/05/25                  | Cotización Catálogo Caracteristicas Técnicas no Uniformes             |
|                                          | Acuerdo Marco de Precios para la Adquisición deConfecciones y Calzado |
|                                          | Información de la Entidad Compradora                                  |
| Nombre de la Entidad:                    | NT:                                                                   |
| Dirección de la Entidad:                 | Municipio                                                             |
| Nombre funcionario Comprador:            | Teléfono de contacto:                                                 |
| Correo de comprador:                     |                                                                       |
|                                          | Informaciónm para Solicitud de cotización                             |
| Segmento                                 | Departamento Municipio                                                |
| Lote/ Regiòn                             |                                                                       |
|                                          | Franker Calenshie Commun Eficients                                    |

Fuente: Colombia Compra Eficiente

**Nota:** *El espacio del proveedor debe ser diligenciado por este en su respuesta. Por ende la entidad compradora debe dejar el espacio en blanco.* 

Posteriormente, la entidad compradora deberá diligenciar el siguiente cuadro indicando el código, nombre del bien y las especificaciones técnicas o necesidad que requiere de dicho bien.

|        | IIUSt                                                                                                    | acit     |          |                                                                                                    | cincaciones (cerneas)                                |  |  |  |
|--------|----------------------------------------------------------------------------------------------------|----------|----------|----------------------------------------------------------------------------------------------------|------------------------------------------------------|--|--|--|
| kem    | Código del producto                                                                                                    | Segmento | Producto | Solicitud de la Entidad Compradora<br>(Indicar la necesidad o especificaciones requeridas para cada producto) | Respuesta del Proveedor (Indicar el Precio Ofertado) |  |  |  |
| 1      |                                                                                                    |          |          |                                                                                                    |                                                      |  |  |  |
| 2      |                                                                                                    |          |          |                                                                                                    |                                                      |  |  |  |
| 3      |                                                                                                    |          |          |                                                                                                    |                                                      |  |  |  |
| 4      |                                                                                                    |          |          |                                                                                                    |                                                      |  |  |  |
| 5      |                                                                                                    |          |          |                                                                                                    |                                                      |  |  |  |
| 6      |                                                                                                    |          |          |                                                                                                    |                                                      |  |  |  |
| 7      |                                                                                                    |          |          |                                                                                                    |                                                      |  |  |  |
| 8      |                                                                                                    |          |          |                                                                                                    |                                                      |  |  |  |
| 9      |                                                                                                    |          |          |                                                                                                    |                                                      |  |  |  |
| 10     |                                                                                                    |          |          |                                                                                                    |                                                      |  |  |  |
| 11     |                                                                                                    |          |          |                                                                                                    |                                                      |  |  |  |
| 12     |                                                                                                    |          |          |                                                                                                    |                                                      |  |  |  |
| 13     |                                                                                                    |          |          |                                                                                                    |                                                      |  |  |  |
| 14     |                                                                                                    |          |          |                                                                                                    |                                                      |  |  |  |
| 15     |                                                                                                    |          |          |                                                                                                    |                                                      |  |  |  |
| 16     |                                                                                                    |          |          |                                                                                                    |                                                      |  |  |  |
| 17     |                                                                                                    |          |          |                                                                                                    |                                                      |  |  |  |
| 18     |                                                                                                    |          |          |                                                                                                    |                                                      |  |  |  |
| 19     |                                                                                                    |          |          |                                                                                                    |                                                      |  |  |  |
| 20     |                                                                                                    |          |          |                                                                                                    |                                                      |  |  |  |
| *Nota: | Nota: en caso de tener dudas acerca de más de 20 productos, por favor adicione más filas con el mismo formato que están planteadas |          |          |                                                                                                    |                                                      |  |  |  |

Ilustración 2- Solicitud Entidad Compradora (Especificaciones técnicas)

Fuente: Colombia Compra Eficiente

La entidad compradora debe dejar la casilla "*Respuesta del Proveedor (indicar precio ofertado)*" en blanco para que el proveedor diligencie su respuesta.

Posteriormente, la entidad compradora debe indicar el valor de la solicitud de la cotización y dejar la casilla de "¿Desea que la Entidad compradora limite la solicitud de cotización a MiPymes?" en blanco para que el proveedor diligencia la respuesta. Así las cosas, si el proveedor es MiPymes y desea que la entidad compradora limite la Solicitud de Cotización a MiPymes, debe responder con un "SI" en la casilla respectiva, de lo contrario debe seleccionar la palabra "NO":

Agencia Nacional de Contratación Pública Colombia Compra Eficiente Dirección: Carrera 7 # 26 – 20 - Bogotá, Colombia

Dirección: Carrera 7 # 26 – 20 - Bogotá, Colombia Mesa de servicio: (+57) 601 7456788 Atención al ciudadano: (+57) 601 7956600 Código: CCE-GAD-DI-83 V1 Fecha: 10/06/2025

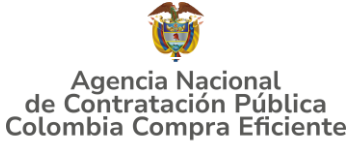

| Ilustración 3- | Solicitud | Entidad | Compradora | (Especificaciones | técnicas) |  |
|----------------|-----------|---------|------------|-------------------|-----------|--|
|                |           |         |            |                   |           |  |

| Vitor de la solicitud de cotización *Nota: el valor de la solicitud de cotización debe ser diligenciado por la Entidad Compradora *Nota: el valor de la solicitud de cotización debe ser diligenciado por la Entidad Compradora | Procedimiento para la limitación a Mipymes                                                       |                                                                                                    |  |  |  |  |  |
|----------------------------------------------------------------------------------------------------|--------------------------------------------------------------------------------------------------|----------------------------------------------------------------------------------------------------|--|--|--|--|--|
| *Nota: el valor de la solicitud de cotización debe ser diligenciado por la Entidad<br>Compradora                                                                                                    | Valor de la solicitud de cotización                                                              | *Nota: para aplicar la limitación a Mipymes en virtud el lo establecido en el artículo 2.2.1.2.4.2.2. del Decreto 1860 de 2021, el valor de la solicitud de cotizació<br>ser menor a US\$125.000 liquidados con la tasa de cambio que para el efecto determina cada dos años el Ministerio de Comercio, industria y Turismo. |  |  |  |  |  |
|                                                                                                    | *Nota: el valor de la solicitud de cotización debe ser diligenciado por la Entidad<br>Compradora |                                                                                                    |  |  |  |  |  |
| ¿Desea que la Entidad Compradora limite la Solicitud de Cotización a Mipyme colombianas?                                                                                                    |                                                                                                  |                                                                                                    |  |  |  |  |  |
| *Nota: la pregunta debe ser respondida por el Proveedor. Además, debe adjuntar los documentos relacionados en el numeral 7.5 de la minuta del Acuerdo                                                                           |                                                                                                  |                                                                                                    |  |  |  |  |  |
| Marco                                                                                                    | Marco                                                                                            |                                                                                                    |  |  |  |  |  |

Fuente: Colombia Compra Eficiente

Por último, el proveedor debe adjuntar los documentos relacionados en el numeral 7.10 de la minuta del Acuerdo Marco y los mencionados en el presente numeral.

# 4. PROCESO DE ADQUISICIÓN ACUERDO MARCO DE PRECIOS DE CONFECCIÓN Y CALZADO

El Acuerdo Marco de Precios de Confecciones y Calzado establece que debe realizarse por medio de una Solicitud de Cotización a los Proveedores que se encuentren vinculados en la operación secundaria.

Para la selección del proveedor la entidad compradora debe:

- Para las entidades compradoras que realizan el proceso de adquisición de dotación de vestuario de calle o uniformes institucionales en cumplimiento de la ley 70 de 1988 o que realizan la adquisición para suplir una necesidad sin que esta se encuentre determinada por una Ley, la entidad compradora deberá seleccionar al proveedor que cotiza con el **menor precio** para la totalidad de productos adquiridos en la solicitud de cotización; y
- Para las entidades compradoras que en virtud de lo establecido en la Ley 1861 de 2017 requieren adquirir la dotación de vestuario de calle o uniformes institucionales, deben seleccionar al proveedor que entregue **mayor cantidad** de prendas por cada kit conformado por la entidad compradora según el presupuesto establecido por esta para dicho kit.

# **5. SOLICITUD DE COTIZACIÓN**

El presente Acuerdo marco establece que la solicitud de cotización se debe realizar por Segmentos y Lote, Según el Catálogo que requiere:

i) Catalogo de Características Técnicas Uniformes; ii) Catalogo de Características Técnicas Uniformes ó iii) Catalogo Independiente<sup>1</sup>.

Por otra parte, las Entidades compradoras deberán priorizar las compras a los proveedores habilitados en los lotes departamentales (Incluye Bogotá D.C.), con el

<sup>1</sup> El Catálogo Independiente solo aplica para los Segmentos Dos (2) y Segmento (3).

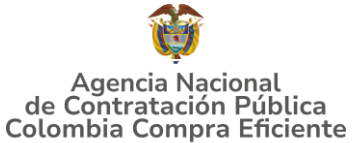

objetivo de fortalecer las economías regionales, de conformidad con lo establecido en la Ley 2069 del 2020. Sin embargo, si uno de estos lotes queda desierto, se podrá acudir a los proveedores que se encuentren habilitados para el territorio Nacional (Lote 34), en cualquier caso, deberá quedar debidamente justificado en los documentos previos que elaboré la entidad compradora para su evento de cotización.

Los eventos de cotización que versen sobre compras centralizadas de las entidades estatales (para sus distintas sedes o regionales) serán realizadas únicamente a través del Lote 34- Cobertura Nacional. Por otro lado, aquellos eventos que versen sobre compras que se requieran en el departamento de la compra se deberá realizar por el respectivo lote departamental correspondiente. Sin embargo, en los eventos de cotización que se creen en los Lotes departamentales (1 al 33) que superen los 600 SMLMV, podrán participar a su vez los proveedores adjudicados en el Lote 34 nacional, junto con los proveedores del lote departamental. La entidad estatal previa creación del evento de cotización deberá analizar la escogencia del catálogo que pretenda aplicar.

En ese sentido, la entidad deberá priorizar los catálogos de características técnicas uniformes y el de características técnicas no uniformes, antes de optar por el catálogo independiente del proveedor. En todo caso, la selección del catálogo deberá quedar justificada en los documentos previos establecidos por la entidad.

# 5.1. Simulador para estructurar la compra EXCEL

El simulador es un archivo en formato Excel donde la Entidad Compradora define la celda que contiene las referencias que satisfacen su necesidad.

La Entidad Compradora debe descargar el "Simulador para estructurar la Compra" en el minisitio del de la Tienda Virtual del Estado Colombiano en el siguiente enlace: <u>Acuerdo Marco de Precios de Confecciones y Calzado – ANCP Colombia Compra</u> <u>Eficiente</u>

O seguir los siguientes pasos para realizar la descarga:

1. Ingrese al sitio web de Colombia Compra Eficiente. En la parte superior, ingrese a la Tienda Virtual, en el siguiente enlace: <u>TVEC</u>

#### GUÍA PARA COMPRAR EN LA TIENDA VIRTUAL DEL ESTADO COLOMBIANO (TVEC) A TRAVÉS DEL ACUERDO MARCO DE PRECIOS DE CONFECCIONES Y CALZADO

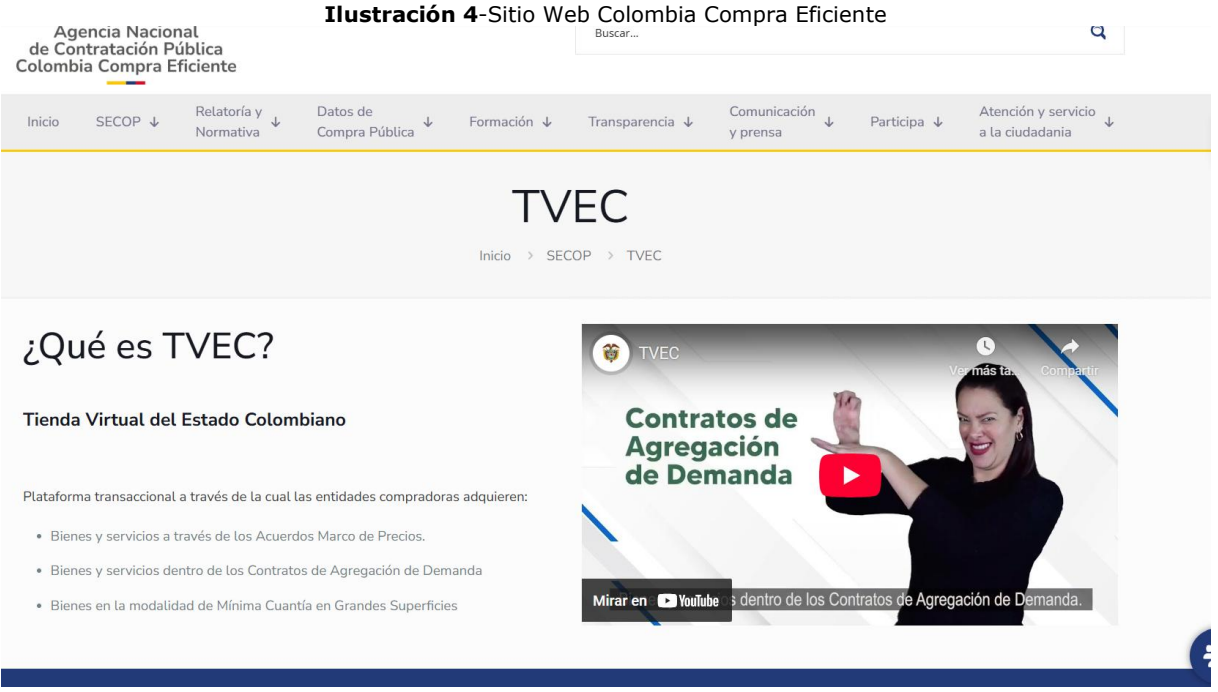

Fuente: Colombia Compra Eficiente

2. Una vez allí, en la barra de búsqueda escriba "*Confecciones y Calzado"* y seleccione el Acuerdo Marco de Precios Confecciones y Calzado.

#### Ilustración 5-Búsqueda de Acuerdos Marco

|                    | Búsqueda d       | e AMP ó IAD      |              |
|--------------------|------------------|------------------|--------------|
| Buscar por palabra |                  |                  | <u></u> ## σ |
|                    | ~                | <b>•</b>         |              |
| E                  | Fuente: Colombia | Compra Eficiente | -∕≈          |

3. Se abrirá una ventana redireccionará al minisitio en donde usted verá el Acuerdo Marco de confección y calzado, simulador, cátalo, fichas técnicas y guía de compra.

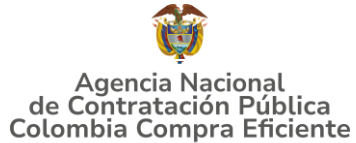

#### GUÍA PARA COMPRAR EN LA TIENDA VIRTUAL DEL ESTADO COLOMBIANO (TVEC) A TRAVÉS DEL ACUERDO MARCO DE PRECIOS DE CONFECCIONES Y CALZADO Ilustración 6-Visualización del Minisitio del AMP

<section-header><section-header><section-header><section-header><text><text><text><text><text>

Fuente: Colombia Compra Eficiente

4. Una vez allí, puede descargar: el Simulador, Catalogo y Guía de compra para la estructurar la compra y documentos relacionados del Acuerdo Marco de Precios de Confecciones y Calzado.

|          | Ilustraci       | <b>ón 7-</b> Docum  | entos del AMF   | P Confecciones | s y Calzado |             |
|----------|-----------------|---------------------|-----------------|----------------|-------------|-------------|
| ① Objeto | Condiciones     | Documentos          | ii Estadísticas |                |             |             |
|          | Minuta          |                     |                 |                |             | 🛓 Descargar |
| _        | Catalogo        |                     |                 |                |             | 🛓 Descargar |
|          | Tallas no come  | rciales             |                 |                |             | ≜ Descargar |
|          | Requisitos Min  | imos establecidos   |                 |                |             | ≜ Descargar |
|          | Protocolo eval  | ucion punto virtual |                 |                |             | ≜ Descargar |
|          | Protocolo eject | ución Zasca         |                 |                |             | 🛓 Descargar |

Fuente: Colombia Compra Eficiente

## 5.2. Diligenciamiento del Simulador EXCEL

Al abrir el simulador, encontrará con un archivo en Excel que tiene el siguiente aspecto y debe dar clic en el botón amarillo "habilitar edición" y luego en "habilitar contenido". Es recomendable guardar el documento Excel en un almacenamiento de la computadora como descargas, por ejemplo. No es recomendable utilizar el

Agencia Nacional de Contratación Pública Colombia Compra Eficiente Dirección: Carrera 7 # 26 – 20 - Bogotá, Colombia Mesa de servicio: (+57) 601 7456788 Atención al ciudadano: (+57) 601 7956600 Co

GUÍA PARA COMPRAR EN LA TIENDA VIRTUAL DEL ESTADO COLOMBIANO (TVEC) A TRAVÉS DEL ACUERDO MARCO DE PRECIOS DE CONFECCIONES Y CALZADO

simulador en una nube toda vez que puede presentar fallas. Al abrir el documento, la entidad compradora encontrará la pantalla principal del simulador así:

| Ilu                                                             | stración 8-        | Pantalla Prin | ncipal del Sir           | mulador               |               |                               |               |                                              |  |
|-----------------------------------------------------------------|--------------------|---------------|--------------------------|-----------------------|---------------|-------------------------------|---------------|----------------------------------------------|--|
| America Inclusional SOLICITUD DE COTIZACIÓN                     |                    |               |                          |                       |               |                               |               | Departamento Nacional<br>de Planeación - DNP |  |
| Versión/PFLEBAS 4 Confecciones y Calzado                        |                    |               |                          |                       | 🖄 Limpia      | ar 🛛                          | Generar resum | en cotización                                |  |
| Información de la Entidad Compradora                            |                    |               |                          |                       |               |                               |               |                                              |  |
| Nombre de la Entidad: NIT:                                      |                    |               |                          |                       |               |                               |               |                                              |  |
| Dirección de la Entidad: Municipio                              |                    |               |                          |                       |               |                               |               |                                              |  |
| Nombre funcionario Comprador:                                   |                    | Teléfon       | o de contacto:           |                       |               |                               |               |                                              |  |
| Correo de comprador: Numero RFI:                                |                    |               |                          |                       |               |                               |               |                                              |  |
| Solicitud de cotización                                         |                    |               |                          |                       |               |                               |               |                                              |  |
| Segmento Ley Catálogo Lo                                        |                    |               |                          |                       | Lote / Región |                               |               |                                              |  |
| Tipo de entrega Modalidad de<br>adquisición Limitación a MIPYME |                    |               |                          |                       |               | Presupuesto<br>estimado (COP) |               |                                              |  |
| Productos                                                       |                    |               |                          |                       |               |                               |               |                                              |  |
| Ítem Código del Nombre<br>producto                              | Departamento       | Municipio     | Servicio de distribución | Talla no<br>comercial | Tiene Logo    | IVA                           | % IVA         | Cantidad                                     |  |
| 1                                                               |                    |               |                          |                       |               |                               |               |                                              |  |
| Filas a agregar o eliminar:                                     | ar Filas 🕞 Elimina | r Filas       |                          |                       |               |                               |               |                                              |  |
| SolCotizacion +                                                 |                    |               |                          |                       |               |                               |               |                                              |  |
|                                                                 | E                  |               |                          |                       |               |                               |               |                                              |  |

Fuente: Colombia Compra Eficiente

**Paso 1.** Debe diligenciar la información de la entidad compradora, en la sección "Solicitud de Cotización" en la parte superior izquierda:

| Ilustración 9-Información de la Entidad Compradora                       |                     |                         |                        |                              |  |  |  |
|--------------------------------------------------------------------------|---------------------|-------------------------|------------------------|------------------------------|--|--|--|
| Agencia Nacional<br>de Contratación Pública<br>Colombia Compra Eficiente | SOLICITUD           | SOLICITUD DE COTIZACIÓN |                        |                              |  |  |  |
| Versión:PRUEBAS 4                                                        | Confecciones        | Confecciones y Calzado  |                        | 🗎 Generar resumen cotización |  |  |  |
| Información de la Entidad Compradora                                     |                     |                         |                        |                              |  |  |  |
| Nombre de la Entidad:                                                    | AGENCIA EMPELO      | NIT:                    | 800333666              |                              |  |  |  |
| Dirección de la Entidad:                                                 | carrera 7           | Municipio               | Bogota D.C             |                              |  |  |  |
| Nombre funcionario Comprador:                                            | ANDRES ROA          | Teléfono de contacto:   | 51646865               |                              |  |  |  |
| Correo de comprador:                                                     | ANDREROA.@GMAIL.COM | Numero RFI:             | NUMERO PLANTILLA COUPA |                              |  |  |  |

Fuente: Colombia Compra Eficiente

**Paso 2**. Debe diligenciar toda la información de la sección "Solicitud de Cotización", la cual corresponde a segmento, tipo de entrega, ley (en caso de que aplique), modalidad de adquisición, catálogo, limitación MIPYME, lote/región y presupuesto estimado.

| <b>Hustración 10-</b> Solicitud de Cotización |
|-----------------------------------------------|
|-----------------------------------------------|

|                 |                  |                  | Solicitud d | le cotización       |                               |  |
|-----------------|------------------|------------------|-------------|---------------------|-------------------------------|--|
| Segmento 2      | Le               | y Ley 70 de 1988 |             | Catálogo            | Lote / Región                 |  |
| Tipo de entrega | Modali<br>adquis | iad de<br>Ición  | *           | Limitación a MIPYME | Presupuesto<br>estimado (COP) |  |

Fuente: Colombia Compra Eficiente

Tenga en cuenta que:

# Agencia Nacional de Contratación Pública Colombia Compra Eficiente

Dirección: Carrera 7 # 26 – 20 - Bogotá, Colombia Mesa de servicio: (+57) 601 7456788 Atención al ciudadano: (+57) 601 7956600 pág. 24

### GUÍA PARA COMPRAR EN LA TIENDA VIRTUAL DEL ESTADO COLOMBIANO (TVEC) A TRAVÉS DEL ACUERDO MARCO DE PRECIOS DE CONFECCIONES Y CALZADO

- (i) Debe seleccionar el Segmento y Catalogo dependiendo del tipo de necesidad que requiera la entidad compradora.
- (ii) Al seleccionar el departamento, el simulador automáticamente seleccionará los municipios de dicho departamento.
- (iii) Para las entidades compradoras que realizan el proceso de adquisición de dotación de vestuario de calle o uniformes institucionales en cumplimiento de la ley 70 de 1988 o que realizan la adquisición para suplir una necesidad sin que esta se encuentre determinada por una Ley, la entidad compradora deberá seleccionar al proveedor que cotiza con el menor precio para la totalidad de productos adquiridos en la solicitud de cotización.
- (iv) Para las entidades compradoras que en virtud de lo establecido en la Ley 1861 de 2017 requieren adquirir la dotación de vestuario de calle o uniformes institucionales, deben seleccionar al proveedor que entregue mayor cantidad de prendas por cada kit conformado por la entidad compradora según el presupuesto establecido por esta para dicho kit.
- (v) Si la entidad compradora selecciona el catálogo de características técnicas no uniformes, la entidad compradora deberá iniciar la solicitud de cotización de un RFI.

# DE ACUERDO CON LO ANTERIOR, A CONTINUACIÓN, SE DESCRIBEN LOS TRES PROCEDIMIENTOS APLICABLES SEGÚN CRITERIO DE SELECCIÓN Y/O CATALOGO ELEGIDO PARA LA SOLICITUD DE COTIZACIÓN POR PARTE DE LA ENTIDAD COMPRADORA.

**5.2.1.Solicitud cotización Ley 70 de 1988 o Ninguna Ley** (Criterio de Selección "Menor Precio").

**Paso 1.** La entidad compradora al seleccionar el segmento y la Ley 70 de 1988 o Ninguna Ley, deberá indicar los productos que desea adquirir (si para esta opción requiere del catálogo de características técnicas no uniformes, deberá realizar el procedimiento que indica la guía)

Tenga en cuenta que:

- En la columna llamada "Código del producto" debe seleccionar el código del producto que va a adquirir. La entidad compradora puede consultar los códigos de las prendas en el catálogo del Acuerdo marco de precios disponible en el minisitio en la página de Colombia Compra Eficiente.
- Una vez seleccionado el código, el simulador automáticamente selecciona el producto en la columna respectiva.
- La entidad compradora debe verificar las especificaciones técnicas del producto a adquirir y posteriormente seleccionar en el simulador la prenda que requiere.
- La entidad compradora también podrá seleccionar si desea que la prenda contenga logo.
- La entidad compradora deberá diligenciar las columnas de IVA y cantidad

# Agencia Nacional de Contratación Pública Colombia Compra Eficiente

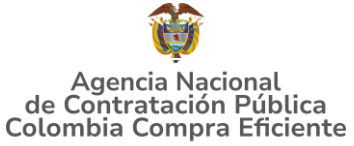

Tenga en cuenta que al seleccionar el departamento se desplegara el porcentaje máximo de servicio de distribución, que será aplicado al valor de la orden de compra.

| -           |              |    |         | ,       |
|-------------|--------------|----|---------|---------|
| Ilustración | 11-Selección | de | Prendas | o Items |
|             |              | ~~ |         |         |

|      | Productos              |                                                                                                    |              |           |                                                                   |                       |            |     |        |          |
|------|------------------------|----------------------------------------------------------------------------------------------------|--------------|-----------|-------------------------------------------------------------------|-----------------------|------------|-----|--------|----------|
| İtem | Código del<br>producto | Nombre                                                                                              | Departamento | Municipio | Servicio de distribución                                          | Talla no<br>comercial | Tiene Logo | IVA | % IVA  | Cantidad |
| 1    | S1-002                 | Uniforme tipo 1 recomendable para personal de banda<br>sinfónica, entre otros. Clima frío y cálido. | 2.Quindío    | Calarcá   | Zona Eje Cafetero (Caldas-<br>Quindío-Risaralda). Máximo<br>26,9% | SI                    | SI         | SI  | 19,00% | 6        |
| 2    | S1-003                 | Uniforme tipo 2 recomendable para músicos, entre otros. Clima<br>frío y cálido.                     | 2.Quindío    | Filandia  | Zona Eje Cafetero (Caldas-<br>Quindío-Risaralda). Máximo<br>26,9% | NO                    | NO         | SI  | 19,00% | 8        |
|      |                        |                                                                                                    |              |           |                                                                   |                       |            |     |        |          |

Fuente: Colombia Compra Eficiente

# Paso 2. Debe diligenciar los gravámenes adicionales

| Ilustración 12-Grav | vámenes Adicionales |
|---------------------|---------------------|
|---------------------|---------------------|

| No | Descripción Gravámen                                                       | Porcentaje |
|----|----------------------------------------------------------------------------|------------|
| 1  | Aduto mayor                                                                | 10,00%     |
|    | Total porcentaje:                                                          | 10,00%     |
|    | Filas a agregar o eliminar Gravámenes:<br>1 Agregar Filas O Eliminar Filas |            |
| 1  | Fuente: Colombia Compra Eficiente                                          |            |

Tenga en cuenta que:

- (i) Podrá relacionar los gravámenes adicionales que tenga con su porcentaje respectivo.
- (ii) Finalmente, podrá agregar o eliminar tantas filas como gravámenes adicionales tenga.

Paso 3. Debe Diligenciar Lugar de entrega

#### Ilustración 13-Lugar de Entrega

| No. | Departamento | Municipio | Dirección y otras indicaciones | Nombre del Supervisor a cargo de recibir la<br>Dotación | Cantidad de Beneficiarios en<br>la sede |
|-----|--------------|-----------|--------------------------------|---------------------------------------------------------|-----------------------------------------|
| 1   | 2 Quindio    | Calarcá   | Сагтега                        | Armando                                                 | 5                                       |

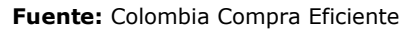

Tenga en cuenta que:

- (i) La entidad deberá seleccionar tipo de entrega "Física" y se desprenderá una hoja para indicar la información del lugar de entrega
- (ii) La entidad compradora deberá diligenciar la dirección de entrega de cada municipio/ lugar indicado en la solicitud de cotización, para lo cual podrá agregar las filas que requiera.

Paso 4. Generar resumen de cotización o limpiar

Agencia Nacional de Contratación Pública Colombia Compra Eficiente Dirección: Carrera 7 # 26 – 20 - Bogotá, Colombia Mesa de servicio: (+57) 601 7456788 Atención al ciudadano: (+57) 601 7956600 Código: CCE-GAI

pág. 26

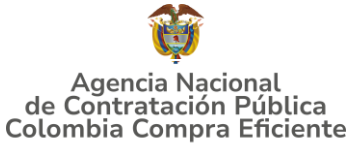

|                                                                          |                      |              | Tiust                 | racion 14-G    | ene         | rar kesumen         | Cotización                       |                  |                                              |                |
|--------------------------------------------------------------------------|----------------------|--------------|-----------------------|----------------|-------------|---------------------|----------------------------------|------------------|----------------------------------------------|----------------|
| Agencia Nacional<br>de Contratación Pública<br>Colombia Compra Eficiente |                      |              | SOLICITU              | D DI           | E COTIZACIÓ | N                   |                                  | Þ                | Departamento Nacional<br>de Planeación - DNP |                |
| Versión:PRUEBAS 4                                                        |                      |              | Confecci              | ones y         | Calzado     |                     | 🖄 Limpiar                        | 📄 G              | enerar resumen cotización                    |                |
| Correo de comprador:                                                     | Correo de comprador: |              |                       | 2              |             | Numero RFI:         |                                  |                  | 233111                                       |                |
|                                                                          |                      |              |                       | Soli           | citud d     | e cotización        |                                  |                  |                                              |                |
| Segmento                                                                 | 1                    |              | Ley                   | Ley 70 de 1988 |             | Catálogo            | Caracteristicas Técnicas Uniform | nes Lote /       | Región                                       | 2.Quindío      |
| Tipo de entrega                                                          | Física               | Moda<br>adqı | alidad de<br>uisición | Set de Tallas  |             | Limitación a MIPYME | NO                               | Presu<br>estimad | puesto<br>lo (COP)                           | 100.000.000,00 |

Fuente: Colombia Compra Eficiente

Finalmente, una vez la entidad compradora haya diligenciado todo el simulador y también haya verificado que los datos consignados con correctos y acorde con su necesidad, debe dar clic en el botón llamado "Generar resumen de cotización". La entidad compradora al accionar el botón "Generar Resumen Cotización", iniciará en el simulador la fase final del diligenciamiento para que los proveedores puedan cotizar.

La entidad compradora también podrá dar clic en el botón "Limpiar", esto borrará todos los datos diligenciados en el simulador por la entidad compradora en caso de que haya cometido algún error.

# Paso 5. Resumen de cotización

Tan pronto la entidad compradora de clic en el botón "Generar resumen cotización", el simulador automáticamente habilitará la hoja llamada "Resumen Cotización"

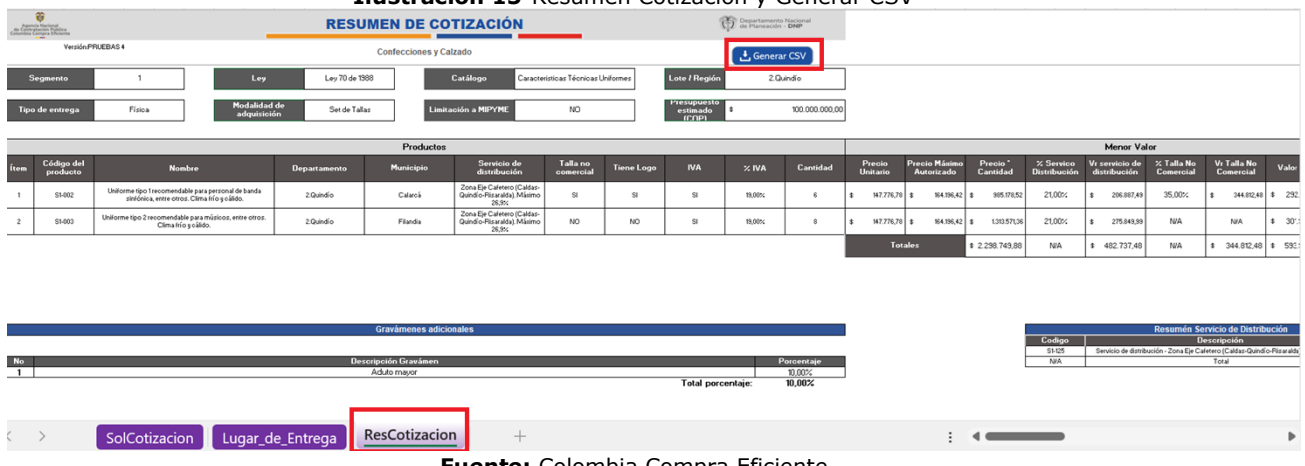

Ilustración 15-Resumen Cotización y Generar CSV

Fuente: Colombia Compra Eficiente

En la hoja "Resumen Cotización", la entidad compradora podrá verificar el aproximado del precio total de la compra que va a realizar. Es decir, el simulador realizará una serie de combinaciones para entregarle a la entidad compradora el menor precio total de su compra según los precios de todos los proveedores. Tenga en cuenta que, los precios finales solo serán conocidos hasta que el evento de Solicitud de Cotización

Agencia Nacional de Contratación Pública Colombia Compra Eficiente Dirección: Carrera 7 # 26 – 20 - Bogotá, Colombia Mesa de servicio: (+57) 601 7456788

Atención al ciudadano: (+57) 601 7956600

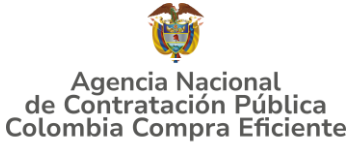

finalice y todos los proveedores hayan enviado su cotización final con los respectivos descuentos.

Finalmente, la entidad compradora en la hoja "Resumen Cotización" deberá dar clic en el botón llamado "Generar CSV":

**Paso 6**. Una vez la entidad compradora ha generado el CSV, el simulador le preguntará en donde desea guardar el documento llamado CSV.

|                                                    | Ilustr                                     | ación 16-Gua      | rdar CSV                    |          |                       |
|----------------------------------------------------|--------------------------------------------|-------------------|-----------------------------|----------|-----------------------|
| $\leftarrow$ $\rightarrow$ $\checkmark$ $\uparrow$ | → 🕹 → Descargas                            | ~ C               | Buscar en Descargas         | م        | ir Ayuda              |
| Organizar • No                                     | ueva carpeta                               |                   |                             | ≣• ?     | licional ~            |
| > 🐖 Inhabilidade                                   | es-2025<br>on Vehiculos III                | Nombre<br>~ hoy   |                             | Fe       | omo tabla ~           |
| Escritorio                                         |                                            | Confeccion_y_cala | ado_Pruebas45               | 28       | O P                   |
| ↓ Descargas                                        | *                                          | Proveedores coup  | oa<br>leto                  | 16<br>16 | SUME                  |
| Imágenes                                           | *                                          | 250528            | -                           |          |                       |
| Tipo:                                              | Todos los archivos<br>Karlo Fernández Cala | Etiquetas: Agree  | ar una etiqueta             | ~        |                       |
| <ul> <li>Ocultar carpetas</li> </ul>               |                                            | Herramientas 💌    | Guardar                     | Cancelar | <b>Sol</b><br>de 1988 |
| Tipo de ent                                        | rega Física                                |                   | Modalidad de<br>adquisición | Set      | de Tallas             |

Fuente: Colombia Compra Eficiente

La entidad compradora debe guardar el CSV, preferiblemente en la misma carpeta donde tenga guardado el simulador. Adicionalmente, Colombia Compra Eficiente recomienda no abrir el CSV, ya que, este es un documento que contiene en su interior únicamente los códigos necesarios para generar la Orden de Compra en la Tienda Virtual del Estado Colombiano. En este sentido, es un documento sensible que se puede dañar al momento de abrirlo.

#### Paso 7. Ver Hoja Cotización

En la hoja llamada "Ver Hoja Cotización", el simulador muestra de nuevo el resumen de la compra de la entidad, en este momento la entidad compradora podrá verificar nuevamente que haya incluido los ítems que necesita y que satisfacen su necesidad. Adicionalmente, la entidad compradora podrá seleccionar los proveedores adjudicados en el segmento y lote respectivo con el fin de ver sus precios techo para la compra que realizará.

Agencia Nacional de Contratación Pública Colombia Compra Eficiente Dirección: Carrera 7 # 26 – 20 - Bogotá, Colombia Mesa de servicio: (+57) 601 7456788 Atención al ciudadano: (+57) 601 7956600 Có

## GUÍA PARA COMPRAR EN LA TIENDA VIRTUAL DEL ESTADO COLOMBIANO (TVEC) A TRAVÉS DEL ACUERDO MARCO DE PRECIOS DE CONFECCIONES Y CALZADO

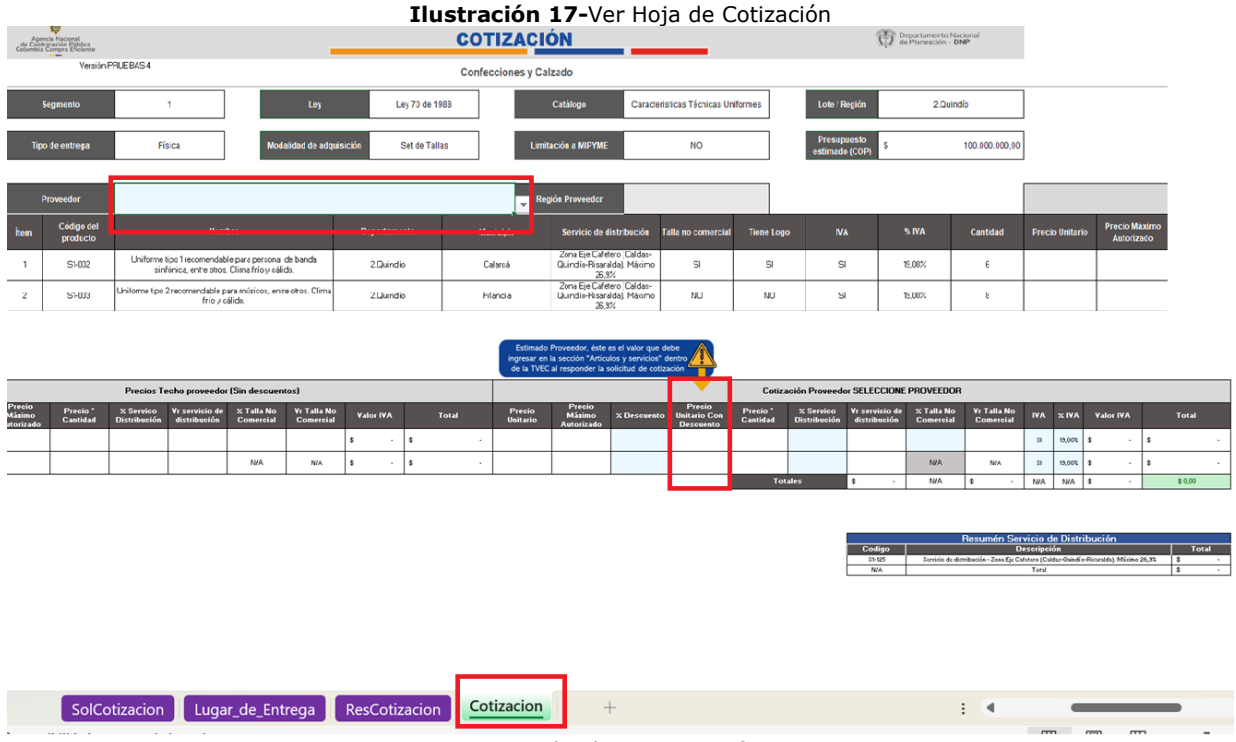

Fuente: Colombia Compra Eficiente

Adicionalmente, la entidad compradora podrá consultar en los reportes de la Tienda Virtual del Estado Colombiano los descuentos otorgados regularmente por los proveedores, esto con el fin de poder estimar de una manera más acertada los precios finales de su compra.

**Nota:** tenga en cuenta que los descuentos generados por los proveedores en los diferentes eventos de Solicitud de Cotización pueden variar en su compra en particular. Por ende, esta investigación sirve para tener precios de referencia, sin embargo, no asegura que el proveedor cotice los mismos precios.

La entidad compradora podrá encontrar el simulador y el archivo CSV en el lugar donde los guardó inicialmente:

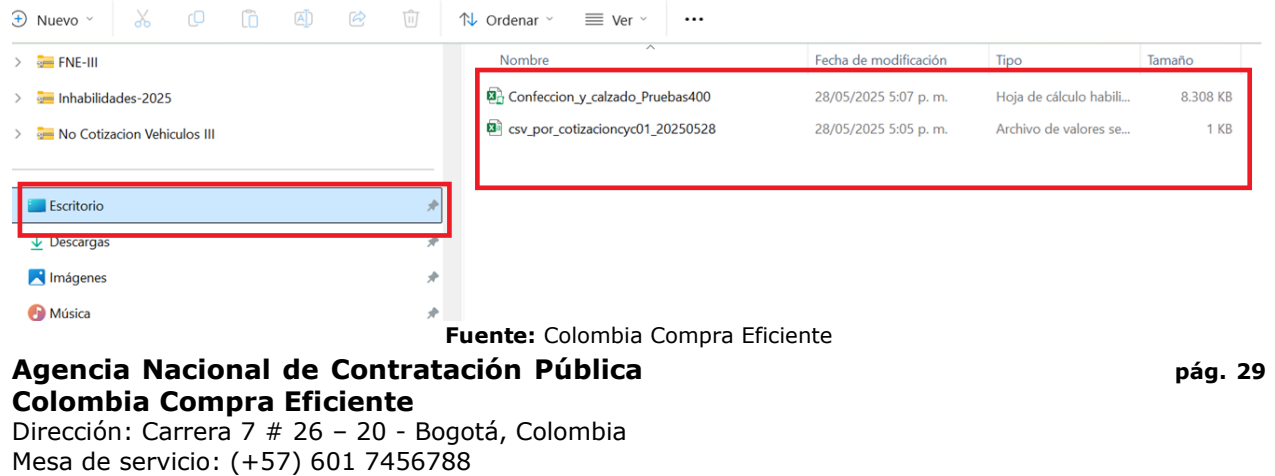

Atención al ciudadano: (+57) 601 7956600

#### Ilustración 18-Guardar y Preparar archivo

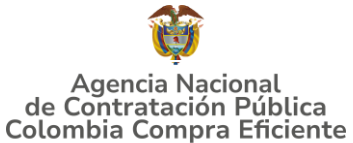

Estos archivos son necesarios para crear el evento de Solicitud de Cotización en la Tienda Virtual del Estado Colombiano. Finalmente, cuando el proveedor descargue el archivo y lo abra, encontrará su espacio para cotizar

En la hoja llamada "Cotización", el proveedor deberá responder a la Solicitud de Cotización, la cual será evaluada por la entidad compradora según lo establece el documento en las siguientes secciones.

**Nota:** La Agencia Nacional de Contratación Pública - Colombia Compra Eficiente informa que el simulador para estructurar los eventos de cotización dentro de los Acuerdos Marco de precios es una herramienta que deben utilizar las entidades para plasmar su necesidad de adquirir bienes o servicios. Ahora bien, esta herramienta no es un mecanismo para que las entidades definan el presupuesto, pues según la Guía para la Elaboración de Estudios del (<u>cce-eicp-gi-18. gees v.2 2.pdf</u> (<u>colombiacompra.gov.co</u>)

Las entidades estatales pueden utilizar información histórica de compras realizadas previamente con el fin de que logren estimar las cantidades y presupuesto adecuado para la adquisición de bienes y servicios.

La Agencia Nacional de Contratación Pública - Colombia Compra Eficiente aclara que los precios dados por el simulador corresponden a precios techo del catálogo presentado por los proveedores durante la operación principal, en ningún momento corresponden a precios de órdenes de compra o de contratos realizados.

Finalmente, cabe aclarar que para la colocación de la orden de compra deberán tenerse en cuenta solo los precios efectivamente cotizados por los proveedores durante los eventos de cotización, que son los precios a los que realmente se obligan los proveedores a mantener al momento de generación de las órdenes de compra.

**5.2.2.Cómo realizar la Solicitud de Cotización-** Ley 70 de 1988 o Ninguna Ley (Criterio de Selección "Menor Precio").

Inicie sesión con su usuario y contraseña en la Tienda Virtual Del Estado Colombiano entrando al siguiente enlace: <u>https://colombiacompra.coupahost.com/session/new</u>

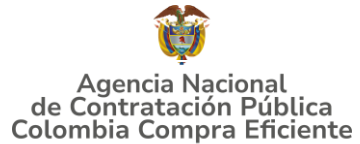

Ilustración 19-Ingreso a la Tienda Virtual del Estado Colombiano

|        |                    | Agenci<br>de Contrat<br>Colombia Co | a Nacional<br>ación Pública<br>ompra Eficiente |             |               |     |  |
|--------|--------------------|-------------------------------------|------------------------------------------------|-------------|---------------|-----|--|
|        | Cole               | ombia Co                            | mpra Efic                                      | iente       |               |     |  |
|        |                    | P                                   | oporcionado po                                 | r 🏠 coupa   |               |     |  |
|        | Inicia             | r sesión                            |                                                |             |               |     |  |
|        | Nombre<br>electrón | de usuario o<br>ico                 | dirección de                                   | correo      |               |     |  |
|        | Contrase           | eña                                 |                                                |             |               |     |  |
|        | ¿Olvidó su         | nombre de usua                      | ario o contraseña                              | ?           |               |     |  |
|        |                    |                                     | Inicia                                         | r sesión    |               |     |  |
|        | F                  | uente: Apl                          | icativo COl                                    | JPA         |               |     |  |
|        | Ilustraci          | <b>ón 20-</b> Mer                   | uú Principal                                   | de la TVEC  |               | -   |  |
| Factur | as Comunidad       | Recepción                           | Cotización                                     | Proveedores | Configuración | Más |  |

| So So                              | olicitudes                                | Órdenes                                | Facturas                               | Comunidad                | Recepción    | Cotizaci  | ón I  | Proveedo | res Configuración Más                  |                  |
|------------------------------------|-------------------------------------------|----------------------------------------|----------------------------------------|--------------------------|--------------|-----------|-------|----------|----------------------------------------|------------------|
| ;Bu                                | enas                                      | noch                                   | es!                                    |                          |              |           |       | G        | ategorías 🗸 Listas de pedidos 🗸 Catálo | ogos 🗸 Políticas |
| Q .                                | ¿Qué necesi                               | ita? Comienci                          | e su búsqueda                          | a aquí                   |              |           |       |          |                                        |                  |
| Mi tra                             | ibajo                                     |                                        | -                                      |                          |              |           | Ma    | ~        | Anuncio                                | Ver              |
| Todos                              | 6 Solicitu                                | Aprobacio<br>ud 6                      | nes larea                              | s pendientes:            |              |           | Vo    | 10005    | Comunidad de Coupa                     | >                |
| 40.0 Cyc<br>5.953.46<br>• Solicitu | c01-s2-001-ves<br>0,52 Prove<br>ud 239332 | stido formal de do<br>eedores UT ALTE) | os piezas para ho<br>K. UT ALTEX, UT A | mbre: saco y panta<br>LT |              | Borrador  | 27/05 | ÷Î       |                                        |                  |
| 10.0 Cyc<br>9.257.99<br>• Solicitu | c011-s1-001-<br>0,00 Provi<br>ud 239330   | -1.caldas-ley 70 (<br>eedores YUBART/  | de 1988-caracteri<br>A.S.A.S., YUBARTA | sticas técnicas unif     | Aprobación   | pendiente | 27/05 | 1        |                                        |                  |
|                                    |                                           |                                        |                                        | F                        | uente: Aplie | cativo    | COUP  | A        |                                        |                  |

Seleccione la opción de "cotización en la barra superior de la página.

Agencia Nacional de Contratación Pública Colombia Compra Eficiente Dirección: Carrera 7 # 26 – 20 - Bogotá, Colombia Mesa de servicio: (+57) 601 7456788 Atención al ciudadano: (+57) 601 7956600 Có

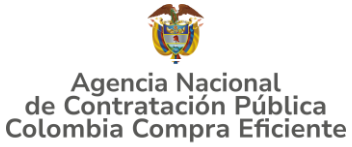

#### GUÍA PARA COMPRAR EN LA TIENDA VIRTUAL DEL ESTADO COLOMBIANO (TVEC) A TRAVÉS DEL ACUERDO MARCO DE PRECIOS DE CONFECCIONES Y CALZADO Ilustración 21-Creación del Evento de Cotización

| ♠     | Solicitudes  | Órdenes           | Facturas     | Comunidad      | Recepción    | Cotización | Proveedores | Configuración | Más           |   |
|-------|--------------|-------------------|--------------|----------------|--------------|------------|-------------|---------------|---------------|---|
| Event | os Respuesta | proveedores       | Respuestas d | lel formulario | Perspectivas |            |             |               |               |   |
| Adr   | ninistrac    | lor de so         | ourcing      |                |              |            |             |               |               |   |
| Cre   | ar un evento | Crear una plantil | lla Exportar | a ~            |              | Vist       | a Todo      | V (V) Ava     | Inzado Buscar | Q |

Fuente: Aplicativo COUPA

Una vez seleccionado crea un evento, el Usuario Comprador debe seleccionar en crear a partir de una plantilla, la plantilla del acuerdo marco de preciso confecciones y calzados con el que pretende adquirir sus servicios de la siguiente forma: <u>Ver Tabla de Plantillas.</u>

Tenga en cuenta que las plantillas contienen los proveedores adjudicados por segmento y región, es por esto que debe usar la plantilla correcta de acuerdo con esa selección. Adicionalmente: (i) si la entidad compradora de acuerdo con el procedimiento establecido en el numeral tres (3) del presente documento limita la Solicitud de Cotización a MiPymes, debe utilizar el número de plantilla de dicha columna; y (ii) para el RFI existe un solo número de plantilla, en este caso, el proveedor deberá verificar si de acuerdo con su adjudicación debe responder o no.

La entidad compradora puede buscar la plantilla por el nombre en la casilla de "encontrar la plantilla", y también lo puede hacer escribiendo el número respectivo relacionado : <u>Ver Tabla de Plantillas.</u>

La Entidad Compradora puede buscar la plantilla por el nombre en la casilla de "encontrar la plantilla".

| Crear un nuevo evento     | Crear a partir de una plantilla | Copiar el evento                            |
|---------------------------|---------------------------------|---------------------------------------------|
| Solicitud de información  | 187467                          | Buscar por ID de evento o Nombre            |
| RFQ                       | #187467 - Segm1-Reg 2           | #189922 - confecciones (Nuevo)              |
| Solicitud de propuesta    | L                               | #189921 - Segm2-RFI-Confecciones            |
| Subasta inglesa inversa   |                                 | (Nuevo)                                     |
| Subasta holandesa inversa |                                 | #189920 - Segm2-RFI-Confecciones<br>(Nuevo) |
| Subasta inversa japonesa  |                                 | #190019 confeccioner (Nuevo)                |
|                           |                                 | c                                           |

32

GUÍA PARA COMPRAR EN LA TIENDA VIRTUAL DEL ESTADO COLOMBIANO (TVEC) A TRAVÉS DEL ACUERDO MARCO DE PRECIOS DE CONFECCIONES Y CALZADO

Al crear la Solicitud de Cotización, el sistema arroja un consecutivo que la Entidad Compradora debe tener en cuenta para identificar su proceso:

| Ilustración 23- Visualización del Evento de Cotización cr | eado |
|-----------------------------------------------------------|------|
|-----------------------------------------------------------|------|

| <b>A</b> Solicitudes         | Órdenes         | Facturas     | Comunidad      | Recepción    | Cotización | Proveedores | Configuración       | Más                                                          |
|------------------------------|-----------------|--------------|----------------|--------------|------------|-------------|---------------------|--------------------------------------------------------------|
| Eventos Respuesta            | proveedores     | Respuestas d | del formulario | Perspectivas |            |             |                     |                                                              |
| Segm1-Reg                    | 2 - Event       | to 1899      | 23 Editar      |              |            |             |                     |                                                              |
| Configuración Tiemp          | o Detalles      | Proveedores  | Evaluaciones   | Mensajes     |            |             |                     |                                                              |
| 良 Configuraci                | ón básica       |              |                |              |            | ^           | 灯 Términos y        | condiciones                                                  |
| Nombre del evento            | Segm1-Reg 2     |              |                |              |            |             | Términos del evento | Agregar Archivo   Url   Texto                                |
| Divisa                       | COP 🗸           |              |                |              |            |             |                     | cce-gad-idi-<br>01_terminos<br>07-2023.pdf (→                |
| Más información del          | Agregar Archivo | Url   Texto  |                |              |            |             |                     | Proveedor)                                                   |
| evento<br>Logo de la Entidad |                 |              |                |              |            |             |                     | El proveedor deberá aceptar<br>términos de forma electrónica |
|                              | Agregar lo      | gotipo       |                |              |            |             |                     |                                                              |
|                              |                 |              | c              | Cancelar     | Guardar    | Crear un e  | vento de prueba     | /ista previa del evento                                      |

Fuente: Aplicativo COUPA

La Entidad Compradora debe diligenciar únicamente los siguientes campos en la Solicitud de Cotización, los demás están predefinidos y no deben ser modificados:

# Logo de la Entidad Equipo del Evento Plazo del evento Anexos

Adjuntar el logo de la Entidad Compradora en alta resolución, este logo será usado para la Orden de Compra

| Ilustración 24-Información del equipo del evento de Cotización |                 |                 |               |          |  |  |  |  |
|----------------------------------------------------------------|-----------------|-----------------|---------------|----------|--|--|--|--|
| Segm1-Reg                                                      | 2 - Ever        | nto 189         | 923 Editar    |          |  |  |  |  |
| Configuración Tiemp                                            | oo Detalles     | Proveedore      | s Evaluacion  | es Mensa |  |  |  |  |
| 🗟 Configurac                                                   | ión básica      | A               |               |          |  |  |  |  |
| Nombre del evento                                              | Segm1-Reg 2     |                 |               |          |  |  |  |  |
| Divisa                                                         | COP 🖌           |                 |               |          |  |  |  |  |
| Más información del<br>evento                                  | Agregar Archivo | )   Url   Texto |               |          |  |  |  |  |
| Logo de la Entidad                                             |                 |                 |               |          |  |  |  |  |
|                                                                | Agregar         | logotipo        |               |          |  |  |  |  |
|                                                                | Agregar una ima | agen en formato | os JPEG o PNG |          |  |  |  |  |

Fuente: Aplicativo COUPA

Agencia Nacional de Contratación Pública Colombia Compra Eficiente Dirección: Carrera 7 # 26 – 20 - Bogotá, Colombia Mesa de servicio: (+57) 601 7456788 Atención al ciudadano: (+57) 601 7956600 Có

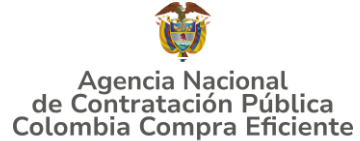

**Equipo del Evento:** Es posible incluir como "Propietario del evento", "Observador del evento" o "Evaluador" a usuarios adicionales de la Entidad Compradora, estos usuarios deben estar activos dentro de la Tienda Virtual del Estado Colombiano.

Ilustración 25-Ingreso de personas en el equipo del evento de Cotización

| R   | Equipo del evento                                                                   |
|-----|-------------------------------------------------------------------------------------|
| Equ | uipo del evento Agregar Propietario del evento   Observador del<br>ento   Evaluador |
| 1   | Ruben Hernández (Creador)                                                           |

Fuente: Aplicativo COUPA

Por ejemplo, cuando hace clic en responsable de cotización, es habilitado el siguiente campo, en el cual debe incluir el nombre del usuario.

Ilustración 26-Ingreso de personas en el equipo del evento de Cotización

| 🧟 Equipo d                    | lel evento                     |                |
|-------------------------------|--------------------------------|----------------|
| Equipo del evento             | Agregar Propietario del evento | Observador del |
| evento   EV Agrega<br>del evi | ento                           | Agregar 🛛      |

Fuente: Aplicativo COUPA

La Entidad Compradora debe seleccionar el usuario correspondiente y hacer clic en Agregar.

Ilustración 27-Ingreso de personas en el equipo del evento de Cotización

| 🧟 Equipo del evento                                                             | 2                                                                        |                                                                                          |                                   |                                                                      |             |
|---------------------------------------------------------------------------------|--------------------------------------------------------------------------|------------------------------------------------------------------------------------------|-----------------------------------|----------------------------------------------------------------------|-------------|
| Equipo del evento Agregar Prop<br>evento   Ev Agregar Propietario<br>del evento | vietario del evento                                                      | Observador del<br>Agregar                                                                | 0                                 |                                                                      |             |
| 2 Ruben Hernández (Creado                                                       | Juan Fernando Acosta I<br>Juan Fernando Echandi<br>Juan Fernando Ramirez | Mirkow ( <u>JuanFernan</u><br>ia Bustamante ( <u>Juan</u><br>z Agudelo ( <u>JuanFern</u> | doAcostaN<br>Fernando<br>andoRami | Mirkow3429_bdcede)<br>EchandiaBustamante14<br>irrezAgudelo9213_bdced | 349_bdcede) |

Fuente: Aplicativo COUPA

Esta opción puede ser útil en el caso en que la Entidad Compradora requiera que otros usuarios de la entidad aprueben o revisen la Solicitud.

**Plazo del Evento:** El Instrumento de Agregación de Demanda establece que la Entidad Compradora debe determinar un **plazo de 5 días hábiles** para cotizar el servicio de confecciones y calzado El plazo de cotización inicia a partir del día hábil

Agencia Nacional de Contratación Pública Colombia Compra Eficiente Dirección: Carrera 7 # 26 – 20 - Bogotá, Colombia Mesa de servicio: (+57) 601 7456788 Atención al ciudadano: (+57) 601 7956600 Cd

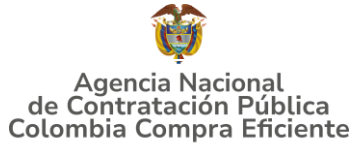

siguiente a la Solicitud de Cotización y termina a las **17:00 horas** del día de finalización del Evento de Cotización definido por la Entidad Compradora.

| Ilust | ración | 28-Plazo | del | evento | de | Cotización |
|-------|--------|----------|-----|--------|----|------------|
|       |        |          |     |        |    |            |

| Segm1-Reg 2 - Evento | 1 | 89923 | Editar |
|----------------------|---|-------|--------|
|----------------------|---|-------|--------|

| Configuración     | Tiempo   | Detalles     | Proveedores           | Evalu    | aciones | Mensaj | es |       |   |         |
|-------------------|----------|--------------|-----------------------|----------|---------|--------|----|-------|---|---------|
| Zona horaria del  | evento   |              |                       |          |         |        |    |       |   |         |
| Bogotá (-05; UT   | C-5)     |              |                       | ~        | 1       |        |    |       |   |         |
| Presentación de   | l evento | Después del  | envío manual          | ~        |         |        |    |       |   |         |
| Inicio del evento | )        | Después de   | presentar el evento   | ~        |         |        |    |       |   |         |
| Fin del evento    |          | Fecha/hora d | lel inicio del evento | ~        | 5       | Días   | 17 | Horas | 0 | Minutos |
|                   |          |              | Fuente: A             | plicativ | o COUP  | 4      |    |       |   |         |

**Nota:** si la entidad no configura estos campos como se presentan en esta imagen, debe tener en cuenta que el evento iniciará en las fechas que estipulen para la presentación e inicio del evento.

# Cargar el archivo del simulador para estructurar la compra

La Entidad Compradora debe diligenciar completamente el simulador, siguiendo los pasos de la Sección anterior .de la presente Guía. Una vez diligenciado debe guardarlo en su computador para luego cargarlo en la Tienda Virtual del Estado Colombiano.

Para cargar el archivo creado en Excel, la Entidad Compradora debe hacer clic en "Seleccionar archivo" y proceder a seleccionar el archivo diligenciado con toda la información de los requerimientos de la entidad. Luego debe hacer clic en "guardar" al final de la plantilla de cotización.

Adicional la Entidad Compradora debe adjuntar los siguientes archivos, como:

- Copia del CDP y/o Vigencia Futura.
- Estudio previo del proceso de adquisición.
- La Entidad Compradora puede incluir archivos adicionales con información del proceso si lo considera conveniente.
- Cualquier información o archivo adicional debe respetar lo pactado en el Acuerdo Marco.

Agencia Nacional de Contratación Pública Colombia Compra Eficiente

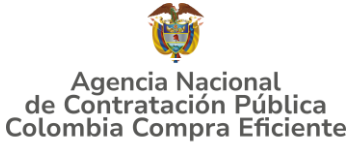

Ilustración 29-Diligenciamiento de documentos adjuntos al evento de Cotización Segm1-Reg 2 - Evento 189923 Editar

| Configuración Tiempo Detalles F          | Proveedores Evaluaciones | Mensajes |                               |
|------------------------------------------|--------------------------|----------|-------------------------------|
| Datos adjuntos           Agregar adjunto |                          |          |                               |
| Formularios Administrar fo               | ormularios               |          |                               |
| Añadir      Duplicado                    | Mover 🗸                  | Eliminar | Configuración del precio base |
|                                          | Fuente: Aplicativ        | o COUPA  |                               |

# Artículos y servicios: carga de los ítems o componentes del servicio requerido

Cargar de manera masiva los servicios requeridos utilizando el archivo CSV generado a partir del simulador, el cual se debe adjuntar en el apartado que dice Artículos y servicios, en la opción Agregar nuevos/Agregar desde CSV. Este procedimiento permitirá que el Usuario Comprador haga el cargue masivo de los servicios que la Entidad Compradora requiere.

#### Ilustración 30-Cargue de artículos al evento de Cotización

| 🥟 Datos adjuntos                                                        |                       |              |                     |                        |               |                 |                 |
|-------------------------------------------------------------------------|-----------------------|--------------|---------------------|------------------------|---------------|-----------------|-----------------|
| Agregar adjunto                                                         |                       |              |                     |                        |               |                 |                 |
| Formularios Administrar f                                               | formularios           |              |                     |                        |               |                 |                 |
| Agregar formulario   🔻                                                  |                       |              |                     |                        |               |                 |                 |
| <ul> <li>Artículos y servicios</li> <li>Añadir - Duplicado</li> </ul>   | Mover 🗸               | Eliminar     | Configuración del ( | precio base            |               |                 |                 |
| Nuevo lote                                                              |                       |              |                     |                        |               |                 |                 |
| Nuevo artículo<br>Nuevo servicio                                        | en Lotes (0 artículos | ;)           |                     |                        |               |                 |                 |
| Agregar desde evento<br>Campo<br>Campo Agregar todos desde la plantilla |                       |              |                     |                        | Total         | de la base      | <b>0,00</b> COF |
| De CSV                                                                  |                       |              |                     |                        |               |                 | _               |
|                                                                         |                       | Cancelar     | Guardar             | Crear un evento de pru | eba Vista pro | evia del evento |                 |
|                                                                         |                       | Fuente: Apli | cativo COUPA        |                        |               |                 |                 |
|                                                                         |                       |              |                     |                        |               |                 |                 |
|                                                                         |                       |              |                     |                        |               |                 |                 |
| a Nacional de C                                                         | Contratació           | ón Pública   | <b>a</b>            |                        |               |                 | pág.            |

## Agencia Nacional de Contratación Pública Colombia Compra Eficiente

Dirección: Carrera 7 # 26 – 20 - Bogotá, Colombia Mesa de servicio: (+57) 601 7456788 Atención al ciudadano: (+57) 601 7956600
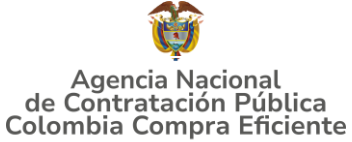

En el botón "Seleccionar archivo" la entidad debe seleccionar el archivo CSV y luego oprimir el botón "Comenzar carga". Una vez hecho esto, la plataforma desplegará la siguiente ventana:

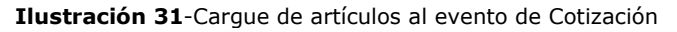

|                                                                                                    | × |
|----------------------------------------------------------------------------------------------------|---|
| Carga masiva Línea De Solicitudes De Cotización<br>Siga estos pasos para la carga línea de solicitudes de cotización                                                                                                    |   |
| 1. Descargar el Plantilla CSV. 2. Complete o actualice el archivo CSV.  • Los campos marcados con un "" son obligatorios. • Si línea de solicitudes de cotización es encontrado por tipo (servicio o artículo), se actualizará. • De lo contrario, se creará un línea de solicitudes de cotizaciónnuevo. • Presione líniciar carga y el sistema intentará cargar las 6 primeras filas desde su archivo y mostrará los resultados. |   |
| 3. Cargar el archivo actualizado<br>Seleccionar archivo Ningún archivo seleccionado<br>Nota: Si está cargando archivos csv que no contienen caracteres en inglés, consulte lo siguientenota de avuda<br>Comenzar carga                                                                                                    |   |
|                                                                                                    |   |

Fuente: Aplicativo COUPA

En esta ventana la entidad debe oprimir el botón "Finalizar carga". Luego debe esperar 1 o 2 minutos, tiempo después del cual debe visualizar el siguiente mensaje:

Finalización del Carque de artículos al evento de Cotización

| Ilus                                                                                                    | tración 32-Fina                                                                                         | alización del carg                                                                             | ue de artículos al evento de cotización |
|----------------------------------------------------------------------------------------------------|----------------------------------------------------------------------------------------------------|------------------------------------------------------------------------------------------------|-----------------------------------------|
|                                                                                                    |                                                                                                    |                                                                                                | 8                                       |
| Tipo (servicio o artículo)<br>Cantidad<br>Código de unidad de medida'<br>Posición<br>Precio base<br>Divisa<br>Descripción<br>Mercancía | Row 3<br>Nuevo<br>QuoteRequestQuantityLine<br>1<br>Und<br>0<br>COP<br>Accesorios y Adecuaciones         | Row 4<br>Nuevo<br>QuoteRequestQuantityLine<br>1<br>Und<br>0<br>COP<br>Mantenimiento Preventivo |                                         |
| Tipo (servicio o artículo)<br>Cantidad<br>Código de unidad de medida'<br>Posición<br>Precio base<br>Divisa<br>Descripción<br>Mercancía | Row 5<br>Nuevo<br>QuoteRequestQuantityLine<br>1<br>Und<br>0<br>COP<br>Requerimientos de la<br>Matricula | Row 6<br>Nuevo<br>QuoteRequestQuantityLine<br>1<br>Und<br>0<br>COP<br>Gravåmenes adicionales   | Finalizar carga Cancelar -              |

Fuente: Aplicativo COUPA

Una vez diligenciados los campos, el Usuario Comprador debe revisar los artículos generados y debe enviar la Solicitud de Cotización a producción, es decir, envía la solicitud a los Proveedores con la información adicional de los anexos para que los

Agencia Nacional de Contratación Pública Colombia Compra Eficiente Dirección: Carrera 7 # 26 - 20 - Bogotá, Colombia Mesa de servicio: (+57) 601 7456788 Atención al ciudadano: (+57) 601 7956600

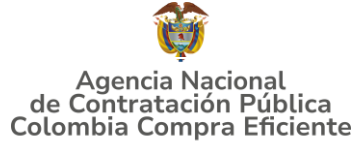

Proveedores puedan realizar la cotización de los servicios, haciendo clic en "vista previa del evento".

| Artículos y servicios                                                                                                    | cargados                                            |
|----------------------------------------------------------------------------------------------------|-----------------------------------------------------|
| Añadr - Doplicado Nover - Eliminar Configuración del precio base                                                                                                    |                                                     |
| Los artículos no están en Lotes (5 artículos)                                                                                                    |                                                     |
| <ul> <li>         I cyc011-S1-002-2 Quindio-Ley 70 de 1988-Características Técnicas Uniformes-Uniformes Uniformes tipo 1         recomendable para personal de banda sinfónica, entre otros. Clima frío y cálido.     </li> </ul> | 985.178.52 COP<br>Cantidad x Precio base            |
| <ul> <li>         f cyc012-S1-003-2 Quindio-Ley 70 de 1988-Características Técnicas Uniformes-Uniforme tipo 2         recomendable para músicos, entre otros. Clima trío y cálido.     </li> </ul>                                | 1.313.571.36 COP<br>Cantidad x Peico base           |
| T cyc01S1-124-2. Quindio-Ley 70 de 1988-Características Técnicas Uniformes-Porcentaje máximo de     aumento para tallas no comerciales                                                                                            | 344.812,49 COP<br>Cantidad x Precio base            |
| <ul> <li>International de la construcción - Servicio de distribución - Zona Eje Cafetero (Catlas-Quindio-Risaralda). Máximo 26,9%</li> </ul>                                                                                      | 482.737.48 COP<br>Cantidad x Precio base            |
| ∃ ≡ <sup>™</sup> C(201-IVA                                                                                                    | 593.996.97 COP<br>Cantidad x Precio base            |
| lango alagotorio<br>Jango alagot                                                                                                    | Total de la base 3.720.296,81 COP                   |
| Comentarios                                                                                                    | Silenciar comentarios 🗸 🗸                           |
| Cano                                                                                                    | celar Guardar Crear un evento de prueba Vista previ |
| Fuente: Aplicativo COUPA                                                                                                    |                                                     |

Para finalizar, la Entidad debe revisar el plazo y oprimir el botón "Enviar el Evento" con lo cual se enviará la Solicitud de Cotización a los Proveedores.

| Segm1-Reg 2 - Evento 189923                                                                                                    |       |
|----------------------------------------------------------------------------------------------------|-------|
|                                                                                                    |       |
| Enviar el evento a producción                                                                                                    |       |
| Ahora iniciará el evento de producción 189923 Segm1-Reg 2. Revise el plazo y la información del proveedor antes de enviar. Cuando se envíe, se mandarán notificaciones a los proveedores y algunas configuraciones de eventos ya no estarán disponibles para editarias. |       |
| 🗞 Recomendaciones de eventos                                                                                                    |       |
| Ingresar ahonos planificados para el evento     Introducir la mercancia a nivel de línea para 5 de las 5 líneas                                                                                                    |       |
| 🔦 Mensaje para proveedores                                                                                                    |       |
| Proveedor ha recibido una invitación de parte de Colombia Compra Eficiente para participar en un evento de sourcing para Segmi-Reg 2.                                                                                                    |       |
| B / U                                                                                                    |       |
| La parcojación y el envito son racine y todo se realiza dentro de salema. La responsa poede requen rominarios, arcinivos aguntos, collaciones de precios o descripciones de productos o servicios.<br>Si ha respondido al evento, ignore este mensaje.                  |       |
| 📓 Plazo del evento                                                                                                    |       |
| Include events         Image: Constraint of the events           Include and environ         Image: Constraint of the events           Include and environ         Image: Constraint of the events                                                                      |       |
| 0 Proveedores                                                                                                    |       |
| Cancelar Envira el                                                                                                    | vento |
| Fuente: Aplicativo COUPA                                                                                                    |       |

**5.2.3.Solicitud Cotización Ley 1861 del 2017** (Criterio de Selección "Mayor Cantidad").

Agencia Nacional de Contratación Pública Colombia Compra Eficiente Dirección: Carrera 7 # 26 – 20 - Bogotá, Colombia Mesa de servicio: (+57) 601 7456788 Atención al ciudadano: (+57) 601 7956600 Código

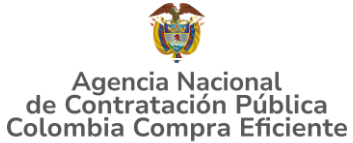

**Paso 1.** La entidad compradora al seleccionar el segmento y la Ley 1861 del 2017, deberá indicar los productos que desea adquirir (si para esta opción requiere del catálogo de características técnicas no uniformes, deberá realizar el procedimiento que indica la guía).

La Entidad deberá indicar la **cantidad de Kits** que desea adquirir, el Número de beneficiarios y el valor del presupuesto estimado:

|                                                                          | Ilustración 35-Pantalla                | a Principal Solicitud       | de Cotización                                     |
|--------------------------------------------------------------------------|----------------------------------------|-----------------------------|---------------------------------------------------|
| Agencia Nacional<br>de Contratación Pública<br>Colombia Campra Eficiente | SOLICITUD D                            | E COTIZACIÓN                | Departamento Nacional<br>de Planeación - DNP      |
| Versión:PRUEBAS 4                                                        | Confecciones y                         | / Calzado                   | 🆄 Limpiar 📄 Generar resumen cotización            |
|                                                                          | Información de la                      | Entidad Compradora          |                                                   |
| Nombre de la Entidad:                                                    | Ministerio de Defesnsa                 | NIT:                        | 1237689                                           |
| Dirección de la Entidad:                                                 | Carrea 6 #25-34                        | Municipio                   | Baranoa                                           |
| Nombre funcionario Comprador:                                            | Camilo Ruiz                            | Teléfono de contacto:       | 2387689                                           |
| Correo de comprador:                                                     | camilo@hotmail.com                     | Numero RFI:                 | 187976                                            |
|                                                                          | Solicitud                              | de cotización               |                                                   |
| Segmento 2                                                               | Ley Ley 1861 de 2017                   | Catálogo Caracteristicas To | écnicas Uniformes Lote / Región 7.Bogotá D.C.     |
| Tipo de entrega Física                                                   | Modalidad de adquisición Set de Tallas | Limitación a MIPYME         | SI Presupuesto<br>estimado (COP) \$ 25.000.000,00 |
|                                                                          | Información del kit                    |                             |                                                   |
| Cantidad de kits 15                                                      | Número de beneficiarlos 15             | Valor del kit \$            | 1.600.000,00                                      |

Fuente: Colombia Compra Eficiente

Tenga en cuenta que:

- En la columna llamada "Código del producto" debe seleccionar el código del producto que va a adquirir. La entidad compradora puede consultar los códigos de las prendas en el catálogo del Acuerdo marco de precios disponible en el minisitio en la página de Colombia Compra Eficiente.
- Una vez seleccionado el código, el simulador automáticamente selecciona el producto en la columna respectiva.
- La entidad compradora debe verificar las especificaciones técnicas del producto a adquirir y posteriormente seleccionar en el simulador la prenda que requiere.
- La entidad compradora también podrá seleccionar si desea que la prenda contenga logo.
- ✤ La entidad compradora deberá diligenciar las columnas de IVA y cantidad
- Tenga en cuenta que al seleccionar el departamento se desplegara el porcentaje máximo de servicio de distribución, que será aplicado al valor de la orden de compra.

## GUÍA PARA COMPRAR EN LA TIENDA VIRTUAL DEL ESTADO COLOMBIANO (TVEC) A TRAVÉS DEL ACUERDO MARCO DE PRECIOS DE CONFECCIONES Y CALZADO

| Ilustración 36 - | Selección de Prendas o Ít | ems |
|------------------|---------------------------|-----|
|------------------|---------------------------|-----|

|      |                                                                                                    |                                                                              |              | Productos                                                         |                                                                   |                                         |                                   |                                              |                                                      |                              | Prend                          | las adicio | nales                              |
|------|----------------------------------------------------------------------------------------------------|------------------------------------------------------------------------------|--------------|-------------------------------------------------------------------|-------------------------------------------------------------------|-----------------------------------------|-----------------------------------|----------------------------------------------|------------------------------------------------------|------------------------------|--------------------------------|------------|------------------------------------|
| Ítem | Código del<br>producto                                                                                   | Nombre                                                                       | Departamento | Municipio                                                         | Servicio de<br>distribución                                       | Talla no<br>comercial                   | Tiene Logo                        | IVA                                          | % IVA                                                | Cantidad                     | Precio<br>unitario<br>promedio | Peso       | Solicita<br>Prendas<br>Adicionales |
| 1    | S2-001 Vestido formal de dos piezas para hombre: saco y pantalón<br>(Opción uno)                         |                                                                              | 1Caldas      | Aguadas                                                           | Zona Eje Cafetero (Caldas-<br>Quindío-Risaralda). Máximo<br>28,9% | NO                                      | sı                                | sı                                           | 19,00%                                               | 5                            | \$ 547.744,78                  | 50,13%     | NO                                 |
| 2    | 2 S2.002 Vestido formal de dos piezas para hombre: saco y paralalón 1Caldas Manicales 24<br>(Opción dos) |                                                                              |              | Zona Eje Cafetero (Caldas-<br>Quindío-Risaralda). Máximo<br>28,9% | si                                                                | NO                                      | sı                                | 19,00%                                       | 5                                                    | \$ 544.890,07                | 49,87%                         | sı         |                                    |
|      |                                                                                                    |                                                                              |              |                                                                   |                                                                   |                                         |                                   |                                              |                                                      |                              |                                |            |                                    |
|      | Filas                                                                                                    | Filas a agregar eliminar:  Agregar Filas O Eliminar Filas Valor promedio Kit |              |                                                                   |                                                                   |                                         |                                   |                                              |                                                      |                              |                                |            |                                    |
|      |                                                                                                    | U Marea                                                                      | r Pilas      | Filas                                                             |                                                                   |                                         |                                   | Valo                                         | r promedio Kit                                       |                              |                                | _          |                                    |
|      |                                                                                                    |                                                                              |              | Filas                                                             | Vr Promedio *<br>Num Prendas                                      | Máximo<br>Autorizado                    | Servico<br>Distribución           | Valo<br>de<br>distribución                   | r promedio Kit<br>% Prom Talla<br>No Comercial       | Talla No<br>Comercial        | Valor IVA                      |            | Total                              |
|      |                                                                                                    |                                                                              |              | Filas                                                             | vr Promedio *<br>Num Prendas<br>\$ 2.738.723,90                   | Máximo<br>Autorizado<br>\$ 2.738.723,90 | Servico<br>Distribución<br>19,67% | Valor<br>de<br>distribución<br>\$ 538.706,99 | r promedio Kit<br>% Prom Talla<br>No Comercial<br>NA | Talla No<br>Comercial<br>N/A | Valor IVA<br>\$ 622.711,87     | \$         | Total<br>3.900.142,76              |

Fuente: Colombia Compra Eficiente

# **Paso 2.** Debe diligenciar los gravámenes adicionales

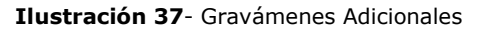

| No | Descripción Gravámen                   | Porcentaje |
|----|----------------------------------------|------------|
| 1  | Aduto mayor                            | 10,00%     |
|    | Total porcentaje:                      | 10,00%     |
|    | Filas a agregar o eliminar Gravámenes: |            |
|    |                                        |            |
|    |                                        |            |

Fuente: Colombia Compra Eficiente

Tenga en cuenta que:

- (iii) Podrá relacionar los gravámenes adicionales que tenga con su porcentaje respectivo.
- (iv) Finalmente, podrá agregar o eliminar tantas filas como gravámenes adicionales tenga.

# Paso 3. Debe Diligenciar Lugar de entrega

#### Ilustración 38- Lugar de Entrega

| No. | Departamento | Municipio | Dirección y otras indicaciones | Nombre del Supervisor a cargo de recibir la<br>Dotación | Cantidad de Beneficiarios en<br>la sede |
|-----|--------------|-----------|--------------------------------|---------------------------------------------------------|-----------------------------------------|
| 1   | 2 Quindlo    | Calarcá   | Сагтега                        | Armando                                                 | 5                                       |

Fuente: Colombia Compra Eficiente

Tenga en cuenta que:

- (iii) La entidad deberá seleccionar tipo de entrega "Física" y se desprenderá una hoja para indicar la información del lugar de entrega
- (iv) La entidad compradora deberá diligenciar la dirección de entrega de cada municipio/ lugar indicado en la solicitud de cotización, para lo cual podrá agregar las filas que requiera.

Paso 4. Generar resumen de cotización o limpiar

Agencia Nacional de Contratación Pública Colombia Compra Eficiente Dirección: Carrera 7 # 26 – 20 - Bogotá, Colombia Mesa de servicio: (+57) 601 7456788 Atención al ciudadano: (+57) 601 7956600 Cóc

# GUÍA PARA COMPRAR EN LA TIENDA VIRTUAL DEL ESTADO COLOMBIANO (TVEC) A TRAVÉS DEL ACUERDO MARCO DE PRECIOS DE CONFECCIONES Y CALZADO

|                                                                         |                               | eneral Resumen Couzaci          |                             |                                              |
|-------------------------------------------------------------------------|-------------------------------|---------------------------------|-----------------------------|----------------------------------------------|
| Agencia Nacional<br>de Contratación Notica<br>Colombia Compra Eficiente | SOLICITUI                     | D DE COTIZACIÓN                 |                             | Departamento Nacional<br>de Planeación - DNP |
| Versión/PRUEBAS 4                                                       | Confeccio                     | nes y Calzado                   | 🆄 Limpiar                   | Generar resumen cotización                   |
|                                                                         | Información                   | de la Entidad Compradora        |                             |                                              |
| Nombre de la Entidad:                                                   | X00000000X                    | NIT:                            | 11111                       | 1                                            |
| Dirección de la Entidad:                                                | 20000000000000                | Municipio                       | 20000                       | xx                                           |
| Nombre funcionario Comprador:                                           | 20000000000                   | Teléfono de contacto:           | 2222222                     | 2222                                         |
| Correo de comprador:                                                    | @                             | Numero RFI:                     | 12345                       | 6                                            |
|                                                                         | Solid                         | citud de cotización             |                             |                                              |
| Segmento 2                                                              | Ley Ley 1861 de 2017          | Catálogo Característic<br>Unife | as Técnicas<br>Inte / Regió | n 1.Caldas                                   |
| Tipo de entrega Física                                                  | Modalidad de Establecimiento  | Limitación a MIPYME             | estimado<br>(COP)           | \$ 20.000.000,00                             |
|                                                                         | Información del kit           |                                 |                             |                                              |
| Cantidad de kits 10                                                     | Número de 10<br>beneficiarios | Valor del kit \$                | 2.000.000,00                |                                              |

Fuente: Colombia Compra Eficiente

Finalmente, una vez la entidad compradora haya diligenciado todo el simulador y también haya verificado que los datos consignados con correctos y acorde con su necesidad, debe dar clic en el botón llamado "Generar resumen de cotización". La entidad compradora al accionar el botón "Generar Resumen Cotización", iniciará en el simulador la fase final del diligenciamiento para que los proveedores puedan cotizar.

La entidad compradora también podrá dar clic en el botón "Limpiar", esto borrará todos los datos diligenciados en el simulador por la entidad compradora en caso de que haya cometido algún error.

# Paso 5. Resumen de cotización

Tan pronto la entidad compradora de clic en el botón "Generar resumen cotización", el simulador automáticamente habilitará la hoja llamada "Resumen Cotización".

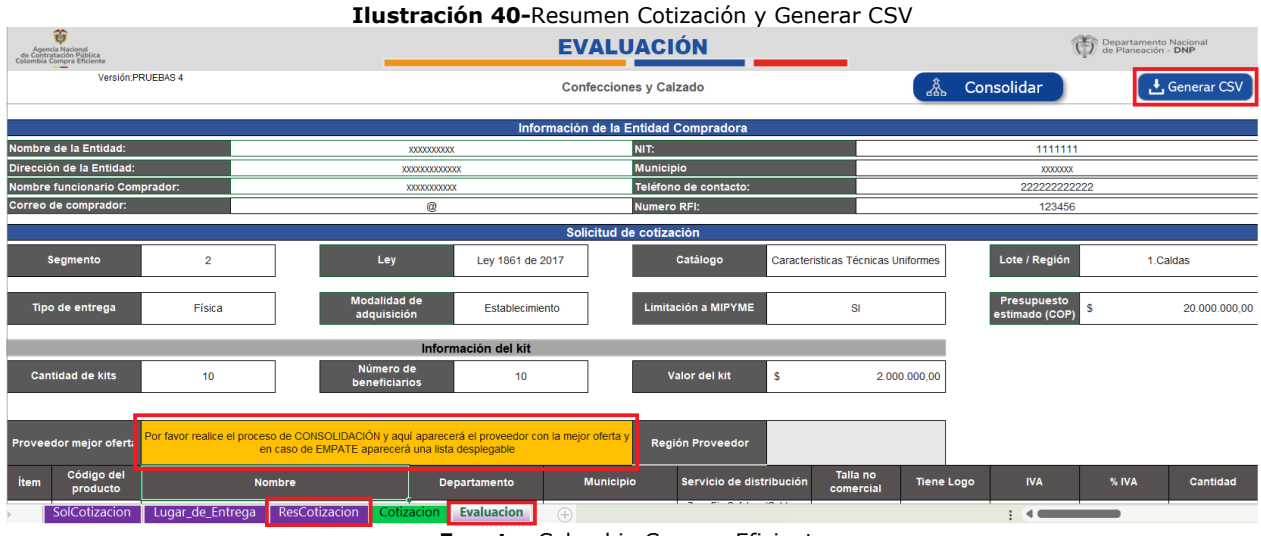

Fuente: Colombia Compra Eficiente

## Agencia Nacional de Contratación Pública Colombia Compra Eficiente

Dirección: Carrera 7 # 26 – 20 - Bogotá, Colombia Mesa de servicio: (+57) 601 7456788 Atención al ciudadano: (+57) 601 7956600 pág. 41

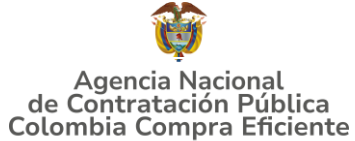

En la hoja "Resumen Cotización", la entidad compradora podrá verificar el aproximado del precio total de la compra que va a realizar. Es decir, el simulador realizará una serie de combinaciones para entregarle a la entidad compradora el menor precio total de su compra según los precios de todos los proveedores. Tenga en cuenta que, los precios finales solo serán conocidos hasta que el evento de Solicitud de Cotización finalice y todos los proveedores hayan enviado su cotización final con los respectivos descuentos.

|                 |                    |                                |                      |                           | nustia                         |                         | L= Kes                   | ument         |                 | Menor                  | precio                            | ue coi                   | прта            |                  |               |
|-----------------|--------------------|--------------------------------|----------------------|---------------------------|--------------------------------|-------------------------|--------------------------|---------------|-----------------|------------------------|-----------------------------------|--------------------------|-----------------|------------------|---------------|
| Menor Valor Kit |                    |                                |                      |                           |                                |                         |                          |               | Total           | Menor Valor (Ca        | ntidad de kits)                   |                          |                 |                  |               |
|                 | Precio<br>Unitario | Precio<br>Máximo<br>Autorizado | Precio *<br>Cantidad | % Servico<br>Distribución | Vr servicio de<br>distribución | % Talla No<br>Comercial | ∀r Talla No<br>Comercial | Valor IVA     | Total           | Precio<br>Máximo Total | Vr Servicio<br>de<br>distribución | Vr Talla No<br>Comercial | Valor IVA       | Total            | Total Prendas |
|                 | \$ 326.664,46      | \$ 362.960,5                   | \$ 1.814.802,55      | 21,00%                    | \$ 381,108,54                  | 35,00%                  | \$ 635.190,89            | \$ 537.907,48 | \$ 3.368.999,46 | \$ 18.148.025,50       | \$ 3.811.085,36                   | \$ 6.351.808,93          | \$ 5.379.074,76 | \$ 33,689,994,55 | 50            |
| I               | \$ 326.664,46      | \$ 362.960,5                   | \$ 1.814.802,55      | 21,00%                    | \$ 381,108,54                  | N/A                     | N/A                      | \$ 417.223,11 | \$ 2.613.134,20 | \$ 18.148.025,50       | \$ 3.811.085,36                   | NA                       | \$ 4.172.231,06 | \$ 26.131.341,92 | 50            |
| î               |                    |                                |                      |                           |                                |                         |                          | Totales       | \$ 5.982.133,66 | \$ 36.296.051,00       | \$ 7.622.170,72                   | \$ 6.351.808,93          | \$ 9.551.305,82 | \$ 59.821.336,47 | 100           |
|                 |                    |                                |                      |                           |                                |                         |                          |               |                 |                        |                                   |                          |                 |                  |               |

#### Ilustración 41- Resumen Cotización-Menor precio de Compra

| Resumén Servicio de Distribución |                                                                                        |   |    |             |  |  |
|----------------------------------|----------------------------------------------------------------------------------------|---|----|-------------|--|--|
| Codigo                           | Descripción                                                                            | Т |    | Total       |  |  |
| \$2-050                          | Servicio de distribución - Zona Eje Cafetero (Caldas-Quindío-Ris aralda), Máximo 26,8% | T | \$ | 7.622.170,7 |  |  |
| N/A                              | Total                                                                                  |   | \$ | 7.622.170,7 |  |  |

Fuente: Colombia Compra Eficiente

**Paso 6.** Para poder generar el CSV, se debe **consolidar** las respuestas de los proveedores.

|  | Ilustración | 42- | Respuesta | proveedores |
|--|-------------|-----|-----------|-------------|
|--|-------------|-----|-----------|-------------|

| <b>e</b> c                         | oo>                        | >                            |                       |                             |                      |             |           |                 |            |              |                 |                      |
|------------------------------------|----------------------------|------------------------------|-----------------------|-----------------------------|----------------------|-------------|-----------|-----------------|------------|--------------|-----------------|----------------------|
| Configuración Tiempo I             | Detailes Proveedore        | s Evaluaciones Respue        | stas Mensajes         |                             |                      |             |           |                 |            |              |                 |                      |
| 😑 Artículos y serv                 | cios                       |                              |                       |                             |                      |             |           |                 |            |              |                 | ^                    |
|                                    |                            |                              |                       |                             |                      |             |           |                 |            |              | Mostrar Mejor   | precio   Precio base |
| Nombre                             | Proveedores<br>adjudicados | Cantidad<br>esperada         | Mejor precio          | Precio x Cantid<br>esperada | ad                   |             |           |                 |            |              |                 |                      |
| 📕 Los artículos no están e         | a Lotes (0 artículos)      |                              |                       |                             |                      |             |           |                 |            |              |                 |                      |
| Total de la ba                     | 50                         | 0,00 COP                     |                       |                             |                      |             |           |                 |            |              |                 |                      |
| Mejor total (todos l<br>proveedore | os<br>s)                   | 0,00 COP<br>Ahorros 0,00 COP |                       |                             |                      |             |           |                 |            |              |                 |                      |
| Mejor total de proveed             | or                         | 0,00 COP 🕖                   |                       |                             | No hay               |             |           |                 |            |              |                 |                      |
| 🟷 Respuestas                       |                            |                              |                       |                             |                      |             |           |                 |            |              |                 | ^                    |
| Exportar ~                         |                            |                              |                       |                             |                      |             |           |                 | Vista Todo | ×            | Avanzado Buscar | Q                    |
| Provee                             | lor                        | Nom                          | bre de la respuesta   | - I                         | Enviado              | Precio base | Capacidad | Precio ofertado | Ahorros    | ¿Adjudicado? | Descalificación | Acciones             |
| UT FACOCRE                         | AR 2024                    | UT FACO                      | CREAR 2024 - #1167496 |                             | 10/05/25 01:06 -0500 | 0,00 COP    | 0%        |                 | N/D        |              |                 |                      |
| UNION TEMPORAL DO                  | TACION NEMCOL              | UNION TEMPORA                | L DOTACION NEMCOL - # | 1167497                     | 10/05/25 01:11 -0500 | 0,00 COP    | 0%        |                 | N/D        |              |                 |                      |
| Por página 15   45   90            |                            |                              |                       |                             |                      |             |           |                 |            |              |                 |                      |
|                                    |                            |                              |                       | Fuent                       | e: Aplicat           | ivo COU     | PA        |                 |            |              |                 |                      |

**Paso 7**. Luego de descargar los archivos de Solicitud de Cotización diligenciados por los proveedores con sus ofertas, la persona encargada del proceso debe guardar estos archivos respuestas en una carpeta y nombrarla con el nombre que considere pertinente, dicha carpeta será utilizada en el siguiente paso, <u>en esta carpeta NO</u> <u>puede contener archivos diferentes a los archivos de respuesta de solicitud</u> <u>de cotización.</u>

Agencia Nacional de Contratación Pública Colombia Compra Eficiente Dirección: Carrera 7 # 26 – 20 - Bogotá, Colombia Mesa de servicio: (+57) 601 7456788 Atención al ciudadano: (+57) 601 7956600 Có

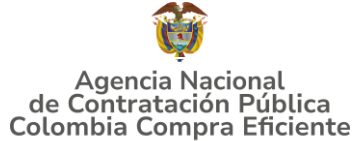

En la carpeta solo debe aparecer las cotizaciones de los proveedores nombrados como P1, P2, P3. Además, en otra ubicación, se debe guardar el simulador inicial con el cual se realizó el evento.

|             | Ilustración 43- Guarda respuestas cotización |                   |          |  |  |  |  |  |  |  |  |  |  |
|-------------|----------------------------------------------|-------------------|----------|--|--|--|--|--|--|--|--|--|--|
| ∼ Hoy       |                                              |                   |          |  |  |  |  |  |  |  |  |  |  |
| 🖬 P2        | 5/06/2025 8:49 a.m.                          | Hoja de cálculo h | 8.284 KB |  |  |  |  |  |  |  |  |  |  |
| ∨ Ayer      |                                              |                   |          |  |  |  |  |  |  |  |  |  |  |
| <b>в</b> Р3 | 4/06/2025 4:29 p. m.                         | Hoja de cálculo h | 8.226 KB |  |  |  |  |  |  |  |  |  |  |
| 🖬 🔂 P1      | 4/06/2025 4:29 p. m.                         | Hoja de cálculo h | 8.224 KB |  |  |  |  |  |  |  |  |  |  |
|             |                                              |                   |          |  |  |  |  |  |  |  |  |  |  |

#### Fuente: Colombia Compra Eficiente

**Paso 8.** Abrir el archivo inicial "Simulador" con el cual realizó el evento. En la hoja "Evaluación" dar clic en el botón "Consolidar"

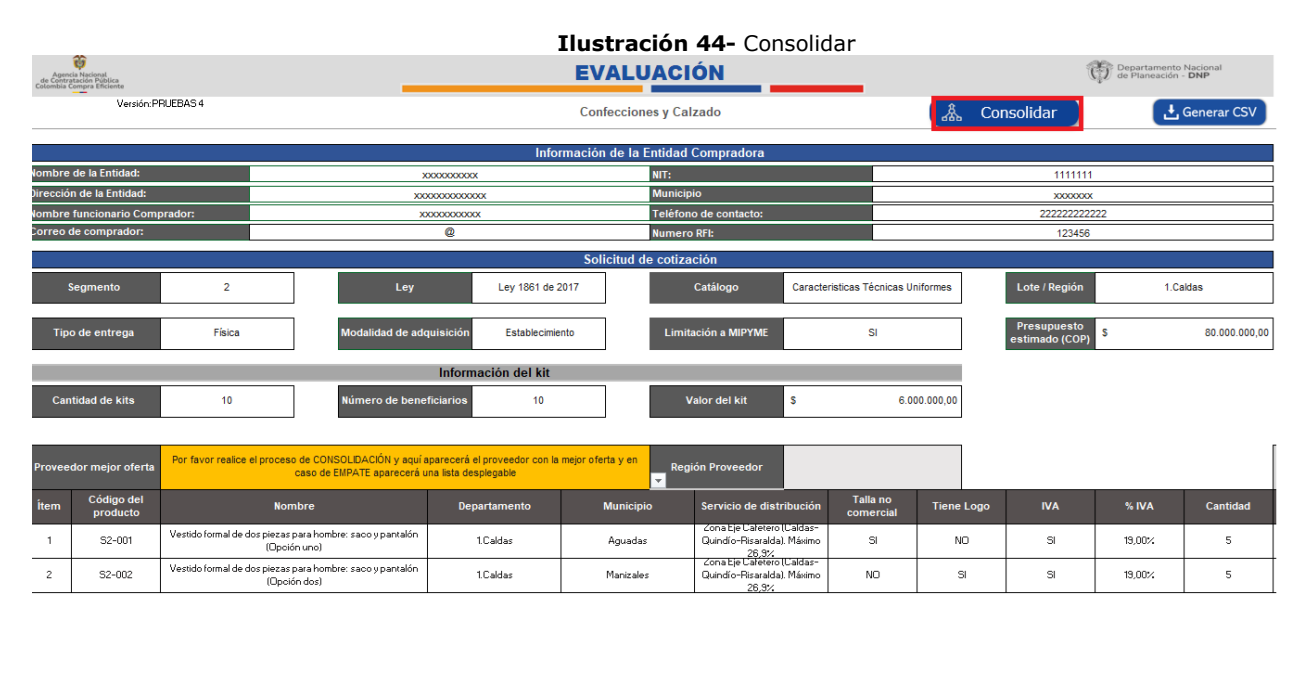

| > | SolCotizacion Lugar_de_Entrega ResCotizacion | Cotizacion | Evaluacion | + :                   |  |
|---|----------------------------------------------|------------|------------|-----------------------|--|
|   |                                              | Fuer       | ite: Colo  | mbia Compra Eficiente |  |

**Paso 9.** Se abre una ventana emergente en la cual se debe seleccionar la carpeta que contiene los archivos respuesta "cotizaciones de los proveedores", el usuario debe dar clic en el botón "aceptar".

Agencia Nacional de Contratación Pública Colombia Compra Eficiente Dirección: Carrera 7 # 26 – 20 - Bogotá, Colombia

Mesa de servicio: (+57) 601 7456788 Atención al ciudadano: (+57) 601 7956600

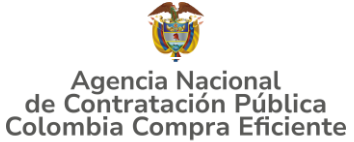

El simulador realiza el consolidado con las respuestas de los proveedores y aparece una nueva hoja de "consolidación respuestas" el cual contiene consolidadas las respuestas "cantidades cotizadas" allegadas por los proveedores en el evento de cotización.

#### Ilustración 45- Consolidación de respuestas

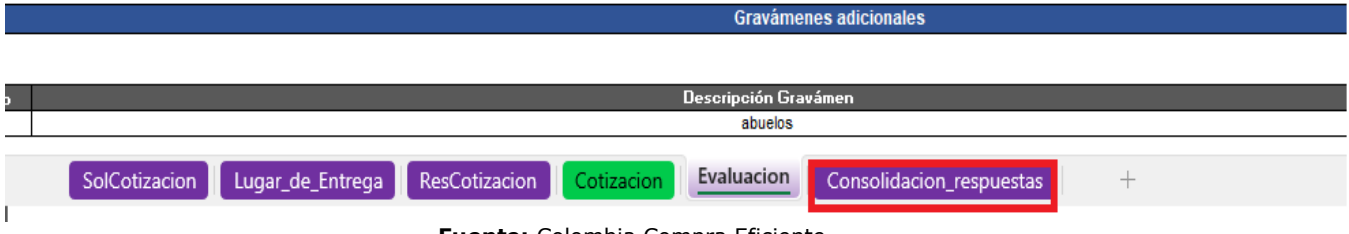

Fuente: Colombia Compra Eficiente

**Paso 10.** La hoja "Evaluación" automáticamente quedará diligenciada con la información de la mejor oferta, la cual contiene la mayor cantidad de productos a entregar por un proveedor con el menor precio promedio y con el monto estipulado por la entidad compradora, es decir el ganador del evento. El usuario comprador deberá identificar el botón denominado "Generar CSV" y debe dar clic en este.

|                                                                          | Ilustración 46- Generar CSV  |                    |                                         |                                         |                       |                     |                    |                   |                                                |                  |  |  |  |
|--------------------------------------------------------------------------|------------------------------|--------------------|-----------------------------------------|-----------------------------------------|-----------------------|---------------------|--------------------|-------------------|------------------------------------------------|------------------|--|--|--|
| Agencia Nacional<br>de Contratación Pública<br>Colombia Compra Eficiente |                              |                    | EVALUACIÓN                              |                                         |                       |                     |                    |                   | C Departamento Nacional<br>de Planeación - DNP |                  |  |  |  |
| Versión:PRU                                                              | EBAS 4                       |                    | Confecciones y Calzado                  |                                         |                       |                     |                    | &                 | Consolidar                                     | Generar CSV      |  |  |  |
|                                                                          |                              |                    |                                         | Informaciór                             | n de la E             | Entidad Compradora  |                    |                   |                                                |                  |  |  |  |
| lombre de la Entidad:                                                    |                              |                    | X00000000X                              |                                         |                       | NIT:                |                    |                   | 1111111                                        |                  |  |  |  |
| lirección de la Entidad:                                                 |                              |                    | 000000000000000000000000000000000000000 | x                                       |                       | Municipio           |                    |                   | XXXXXXXXXX                                     |                  |  |  |  |
| lombre funcionario Compra                                                | ombre funcionario Comprador: |                    |                                         | t i i i i i i i i i i i i i i i i i i i | Teléfono de contacto: |                     |                    | 22222222222       | 22                                             |                  |  |  |  |
| correo de comprador:                                                     |                              |                    | @ Numer                                 |                                         |                       | Numero RFI: 123456  |                    |                   |                                                |                  |  |  |  |
|                                                                          |                              |                    |                                         | Sol                                     | icitud de             | e cotización        |                    |                   |                                                |                  |  |  |  |
| Segmento                                                                 | 2                            | L                  | ₋ey                                     | Ley 1861 de 2017                        | ]                     | Catálogo            | Caracteristicas Te | écnicas Uniformes | Lote / Región                                  | 1.Caldas         |  |  |  |
| Tipo de entrega                                                          | Física                       | Física Modalidad d |                                         | Establecimiento                         | ]                     | Limitación a MIPYME | SI                 |                   | Presupuesto<br>estimado (COP)                  | \$ 80.000.000,00 |  |  |  |

Fuente: Colombia Compra Eficiente

**Paso 11**. Luego se generará un archivo de formato CSV el cual debe ser guardado en el ordenador con el nombre deseado que sea recordado por el usuario.

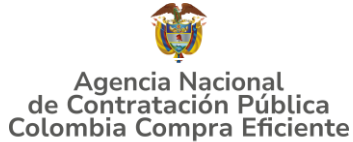

|                                                                              | Tius                                                                  | racion                  | 4/- Gua                                            | luau CSV                        |          |                                     |
|------------------------------------------------------------------------------|-----------------------------------------------------------------------|-------------------------|----------------------------------------------------|---------------------------------|----------|-------------------------------------|
| $\leftarrow \rightarrow \checkmark \uparrow$                                 | ↓ > Descargas                                                         |                         | ~ C                                                | Buscar en Descarga              | as 🌶     | o<br>ir Ayuda                       |
| Organizar 🔹 Nu                                                               | eva carpeta                                                           |                         |                                                    |                                 | ≣• (     | ? licional ~                        |
| <ul> <li>Inhabilidade</li> <li>Inhabilidade</li> <li>Inhabilidade</li> </ul> | s-2025<br>on Vehiculos III                                            | Nor<br>~ hoy            | nbre                                               |                                 |          | Fe omo tabla ~                      |
| 🔚 Escritorio                                                                 | A<br>1                                                                | થ≟ Co<br>Ƴ al pr<br>₽r  | onfeccion_y_cal:<br>incipio de es<br>oveedores cou | :ado_Pruebas45<br>;te mes<br>pa |          | <sup>28</sup><br><sup>16</sup> SUME |
| 🔀 Imágenes                                                                   | *                                                                     | 🔊 Pr                    | oductos_comp                                       | eto                             |          | 16                                  |
| Nombre de archivo:<br>Tipo:<br>Autores:                                      | csv_por_cotizacioncyc01<br>Todos los archivos<br>Karlo Fernández Cala | _ <b>20250528</b><br>Et | iquetas: Agre                                      | gar una etiqueta                |          | ~<br>~                              |
| • Ocultar carpetas                                                           |                                                                       | Hen                     | ramientas 🔻                                        | Guardar                         | Cancelar | de 1988                             |
| Tipo de entr                                                                 | rega Fís                                                              | ca                      |                                                    | Modalidad de<br>adquisición     | 3        | Set de Tallas                       |

Fuente: Colombia Compra Eficiente

La entidad compradora debe guardar el CSV, preferiblemente en la misma carpeta donde tenga guardado el simulador. Adicionalmente, Colombia Compra Eficiente recomienda no abrir el CSV, ya que, este es un documento que contiene en su interior únicamente los códigos necesarios para generar la Orden de Compra en la Tienda Virtual del Estado Colombiano (TVEC). Tenca en cuenta que este es un documento sensible que se puede dañar al momento de abrirlo.

**Paso 12.** El archivo de formato CSV debe ser cargado por el usuario comprador al aplicativo Coupa pero esta vez en la pestaña "Solicitudes" del aplicativo Coupa tal como la indica la siguiente imagen:

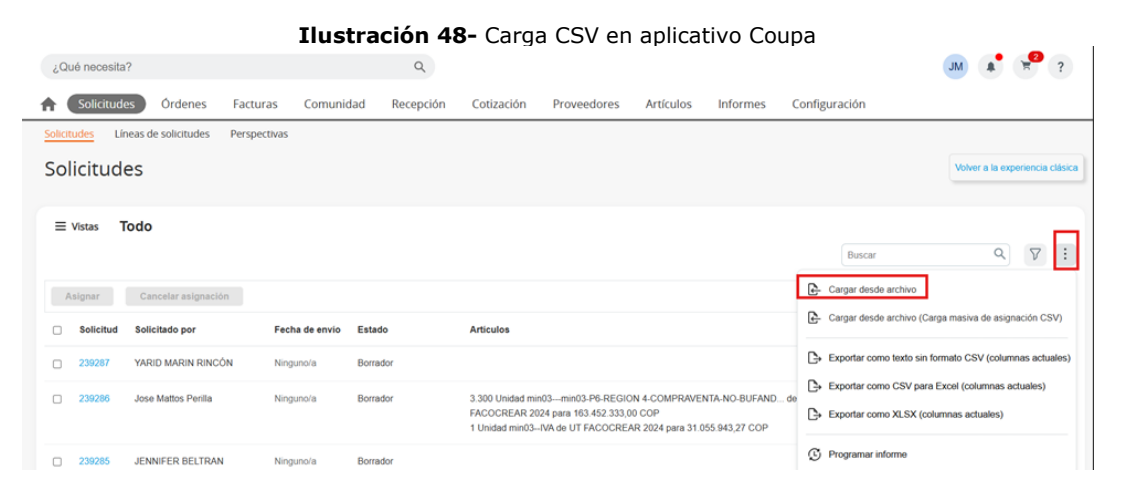

Fuente: Aplicativo COUPA

Agencia Nacional de Contratación Pública Colombia Compra Eficiente Dirección: Carrera 7 # 26 – 20 - Bogotá, Colombia

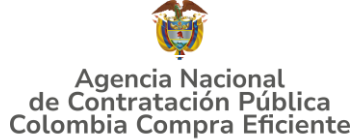

Ilustración 49- Carga CSV en aplicativo Coupa

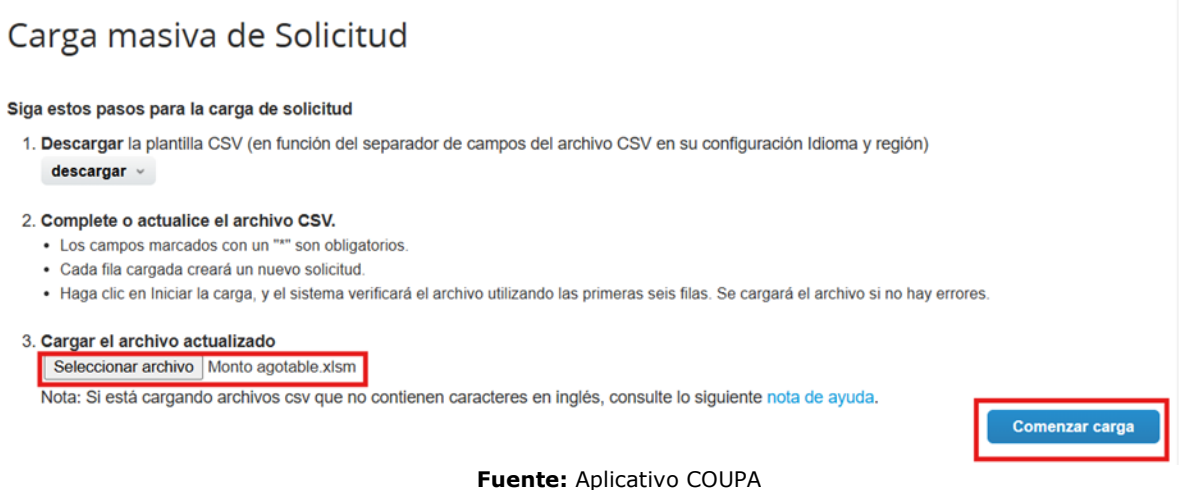

Al cargar el archivo de manera correcta se genera el siguiente mensaje:

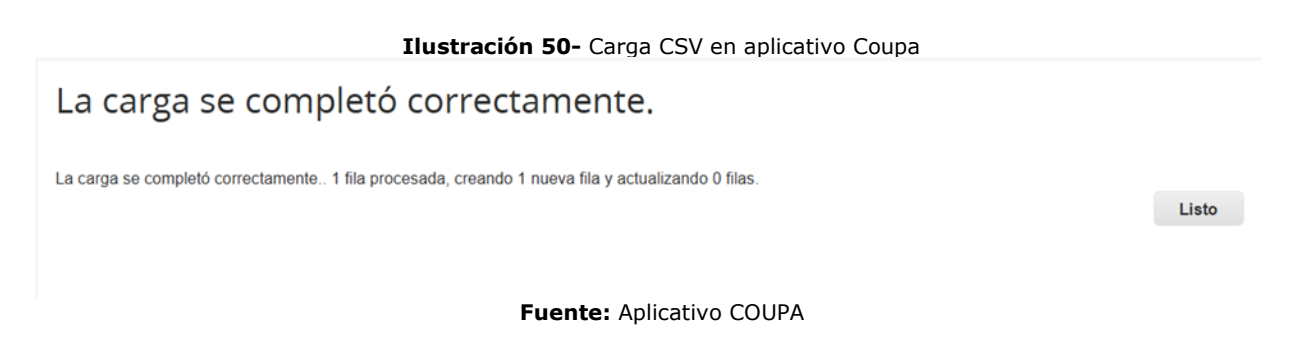

De igual forma el usuario debe diligenciar los datos correspondientes y enviarla a aprobación como lo indica el flujo.

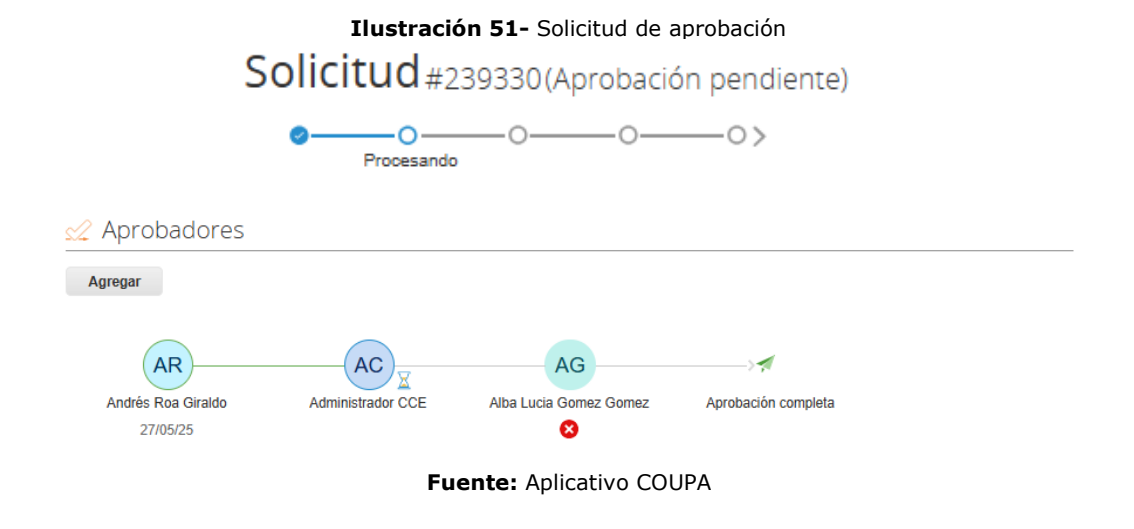

Agencia Nacional de Contratación Pública Colombia Compra Eficiente

Dirección: Carrera 7 # 26 – 20 - Bogotá, Colombia Mesa de servicio: (+57) 601 7456788 Atención al ciudadano: (+57) 601 7956600

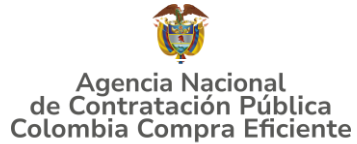

NOTA: La Entidad Compradora dentro del campo "Necesidad del bien o servicio", aparte de colocar la descripción de la necesidad deberá relacionar el número del evento de cotización mediante el cual los proveedores enviaron sus ofertas

# 5.2.4.Cómo realizar la Solicitud de Cotización- Catalogo de Características Técnicas no Uniformes (Criterio de selección "Menor Precio")

**Paso 1.** Si la entidad compradora opta por el Catálogo de Características Técnicas no Uniformes, primero deberá diligenciar el Formato RFI-Solicitud de información según los establecido en el **Numeral 3.2. SOLICITUD DE INFORMACIÓN (RFI)**.

| DEPARTAMENTO<br>NACIONAL DE PLANEACIÓN                                         | Ilustración 52- Información Entidad Compradora (RFI)           COLOMBIA COMPRA EFICIENTE                                                                      |                                                                                                    |                                                      |  |  |  |  |  |  |  |  |  |  |
|--------------------------------------------------------------------------------|----------------------------------------------------------------------------------------------------|----------------------------------------------------------------------------------------------------|------------------------------------------------------|--|--|--|--|--|--|--|--|--|--|
| Versión:1.0<br>17/03/2023                                                      | Versión: 1.0<br>17/03/2023 Cotización Catálogo Caracteristicas Técnicas no Uniformes<br>Acuerdo Marco de Precios para la Adquisición deConfecciones y Calzado |                                                                                                    |                                                      |  |  |  |  |  |  |  |  |  |  |
|                                                                                |                                                                                                    | Información de la Entidad Compradora                                                                          |                                                      |  |  |  |  |  |  |  |  |  |  |
| Nombre de la Entidad:                                                          |                                                                                                    | NIT:                                                                                                    |                                                      |  |  |  |  |  |  |  |  |  |  |
| Dirección de la Entidad:                                                       |                                                                                                    | Municipio                                                                                                    |                                                      |  |  |  |  |  |  |  |  |  |  |
| Nombre funcionario Comprador:                                                  |                                                                                                    | Teléfono de contacto:                                                                                         |                                                      |  |  |  |  |  |  |  |  |  |  |
| Correo de comprador:                                                           |                                                                                                    |                                                                                                    |                                                      |  |  |  |  |  |  |  |  |  |  |
|                                                                                |                                                                                                    | Informaciónm para Solicitud de cotización                                                                     |                                                      |  |  |  |  |  |  |  |  |  |  |
| Verificar el código del<br>producto en el<br>Catálogo y relacionar<br>el mismo | Escribir el nombre del producto idéntico a como está en el Catálogo                                                                                           | Proveedor<br>Nota: el Proveedor al momento de la respuesta es quien debe seleccio                             | anse en esta ceida                                   |  |  |  |  |  |  |  |  |  |  |
| Ítem Código del producto <sup>Segment</sup> o                                  | Producto                                                                                                    | Solicitud de la Entidad Compradora<br>(Indicar la necesidad o especificaciones requeridas para cada producto) | Respuesta del Proveedor (Indicar el Precio Ofertado) |  |  |  |  |  |  |  |  |  |  |

Fuente: Colombia Compra Eficiente

En este formato la entidad compradora deberá indicar las especificaciones técnicas o necesidad que requiere de los ítems o elementos indicados y deberá dejar en blanco la columna "Respuesta del Proveedor" para que el proveedor diligencia el precio ofertado cuando responda el RFI.

| Ilustración  | 53- | Solicitud | Información (RFI) |
|--------------|-----|-----------|-------------------|
| 214001401011 |     | Soncicua  |                   |

| *Nota: el Proveedor al momento de la respuesta es quien debe seleccionarse en esta ceida                                                                                                    |  |
|----------------------------------------------------------------------------------------------------|--|
|                                                                                                    |  |
| Item         Soldgo del producto         Segment<br>o         Soldgo del producto         Soldgo del a Entidad Compradora<br>(Indicar la necesidad o especificaciones requeidas para cada producto)         Respuesta del Proveedor (Indicar el Precio Ofertado) |  |
| 1                                                                                                    |  |
| 2                                                                                                    |  |
| 3 2 2 2 2 2 2 2 2 2 2 2 2 2 2 2 2 2 2 2                                                                                                    |  |
| 4                                                                                                    |  |
| 5 0 0                                                                                                    |  |

Fuente: Colombia Compra Eficiente

**Paso 2.** Una vez diligenciado el Formato RFI, la entidad compradora deberá cargar a través del aplicativo Coupa el RFI para que este llegue a los proveedores según Segmento y Lote por donde la entidad desea realizar la solicitud de cotización.

Agencia Nacional de Contratación Pública Colombia Compra Eficiente Dirección: Carrera 7 # 26 – 20 - Bogotá, Colombia

pág. 47

Dirección: Carrera 7 # 26 – 20 - Bogotá, Colombia Mesa de servicio: (+57) 601 7456788 Atención al ciudadano: (+57) 601 7956600 Código: CCE-GAD-DI-83 V1 Fecha: 10/06/2025

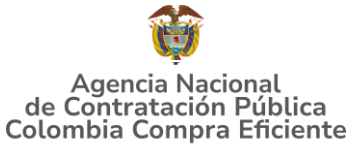

|                           | Ilustración 54- Proceso Cotización                                   |                  |              |           |           |            |             |               |             |   |  |  |
|---------------------------|----------------------------------------------------------------------|------------------|--------------|-----------|-----------|------------|-------------|---------------|-------------|---|--|--|
| A                         | Solicitudes                                                          | Órdenes          | Facturas     | Comunidad | Recepción | Cotización | Proveedores | Configuración | Más         |   |  |  |
| Event                     | Eventos Respuesta proveedores Respuestas del formulario Perspectivas |                  |              |           |           |            |             |               |             |   |  |  |
| Administrador de sourcing |                                                                      |                  |              |           |           |            |             |               |             |   |  |  |
| Cre                       | ar un evento                                                         | Crear una planti | lla Exportar | a ~       |           | Vist       | ta Todo     | V (V) Avan    | zado Buscar | Q |  |  |

Fuente: Aplicativo COUPA

**Paso 3.** Una vez los proveedores han dado respuesta a la solicitud de información RFI, la entidad compradora debe realizar la solicitud de cotización desde el simulador. Así las cosas, la entidad compradora deberá seleccionar el Segmento y el Catálogo de Características Técnicas no Uniformes y los productos que desea adquirir.

|                                                                                                    | Ilustración 55- Pantalla Principal Solicitud de Cotización |                                         |                                                               |                            |                  |                                                 |                                                                   |                       |            |                |                               |                   |  |
|----------------------------------------------------------------------------------------------------|------------------------------------------------------------|-----------------------------------------|---------------------------------------------------------------|----------------------------|------------------|-------------------------------------------------|-------------------------------------------------------------------|-----------------------|------------|----------------|-------------------------------|-------------------|--|
| Agen<br>de Contr<br>Colombia                                                                                                    | cia Nacional<br>ratación Pública<br>Comora Eficiente       |                                         |                                                               | SOLIC                      | ITUD DE          | COTIZACI                                        | ÓN                                                                |                       |            | Ţ              | Departamento<br>de Planeación | Nacional<br>- DNP |  |
| /ersión:F                                                                                                    | PRUEBAS 4                                                  |                                         |                                                               | C                          | onfecciones y Ca | Izado                                           |                                                                   |                       | 🏷 Limpia   | ar 📔           | Generar resume                | en cotización     |  |
|                                                                                                    | 1                                                          |                                         |                                                               | Info                       | mación de la En  | tidad Compradora                                |                                                                   |                       |            |                |                               |                   |  |
| lombre                                                                                                    | de la Entidad:                                             |                                         | X                                                             | 20202020                   | N                | п.                                              |                                                                   |                       |            | 111111111      | 11                            |                   |  |
| Direcció                                                                                                    | in de la Entidad:                                          |                                         | ,                                                             | XXXXXX                     | M                | lunicipio                                       |                                                                   |                       |            | XXXXXXX        |                               |                   |  |
| lombre                                                                                                    | funcionario Com                                            | prador:                                 | XX                                                            | 00000000                   | т                | Teléfono de contacto:                           |                                                                   |                       |            | 22222222       | 22222222                      |                   |  |
| Correo                                                                                                    | de comprador:                                              |                                         |                                                               | @                          | N                | umero RFI:                                      |                                                                   |                       |            | 189937         |                               |                   |  |
|                                                                                                    | Solicitud do cotización                                    |                                         |                                                               |                            |                  |                                                 |                                                                   |                       |            |                |                               |                   |  |
|                                                                                                    |                                                            |                                         |                                                               |                            |                  |                                                 |                                                                   |                       |            |                |                               |                   |  |
| 4                                                                                                    | Segmento                                                   | 2                                       | Ley                                                           | Sin ley                    |                  | Catálogo                                        | Caracteristi                                                      | cas Técnicas No U     | Iniformes  | Lote / Región  | 2.Qu                          | indio             |  |
| Tipo de entrega         Física         Modalidad de adquisición         Establecimiento         Limitación a MIPYME         NO         Presupuesto<br>estimado (COP)         \$         500.000.000,000 |                                                            |                                         |                                                               |                            |                  |                                                 |                                                                   |                       |            | 500.000.000,00 |                               |                   |  |
|                                                                                                    |                                                            |                                         |                                                               |                            | Produc           | tos                                             |                                                                   |                       |            |                |                               |                   |  |
| Ítem                                                                                                    | Código del<br>producto                                     | Nomt                                    | re                                                            | Departamento               | Municipio        | Servicio de dist                                | tribución                                                         | Talla no<br>comercial | Tiene Logo | IVA            | % IVA                         | Cantidad          |  |
| 1                                                                                                    | S2-003                                                     | Camisa formal manga larga (Tip<br>cálid | o uno, recomendable clima<br>)                                | omendable clima 2. Quindío |                  | Zona Eje Cafetero<br>Quindío-Risaralda<br>26,9% | a). Máximo                                                        | sı                    | SI         | si             | 19,00%                        | 10                |  |
| 2                                                                                                    | S2-004                                                     | Camisa formal manga corta (Tip<br>cálid | nga corta (Tipo uno, recomendable clima<br>cálido) 2. Quindío |                            |                  | Zona Eje Cafetero<br>Quindío-Risaralda<br>26,9% | Zona Eje Cafetero (Caldas-<br>Quindío-Risaralda). Máximo<br>26.9% |                       | ND         | si             | 19,00%                        | 1.000             |  |
|                                                                                                    | Fila                                                       | s a agregar o eliminar:<br>1            | + Agrega                                                      | r Filas 🛛 🕞 Eliminar       | Filas            |                                                 | ·                                                                 |                       |            |                |                               |                   |  |
|                                                                                                    |                                                            |                                         |                                                               | Fuente:                    | Colombia         | Compra Ef                                       | icient                                                            | e                     |            |                |                               |                   |  |

**Nota:** La Entidad compradora deberá indicar en el simulador los mismos productos que estableció en el RFI ya que fue sobre estos que los proveedores respondieron a la solicitud de información.

Tenga en cuenta que:

- En la columna llamada "Código del producto" debe seleccionar el código del producto que va a adquirir. La entidad compradora puede consultar los códigos de las prendas en el catálogo del Acuerdo marco de precios disponible en el minisitio en la página de Colombia Compra Eficiente.
- Una vez seleccionado el código, el simulador automáticamente selecciona el producto en la columna respectiva.

Agencia Nacional de Contratación Pública Colombia Compra Eficiente Dirección: Carrera 7 # 26 – 20 – Bogotá Colombia

#### GUÍA PARA COMPRAR EN LA TIENDA VIRTUAL DEL ESTADO COLOMBIANO (TVEC) A TRAVÉS DEL ACUERDO MARCO DE PRECIOS DE CONFECCIONES Y CALZADO

- La entidad compradora debe verificar las especificaciones técnicas del producto a adquirir y posteriormente seleccionar en el simulador la prenda que requiere.
- La entidad compradora también podrá seleccionar si desea que la prenda contenga logo.
- La entidad compradora deberá diligenciar las columnas de IVA y cantidad
- Tenga en cuenta que al seleccionar el departamento se desplegara el porcentaje máximo de servicio de distribución, que será aplicado al valor de la orden de compra.

|      |                                  | I                                                                | ustración 56                                                      | <ul> <li>Selección</li> </ul> | de Prendas                                                      | o Ítems                   |            |                               |        |                |  |  |  |
|------|----------------------------------|------------------------------------------------------------------|-------------------------------------------------------------------|-------------------------------|-----------------------------------------------------------------|---------------------------|------------|-------------------------------|--------|----------------|--|--|--|
|      | Segmento                         | 2 Le                                                             | Ley Sin ley Catálogo Caracteristicas Técnicas No Uniformes Lote / |                               | Lote / Región                                                   | 2.Qu                      | indío      |                               |        |                |  |  |  |
| Tij  | oo de entrega                    | Fisica Modalidad de                                              | adquisición Establecimi                                           | ento Limit                    | tación a MIPYME                                                 | NO                        |            | Presupuesto<br>estimado (COP) | S      | 500.000.000,00 |  |  |  |
|      |                                  |                                                                  |                                                                   |                               |                                                                 |                           |            |                               |        |                |  |  |  |
|      | Productos                        |                                                                  |                                                                   |                               |                                                                 |                           |            |                               |        |                |  |  |  |
| Ítem | Código del<br>producto           | Nombre                                                           | Departamento                                                      | Municipio                     | Servicio de distribució                                         | ión Talla no<br>comercial | Tiene Logo | IVA                           | % IVA  | Cantidad       |  |  |  |
| 1    | S2-003                           | Camisa formal manga larga (Tipo uno, recomendable cli<br>cálido) | na 2.Quindío                                                      | Calarcá                       | Zona Eje Cafetero (Calda:<br>Quindío-Risaralda). Máxir<br>26,9% | as-<br>imo Si             | SI         | si                            | 19,00% | 10             |  |  |  |
| 2    | S2-004                           | Camisa formal manga corta (Tipo uno, recomendable cli<br>cálido) | na 2.Quindío                                                      | Buenavista                    | Zona Eje Cafetero (Calda:<br>Quindío-Risaralda). Máxir<br>26,9% | no NO                     | ND         | SI                            | 19,00% | 1.000          |  |  |  |
|      | Filas a agregar o eliminar.<br>1 |                                                                  |                                                                   |                               |                                                                 |                           |            |                               |        |                |  |  |  |

Fuente: Colombia Compra Eficiente

# Paso 4. Debe diligenciar los gravámenes adicionales

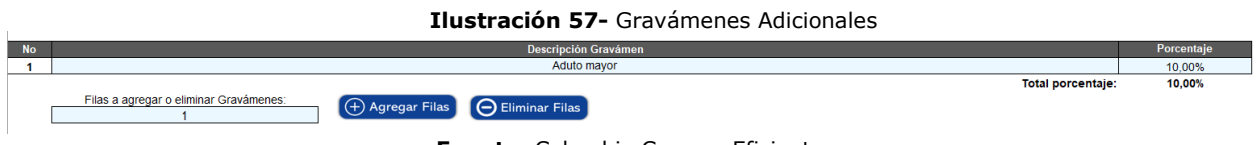

Fuente: Colombia Compra Eficiente

Tenga en cuenta que:

- Podrá relacionar los gravámenes adicionales que tenga con su porcentaje respectivo.
- Finalmente, podrá agregar o eliminar tantas filas como gravámenes adicionales tenga.

### Paso 5. Debe Diligenciar Lugar de entrega

#### Ilustración 58- Lugar de Entrega

| No. | Departamento | Municipio | Dirección y otras indicaciones | Nombre del Supervisor a cargo de recibir la<br>Dotación | Cantidad de Beneficiarios en<br>la sede |
|-----|--------------|-----------|--------------------------------|---------------------------------------------------------|-----------------------------------------|
| 1   | 2 Quindío    | Calarcá   | Carrera                        | Armando                                                 | 5                                       |

Fuente: Colombia Compra Eficiente

# Agencia Nacional de Contratación Pública Colombia Compra Eficiente

Dirección: Carrera 7 # 26 – 20 - Bogotá, Colombia Mesa de servicio: (+57) 601 7456788 Atención al ciudadano: (+57) 601 7956600 pág. 49

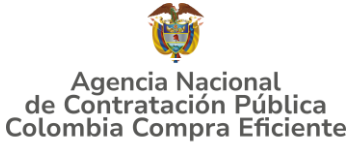

Tenga en cuenta que:

- La entidad deberá seleccionar tipo de entrega "Física" y se desprenderá una hoja para indicar la información del lugar de entrega
- La entidad compradora deberá diligenciar la dirección de entrega de cada municipio/ lugar indicado en la solicitud de cotización, para lo cual podrá agregar las filas que requiera.

|                                  |                                                                            |                         |                                |                    | Ilustración                            | 1 <b>59-</b> Genera                                               | ar Resum                                        | nen Co                   | otizaciór             | ו               |                               |                               |                 |  |  |
|----------------------------------|----------------------------------------------------------------------------|-------------------------|--------------------------------|--------------------|----------------------------------------|-------------------------------------------------------------------|-------------------------------------------------|--------------------------|-----------------------|-----------------|-------------------------------|-------------------------------|-----------------|--|--|
| Ageni<br>de Contra<br>Colombia ( | ia Nacional<br>tación Pública<br>compra Eficiente                          |                         |                                |                    | SOLIC                                  | ITUD DE CO                                                        | DTIZACIO                                        | ÓN                       |                       |                 | 4                             | Departamento<br>de Planeación | Nacional<br>DNP |  |  |
| ersión:P                         | RUEBAS 4                                                                   | ar [                    | Generar resumen cotización     |                    |                                        |                                                                   |                                                 |                          |                       |                 |                               |                               |                 |  |  |
|                                  |                                                                            |                         |                                |                    | Info                                   | rmación de la Entidad                                             | d Compradora                                    |                          |                       |                 |                               |                               |                 |  |  |
| ombre                            | de la Entidad:                                                             |                         |                                | Х                  | XXXXXXXXXXXXXXXXXXXXXXXXXXXXXXXXXXXXXX | NIT:                                                              |                                                 |                          |                       |                 | 1111111111                    | 11                            |                 |  |  |
| irecció                          | n de la Entidad:                                                           |                         |                                |                    | XXXXXXXX                               | Munici                                                            | ipio                                            |                          |                       |                 | XXXXXXXXX                     |                               |                 |  |  |
| ombre                            | funcionario Com                                                            | prador:                 |                                | XX                 | 200000000                              | Teléfo                                                            | no de contacto:                                 |                          |                       |                 | 22222222                      | 2                             |                 |  |  |
| orreo d                          | le comprador:                                                              |                         |                                |                    | @                                      | Numer                                                             | 189937                                          |                          |                       |                 |                               |                               |                 |  |  |
|                                  | Solicitud de cotización                                                    |                         |                                |                    |                                        |                                                                   |                                                 |                          |                       |                 |                               |                               |                 |  |  |
| 5                                | Segmento                                                                   | 2                       |                                | Ley                | Sin ley                                |                                                                   | Catálogo                                        | Caracterist              | ticas Técnicas No l   | Jniformes       | Lote / Región                 | 2.Qu                          | indío           |  |  |
| Tipe                             | Tipo de entrega Física Mo                                                  |                         |                                |                    | uisición Establecimie                  | nto Lim                                                           | itación a MIPYME                                |                          | NO                    |                 | Presupuesto<br>estimado (COP) | s                             | 500.000.000,00  |  |  |
|                                  |                                                                            |                         |                                |                    |                                        | Productos                                                         |                                                 |                          |                       |                 |                               |                               |                 |  |  |
| Ítem                             | Código del<br>producto                                                     |                         | Nombre                         |                    | Departamento                           | Municipio                                                         | Servicio de dist                                | ribución                 | Talla no<br>comercial | Tiene Logo      | IVA                           | % IVA                         | Cantidad        |  |  |
| 1                                | 1 S2-003 Camisa formal manga larga (Tipo uno, recomendable clim<br>oálido) |                         |                                |                    | 2.Quindío                              | Calarcá                                                           | Zona Eje Cafetero<br>Quindío-Risaralda<br>26,9% | ) (Caldas-<br>a). Máximo | SI                    | SI              | SI                            | 19,00%                        | 10              |  |  |
| 2                                | S2-004                                                                     | Camisa formal man       | iga corta (Tipo uno<br>cálido) | recomendable clima | 2.Quindío                              | Zona Eje Cafetero (Caldas-<br>Quindío-Risaralda). Máximo<br>26.9% |                                                 |                          | NO                    | Si 19,00% 1.000 |                               |                               |                 |  |  |
|                                  | Fila                                                                       | s a agregar o elim<br>1 | inar:                          | + Agrega           | Filas 🕞 Eliminar                       | Filas                                                             |                                                 |                          |                       |                 |                               | •                             | ,               |  |  |

Paso 6. Generar resumen de cotización o limpiar

Fuente: Colombia Compra Eficiente

Finalmente, una vez la entidad compradora haya diligenciado todo el simulador y también haya verificado que los datos consignados con correctos y acorde con su necesidad, debe dar clic en el botón llamado "Generar resumen de cotización". La entidad compradora al accionar el botón "Generar Resumen Cotización", iniciará en el simulador la fase final del diligenciamiento para que los proveedores puedan cotizar.

La entidad compradora también podrá dar clic en el botón "Limpiar", esto borrará todos los datos diligenciados en el simulador por la entidad compradora en caso de que haya cometido algún error.

### Paso 7. RFI-Cotización

Tan pronto la entidad compradora de clic en el botón "Generar resumen cotización", el simulador automáticamente habilitará la hoja llamada "RFI-Cotización".

Agencia Nacional de Contratación Pública Colombia Compra Eficiente Dirección: Carrera 7 # 26 – 20 - Bogotá, Colombia Mesa de servicio: (+57) 601 7456788 Atención al ciudadano: (+57) 601 7956600 Có

# GUÍA PARA COMPRAR EN LA TIENDA VIRTUAL DEL ESTADO COLOMBIANO (TVEC) A TRAVÉS DEL ACUERDO MARCO DE PRECIOS DE CONFECCIONES Y CALZADO

| Ilustración | 60-Rfi- | cotización |
|-------------|---------|------------|
|-------------|---------|------------|

| Segmento        |                        | 2                                                                  | Ley                     | Sin ley               |                   | Catálogo                      | Caracteristicas Técni<br>Uniformes | cas No     | Lote / Región                 | 2.Qu   | indio          |
|-----------------|------------------------|--------------------------------------------------------------------|-------------------------|-----------------------|-------------------|-------------------------------|------------------------------------|------------|-------------------------------|--------|----------------|
| Tipo de entrega |                        | Física                                                             | Modalidad de ado        | uisición Establecimie | nto               | Limitación a MIPYME           | NO                                 |            | Presupuesto<br>estimado (COP) | \$     | 500.000.000,00 |
| F               | Proveedor              |                                                                    |                         |                       |                   | Región Proveedor              |                                    |            |                               |        |                |
| Ítem            | Código del<br>producto | Nombre                                                             | •                       | Departamento Munic    |                   | io Servicio de distr          | ribución Talla no<br>comercial     | Tiene Logo | IVA                           | % IVA  | Cantidad       |
| 1               | S2-003                 | Camisa formal manga larga (Tipo uno, recomendable clima<br>cálido) |                         | 2.Quindío             | 2.Quindío Calarcá |                               | Caldas-<br>I. Máximo SI            | SI SI      |                               | 19,00% | 10             |
| 2               | S2-004                 | Camisa formal manga corta (Tipo<br>cálido)                         | uno, recomendable clima | 2.Quindío             | Buenavis          | ta Quindío-Risaralda<br>26,9% | (Caldas-<br>I. Máximo NO           | NO         | SI                            | 19,00% | 1.000          |

|      | Gravámenes adicionales |                                                                           |                        |                |                                        |                                                                      |                       |                       |            |                |        |                |  |  |  |
|------|------------------------|---------------------------------------------------------------------------|------------------------|----------------|----------------------------------------|----------------------------------------------------------------------|-----------------------|-----------------------|------------|----------------|--------|----------------|--|--|--|
|      |                        |                                                                           |                        |                |                                        |                                                                      |                       |                       |            |                |        |                |  |  |  |
| No   |                        |                                                                           |                        | De             | escripción Graváme                     | en                                                                   |                       |                       |            |                | Р      | orcentaje      |  |  |  |
| 1    |                        |                                                                           |                        |                | XXXXXXXXXXXXXXXXXXXXXXXXXXXXXXXXXXXXXX |                                                                      |                       |                       |            |                |        | 2,00%          |  |  |  |
| 2    |                        | 10000000000                                                               |                        |                |                                        |                                                                      |                       |                       |            |                |        |                |  |  |  |
| >    | SolCoti                | zacion Lugar_de_Entrega                                                   | FI-Cotizacion          | valuacion      | +                                      |                                                                      |                       |                       |            |                |        |                |  |  |  |
|      |                        |                                                                           |                        |                |                                        |                                                                      |                       |                       |            |                |        |                |  |  |  |
|      |                        |                                                                           |                        |                |                                        |                                                                      |                       |                       |            |                |        |                |  |  |  |
|      | Segmento               | 2                                                                         | Ley                    | Sin ley        |                                        | Catálogo                                                             | Curuc                 | Uniformes             | 110        | Lote / Región  | 2.Qu   | indío          |  |  |  |
|      |                        |                                                                           |                        |                |                                        |                                                                      |                       |                       |            | Dreeupueete    |        |                |  |  |  |
| Tip  | o de entrega           | Física Mo                                                                 | odalidad de adquisició | n Establecimie | nto                                    | Limitación a MIPYME                                                  | NO                    |                       |            | estimado (COP) | s      | 500.000.000,00 |  |  |  |
|      |                        |                                                                           |                        |                |                                        |                                                                      | •                     |                       |            |                |        |                |  |  |  |
| F    | Proveedor              |                                                                           |                        |                |                                        | Región Proveedor                                                     |                       |                       |            |                |        |                |  |  |  |
| Ítem | Código del<br>producto | Nombre                                                                    | ſ                      | Departamento   | Municipio                              | Servicio de disti                                                    | ribución              | Talla no<br>comercial | Tiene Logo | IVA            | % IVA  | Cantidad       |  |  |  |
| 1    | S2-003                 | Camisa formal manga larga (Tipo uno, recomendable clima<br>cálido)        |                        | 2.Quindío      | Calarcá                                | Zona Eje Catetero<br>Quindío-Risaralda<br>26.9%                      | (Caldas-<br>). Máximo | si                    | si         | SI             | 19,00% | 10             |  |  |  |
| 2    | S2-004                 | S2-004 Camisa formal manga corta (Tipo uno, recomendable clima<br>oálido) |                        | 2.Quindío      | Buenavista                             | Zona Lie Cafetero (Caldas-<br>Quindío-Risaralda). Máximo NO<br>26.9% |                       | NO                    | si         | 19,00%         | 1.000  |                |  |  |  |

|    | Gravámenes adicionales                                     |            |
|----|------------------------------------------------------------|------------|
|    |                                                            |            |
| No | Descripción Gravámen                                       | Porcentaje |
| 1  | X0000000000                                                | 2,00%      |
| 2  | X00000000X                                                 | 1,00%      |
| >  | SolCotizacion Lugar_de_Entrega RFI-Cotizacion Evaluacion + |            |
|    |                                                            |            |

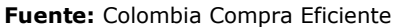

En la hoja "Rfi Cotización", la entidad compradora podrá verificar el espacio donde el proveedor deberá colocar su Precio unitario al igual aparecerán los porcentajes de *Servicio de Distribución* y el de *Talla no Comercial*.

|                                                            | Ilustración 61-Rfi-cotización |                                                                    |                                      |              |              |                                                                   |                       |                |     |        |          |                 |                             |  |  |
|------------------------------------------------------------|-------------------------------|--------------------------------------------------------------------|--------------------------------------|--------------|--------------|-------------------------------------------------------------------|-----------------------|----------------|-----|--------|----------|-----------------|-----------------------------|--|--|
| Segmento 2                                                 |                               | Ley                                                                | Sin ley                              |              | Catálogo Car | Caracteristicas Técnicas No<br>Uniformes                          |                       | Lote / Región  | 2.0 | uindío |          |                 |                             |  |  |
| Tipo de entrega Fisica Modalidad de adquisición Establecim |                               | ento Lin                                                           | nitación a MIPYME                    | NO           |              | Presupuesto<br>estimado (COP)                                     | \$                    | 500.000.000,00 |     |        |          |                 |                             |  |  |
| Proveedor                                                  |                               |                                                                    |                                      |              | Re           | egión Proveedor                                                   |                       |                |     |        |          |                 |                             |  |  |
| em                                                         | Código del<br>producto        | Non                                                                | nbre                                 | Departamento | Municipio    | Servicio de distribución                                          | Talla no<br>comercial | Tiene Logo     | IVA | % IVA  | Cantidad | Precio Unitario | Precio Máximo<br>Autorizado |  |  |
| 1                                                          | S2-003                        | Camisa formal manga larga (Tipo uno, recomendable clima<br>cálido) |                                      | 2.Quindio    | Calarcá      | Zona Eje Catetero (Caldas-<br>Quindío-Risaralda). Máximo<br>26,9% | si                    | si             | si  | 19,00% | 10       | \$ 5.000,00     | \$ 5.154,64                 |  |  |
| 2                                                          | S2-004                        | Camisa formal manga corta (<br>cá                                  | lipo uno, recomendable olima<br>Ido) | 2.Quindio    | Buenavista   | Zona Eje Cafetero (Caldas-<br>Quindío-Risaralda). Máximo<br>26,9% | NO                    | NO             | si  | 19,00% | 1.000    | \$ 7.000,00     | \$ 7.216,49                 |  |  |
|                                                            |                               |                                                                    |                                      |              |              |                                                                   |                       |                |     |        |          |                 |                             |  |  |

Agencia Nacional de Contratación Pública Colombia Compra Eficiente Dirección: Carrera 7 # 26 – 20 - Bogotá, Colombia

Mesa de servicio: (+57) 601 7456788 Atención al ciudadano: (+57) 601 7956600

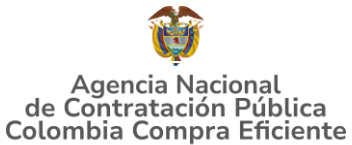

|             |                                  | Cot                  | ización Proveed           | or SELECCIONE P                | ROVEEDOR                |                          |        |        |           |         |
|-------------|----------------------------------|----------------------|---------------------------|--------------------------------|-------------------------|--------------------------|--------|--------|-----------|---------|
| % Descuento | Precio Unitario<br>Con Descuento | Precio *<br>Cantidad | % Servico<br>Distribución | Vr servicio de<br>distribución | % Talla No<br>Comercial | Vr Talla No<br>Comercial | IVA    | % IVA  | Valor IVA | Total   |
|             |                                  |                      | 20,00% 30,00%             |                                |                         | SI                       | 19,00% | s -    | s -       |         |
|             |                                  |                      |                           |                                | N/A                     | N/A                      | SI     | 19,00% | s -       | s -     |
|             |                                  | Tota                 | les                       | <b>S</b> -                     | N/A                     | \$-                      | N/A    | N/A    | s -       | \$ 0,00 |

|        | Resumén Servicio de Distribución                                                      |    |       |  |  |  |  |  |  |  |  |  |  |
|--------|---------------------------------------------------------------------------------------|----|-------|--|--|--|--|--|--|--|--|--|--|
| Codigo | Descripción                                                                           |    | Total |  |  |  |  |  |  |  |  |  |  |
| S2-050 | Servicio de distribución - Zona Eje Cafetero (Caldas-Quindío-Risaralda). Máximo 26,9% | \$ | -     |  |  |  |  |  |  |  |  |  |  |
| N/A    | Total                                                                                 | \$ | -     |  |  |  |  |  |  |  |  |  |  |

Fuente: Colombia Compra Eficiente

Así las cosas, el simulador realizará una serie de combinaciones para entregarle a la entidad compradora el menor precio total de su compra según los precios de todos los proveedores. Tenga en cuenta que, los precios finales solo serán conocidos hasta que el evento de Solicitud de Cotización finalice y todos los proveedores hayan enviado su cotización final según el porcentaje de descuento que oferto en operación principal y que se encuentra establecido en el catálogo.

#### Ilustración 62-Menor precio-Resumen Cotización

|                 |              | Cotización Proveedor YUBARTA S.A.S. |           |             |                                  |           |         |                                             |       |    |                               |                         |    |                          |     |        |           |              |       |                  |
|-----------------|--------------|-------------------------------------|-----------|-------------|----------------------------------|-----------|---------|---------------------------------------------|-------|----|-------------------------------|-------------------------|----|--------------------------|-----|--------|-----------|--------------|-------|------------------|
| Precio Unitario |              | Precio Máximo<br>Autorizado         |           | % Descuento | Precio Unitario<br>Con Descuento |           |         | Precio * % Servico<br>Cantidad Distribución |       | V  | r servicio de<br>distribución | % Talla No<br>Comercial |    | Vr Talla No<br>Comercial | IVA | % IVA  | Valor IVA |              | Total |                  |
|                 | \$ 55.000,00 | s                                   | 56.701,03 | 1,00%       | \$                               | 56.134,02 | s       | 561.340,20                                  | 7,00% | \$ | 39.293,81                     | 80,00%                  | \$ | 449.072,16               | SI  | 19,00% | s         | 199.444,17   | \$    | 1.249.150,34     |
|                 | \$ 40.000,00 | s                                   | 41.237,11 | 1,00%       | \$                               | 40.824,74 | \$      | 40.824.740,00                               | 7,00% | \$ | 2.857.731,80                  | N/A                     |    | N/A                      | SI  | 19,00% | \$        | 8.299.669,64 | s     | 51.982.141,44    |
|                 |              |                                     |           |             |                                  |           | Totales |                                             |       |    | 2.897.025,61                  | N/A                     | \$ | 449.072,16               | N/A | N/A    | \$        | 8.499.113,81 |       | \$ 53.231.291,78 |

| Resumén Servicio de Distribución |                                                                                       |                 |  |  |  |  |  |  |  |  |  |
|----------------------------------|---------------------------------------------------------------------------------------|-----------------|--|--|--|--|--|--|--|--|--|
| Codigo                           | Descripción                                                                           | Total           |  |  |  |  |  |  |  |  |  |
| S2-050                           | Servicio de distribución - Zona Eje Cafetero (Caldas-Quindío-Risaralda). Máximo 26,9% | \$ 2.897.025,61 |  |  |  |  |  |  |  |  |  |
| N/A                              | Total                                                                                 | \$ 2.897.025,61 |  |  |  |  |  |  |  |  |  |

Fuente: Colombia Compra Eficiente

Para poder generar el CSV, se debe **consolidar** con las respuestas de los proveedores:

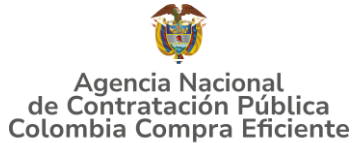

Ilustración 63-Generar CSV-Consolidar respuestas de Proveedores

| •                                     |                            | •                            |                       |                               |                      |             |           |                 |            |              |                 |                      |
|---------------------------------------|----------------------------|------------------------------|-----------------------|-------------------------------|----------------------|-------------|-----------|-----------------|------------|--------------|-----------------|----------------------|
| Configuración Tiempo De               | etalles Proveedore:        | s Evaluaciones Respues       | Mensajes              |                               |                      |             |           |                 |            |              |                 |                      |
| ≔ Artículos y servio                  | tios                       |                              |                       |                               |                      |             |           |                 |            |              |                 | ^                    |
|                                       |                            |                              |                       |                               |                      |             |           |                 |            |              | Mostrar Mejor   | precio   Precio base |
| Nombre                                | Proveedores<br>adjudicados | Cantidad<br>esperada         | Mejor precio          | Precio x Cantidad<br>esperada |                      |             |           |                 |            |              |                 |                      |
| 📕 Los articulos no están en           | Lotes (0 artículos)        |                              |                       |                               |                      |             |           |                 |            |              |                 |                      |
| Total de la base                      | 9                          | 0,00 COP                     |                       |                               |                      |             |           |                 |            |              |                 |                      |
| Mejor total (todos los<br>proveedores | s<br>.)                    | 0,00 COP<br>Ahorros 0,00 COP |                       |                               |                      |             |           |                 |            |              |                 |                      |
| Mejor total de proveedo               | r                          | 0,00 COP 🕧                   |                       |                               | No hay               |             |           |                 |            |              |                 |                      |
| 📁 Respuestas                          |                            |                              |                       |                               |                      |             |           |                 |            |              |                 | ^                    |
| Exportar ~                            |                            |                              |                       |                               |                      |             |           |                 | Vista Todo | v            | Avanzado Buscar | <u> </u>             |
| Proveedo                              | or                         | Nom                          | re de la respuesta    |                               | Enviado              | Precio base | Capacidad | Precio ofertado | Ahorros    | ¿Adjudicado? | Descalificación | Acciones             |
| UT FACOCREA                           | R 2024                     | UT FACO                      | CREAR 2024 - #1167496 | <u> </u>                      | 10/05/25 01:06 -0500 | 0,00 COP    | 0%        |                 | N/D        |              |                 |                      |
| UNION TEMPORAL DOT                    | ACION NEMCOL               | UNION TEMPORAL               | DOTACION NEMCOL - #11 | 167497                        | 10/05/25 01:11 -0500 | 0,00 COP    | 0%        |                 | N/D        |              |                 |                      |

Fuente: Aplicativo COUPA

**Paso 8.** Luego de descargar los archivos de Solicitud de Cotización diligenciados por los proveedores con sus ofertas, la persona encargada del proceso debe guardar estos archivos respuestas en una carpeta y nombrarla con el nombre que considere pertinente, dicha carpeta será utilizada en el siguiente paso, <u>en esta carpeta NO</u> <u>puede contener archivos diferentes a los archivos de respuesta de solicitud de cotización.</u>

La carpeta solo debe aparecer las cotizaciones de los proveedores nombrados como P1, P2, P3. Además, se debe guardar el simulador inicial con el cual se realizó el evento.

|              | Ilustración 64-Guardar respuestas prov | veedores          |          |
|--------------|----------------------------------------|-------------------|----------|
| $\sim$ Hoy   |                                        |                   |          |
| <b>國</b> 。P2 | 5/06/2025 8:49 a.m.                    | Hoja de cálculo h | 8.284 KB |
| ∨ Ayer       |                                        |                   |          |
| 🖬 P3         | 4/06/2025 4:29 p. m.                   | Hoja de cálculo h | 8.226 KB |
| <b>國</b> 。P1 | 4/06/2025 4:29 p. m.                   | Hoja de cálculo h | 8.224 KB |
|              |                                        |                   |          |

Fuente: Colombia Compra Eficiente

**Paso 8.** Abrir el archivo inicial "Simulador" con el cual realizó el evento. En la hoja "Evaluación" dar clic en el botón "Consolidar".

Agencia Nacional de Contratación Pública Colombia Compra Eficiente Dirección: Carrera 7 # 26 – 20 - Bogotá, Colombia Mesa de servicio: (+57) 601 7456788 Atención al ciudadano: (+57) 601 7956600 Código

#### GUÍA PARA COMPRAR EN LA TIENDA VIRTUAL DEL ESTADO COLOMBIANO (TVEC) A TRAVÉS DEL ACUERDO MARCO DE PRECIOS DE CONFECCIONES Y CALZADO

|                                 |                                                     |                                   |                                                       | Ilus                                                   | tracion 65          | 5-Consolida                                            | r                         |                    |                        |                     |                                      |
|---------------------------------|-----------------------------------------------------|-----------------------------------|-------------------------------------------------------|--------------------------------------------------------|---------------------|--------------------------------------------------------|---------------------------|--------------------|------------------------|---------------------|--------------------------------------|
| Agen<br>de Contri<br>Colombia ( | cia Nacional<br>atación Pública<br>Compra Eficiente |                                   | _                                                     |                                                        | EVALUA              |                                                        |                           |                    |                        | Departa<br>de Plane | nento Nacional<br>ación - <b>DNP</b> |
|                                 | Versión:PF                                          | RUEBAS 4                          |                                                       |                                                        | Confecciones y      | Calzado                                                |                           | ふ                  | Consolidar             |                     | 🛃 Generar CSV                        |
|                                 |                                                     |                                   |                                                       | Info                                                   | rmación de la Entid | lad Compradora                                         |                           |                    |                        |                     |                                      |
| lombre                          | de la Entidad:                                      |                                   |                                                       | X000000X                                               | NIT:                |                                                        |                           |                    | 1111:                  | 1111111             |                                      |
| irecció                         | n de la Entidad:                                    |                                   |                                                       | XXXXXXXX                                               | Mur                 | nicipio                                                |                           |                    | X                      | 00000               |                                      |
| lombre                          | funcionario Comp                                    | orador:                           | Х                                                     | X0X0XXXXXX                                             | Telé                | éfono de contacto:                                     |                           |                    | 222                    | 222222              |                                      |
| orreo                           | de comprador:                                       |                                   |                                                       | @                                                      | Num                 | nero RFI:                                              |                           |                    | 18                     | 89937               | -                                    |
|                                 |                                                     |                                   |                                                       |                                                        | Solicitud de co     | tización                                               |                           |                    |                        |                     |                                      |
|                                 | Segmento 2                                          |                                   | Ley                                                   | Sin ley                                                | Sin ley             |                                                        | Caracteristicas<br>Unifor | Técnicas No<br>mes | Lote / Reg             | gión                | 2.Quindío                            |
| Tip                             | o de entrega                                        | Física                            | Modalidad de ad                                       | quisición Establecimie                                 | ento Li             | imitación a MIPYME                                     | N                         | )                  | Presupue<br>estimado ( | (COP) S             | 500.000.000,00                       |
| Provee                          | dor mejor oferta                                    | Por favor realice el proces       | o de CONSOLIDACIÓN y aquí<br>caso de EMPATE aparecerá | aparecerá el proveedor con la<br>una lista desplegable | mejor oferta y en   | Región Proveedor                                       |                           |                    |                        |                     |                                      |
| İtem                            | Código del<br>producto                              | Noi                               | nbre                                                  | Departamento                                           | Municipio           | Servicio de distrib                                    | oución Talla<br>come      | no Tiene           | Logo IVA               | % IVA               | Cantidad                             |
| 1                               | S2-003                                              | Camisa formal manga larga (<br>cá | Tipo uno, recomendable clima<br>lido)                 | 2.Quindío                                              | Calarcá             | Zona Eje Catetero (U<br>Quindio-Risaralda). N<br>26.9% | aldas-<br>Náximo S        | I 5                | a si                   | 19,00%              | 10                                   |
| 2                               | S2-004                                              | Camisa formal manga corta l<br>cá | Tipo uno, recomendable olima<br>lido)                 | 2.Quindío                                              | Buenavista          | Zona Eje Calétero (C<br>Quindio-Risaralda). N<br>28.9% | aldas-<br>Náximo NG       | N C                | o si                   | 19,00%              | 1.000                                |

|    | Gravámenes adicionales                                     |            |
|----|------------------------------------------------------------|------------|
|    |                                                            |            |
| No | Descripción Gravámen                                       | Porcentaje |
| 1  | X000000000X                                                | 2,00%      |
| >  | SolCotizacion Lugar_de_Entrega RFI-Cotizacion Evaluacion + | :          |
|    |                                                            |            |

Fuente: Colombia Compra Eficiente

**Paso 9.** Se abre una ventana emergente en la cual se debe seleccionar la carpeta que contiene los archivos respuesta "cotizaciones de los proveedores", el usuario debe dar clic en el botón "aceptar"

El simulador realiza el consolidado con las respuestas de los proveedores y aparece una nueva hoja de "consolidación respuestas" el cual contiene consolidadas las respuestas "cantidades cotizadas" allegadas por los proveedores en el evento de cotización.

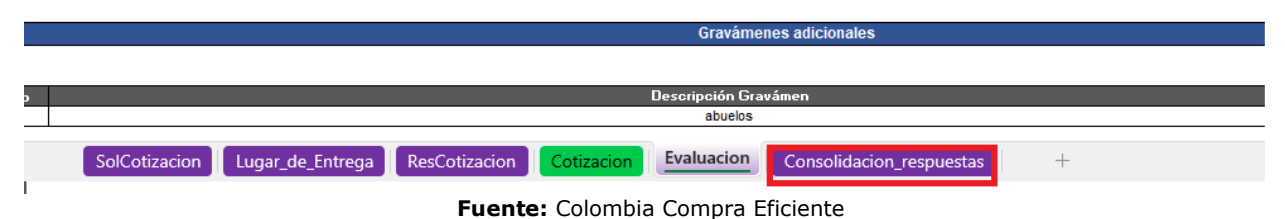

Ilustración 66-Consolidar respuesta proveedores

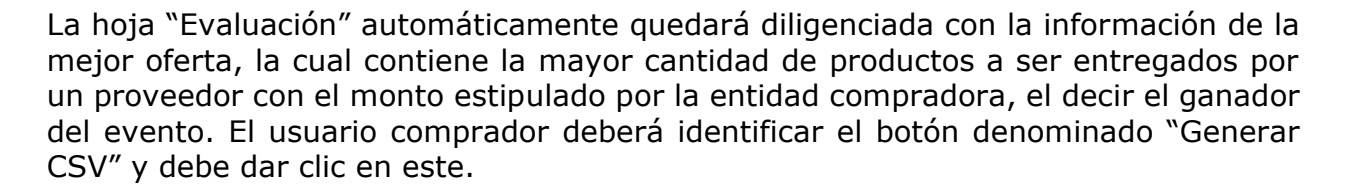

Agencia Nacional de Contratación Pública Colombia Compra Eficiente Dirección: Carrera 7 # 26 – 20 - Bogotá, Colombia Mesa de servicio: (+57) 601 7456788 Atención al ciudadano: (+57) 601 7956600 Có

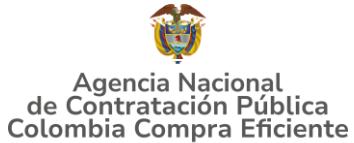

| 10                                                                     |        |                          | Ilustrac        | ión 67-Generar C           | SV                                       | <i></i>                       |                  |
|------------------------------------------------------------------------|--------|--------------------------|-----------------|----------------------------|------------------------------------------|-------------------------------|------------------|
| Agencia Nacional<br>le Contratación Pública<br>tombia Compra Eficiente |        |                          | EV              | ALUACION                   |                                          | CD de                         | Planeación - DNP |
| Versión:PRUEB                                                          | AS 4   |                          | Cor             | fecciones y Calzado        | Å                                        | ь Consolidar                  | 🛃 Generar CSV    |
|                                                                        |        |                          | Informació      | n de la Entidad Compradora |                                          |                               |                  |
| mbre de la Entidad:                                                    |        | X0000000X                |                 | NIT:                       |                                          | 11111111111                   |                  |
| ección de la Entidad:                                                  |        | X00000X                  |                 | Municipio                  |                                          | XXXXXXXX                      |                  |
| mbre funcionario Comprado                                              | or:    | 2000000000               |                 | Teléfono de contacto:      |                                          | 22222222                      |                  |
| rreo de comprador:                                                     |        | Q                        |                 | Numero RFI:                |                                          | 189937                        |                  |
|                                                                        |        |                          | Sol             | licitud de cotización      |                                          |                               |                  |
| Segmento                                                               | 2      | Ley                      | Sin ley         | Catálogo                   | Caracteristicas Técnicas No<br>Uniformes | Lote / Región                 | 2.Quindio        |
| Tipo de entrega                                                        | Física | Modalidad de adquisición | Establecimiento | Limitación a MIPYME        | NO                                       | Presupuesto<br>estimado (COP) | 500.000.000,00   |
|                                                                        |        | _                        |                 |                            |                                          |                               |                  |

Fuente: Colombia Compra Eficiente

**Paso 10**. Se generará un archivo de formato CSV el cual debe ser guardado en el ordenador con el nombre deseado que sea recordado por el usuario

|                                                                                             | Ilustr                                                                    | ación 68-Gua                                                                                        | rdar CSV                                |                |                          |
|---------------------------------------------------------------------------------------------|---------------------------------------------------------------------------|----------------------------------------------------------------------------------------------------|-----------------------------------------|----------------|--------------------------|
| $\leftarrow \rightarrow \checkmark \uparrow$                                                | ↓ > Descargas                                                             | ~ C                                                                                                 | Buscar en Descargas                     | م              | ır Ayuda                 |
| Organizar • Nu                                                                              | eva carpeta                                                               |                                                                                                    |                                         | ≣• ?           | licional ~               |
| <ul> <li>&gt; Inhabilidade</li> <li>&gt; Inhabilidade</li> <li>&gt; Inhabilidade</li> </ul> | s-2025<br>on Vehiculos III                                                | Nombre<br>~ hoy                                                                                     |                                         | Fe             | omo tabla ~<br>la ~<br>s |
| Escritorio                                                                                  | *                                                                         | Confeccion_y_cal:     al principio de es     Proveedores cou     Proveedores cou     Productos_comp | rado_Pruebas45<br>ste mes<br>pa<br>leto | 28<br>16<br>16 | SUME                     |
| Nombre de archivo:<br>Tipo:<br>Autores:                                                     | csv_por_cotizacioncyc01_20;<br>Todos los archivos<br>Karlo Fernández Cala | 250528<br>Etiquetas: Agree                                                                          | gar una etiqueta                        | ~              | Sol                      |
| <ul> <li>Ocultar carpetas</li> </ul>                                                        |                                                                           | Herramientas 🔻                                                                                      | Guardar                                 | Cancelar       | de 1988                  |
| Tipo de entr                                                                                | ega Física                                                                |                                                                                                    | Modalidad de<br>adquisición             | Set            | de Tallas                |

Fuente: Colombia Compra Eficiente

La entidad compradora debe guardar el CSV, preferiblemente en la misma carpeta donde tenga guardado el simulador. Adicionalmente, Colombia Compra Eficiente recomienda no abrir el CSV, ya que, este es un documento que contiene en su interior únicamente los códigos necesarios para generar la Orden de Compra en la Tienda Virtual del Estado Colombiano. En este sentido, es un documento sensible que se puede dañar al momento de abrirlo.

**Paso 11.** El archivo de formato CSV debe ser cargado por el usuario comprador al aplicativo Coupa pero esta vez en la pestaña "Solicitudes" del aplicativo Coupa tal como la indica la siguiente imagen:

Agencia Nacional de Contratación Pública Colombia Compra Eficiente Dirección: Carrera 7 # 26 – 20 - Bogotá, Colombia Mesa de servicio: (+57) 601 7456788 Atención al ciudadano: (+57) 601 7956600 Cá

## GUÍA PARA COMPRAR EN LA TIENDA VIRTUAL DEL ESTADO COLOMBIANO (TVEC) A TRAVÉS DEL ACUERDO MARCO DE PRECIOS DE CONFECCIONES Y CALZADO

Ilustración 69-Cargar CSV en aplicativo Coupa

| ¿Qué necesita   | ?                   |               | ٩              |                                                 |                                                                    |                                                |               |                               | JM 🔹               | 2         | ?      |
|-----------------|---------------------|---------------|----------------|-------------------------------------------------|--------------------------------------------------------------------|------------------------------------------------|---------------|-------------------------------|--------------------|-----------|--------|
|                 | Órdenes             | Facturas Comu | nidad Recepció | n Cotización                                    | Proveedores                                                        | Artículos                                      | Informes      | Configuración                 |                    |           |        |
| Solicitudes Lir | eas de solicitudes  | Perspectivas  |                |                                                 |                                                                    |                                                |               |                               | Volver a la expe   | riencia c | lásica |
| ≡ Vistas T      | odo                 |               |                |                                                 |                                                                    |                                                |               | Buscar                        | Q,                 | $\nabla$  | :      |
| Asignar         | Cancelar asignació  | n             |                |                                                 |                                                                    |                                                |               | Cargar desde archivo          |                    |           |        |
| Solicitud       | Solicitado por      | Fecha de env  | o Estado       | Artículos                                       |                                                                    |                                                |               | E- Cargar desde archivo (Carg | a masiva de asigna | ición CSV | V)     |
| 239287          | YARID MARIN RINCO   | N Ninguno/a   | Borrador       |                                                 |                                                                    |                                                |               | Exportar como texto sin for   | mato CSV (column   | as actua  | ules)  |
| 239286          | Jose Mattos Perilla | Ninguno/a     | Borrador       | 3.300 Unidad m<br>FACOCREAR 2<br>1 Unidad min03 | in03min03-P6-REGIC<br>024 para 163.452.333,0<br>IVA de UT FACOCRE/ | ON 4-COMPRAVEN<br>10 COP<br>AR 2024 para 31.05 | 17A-NO-BUFAND | de Exportar como CSV para E   | xcel (columnas act | uales)    |        |
| 239285          | JENNIFER BELTRAN    | Ninguno/a     | Borrador       |                                                 |                                                                    |                                                |               | C Programar informe           |                    |           |        |

Fuente: Aplicativo COUPA

Paso 12. Luego se realiza la carga masiva de solicitud adjuntado el archivo.

#### Ilustración 70-Carga masiva solicitud

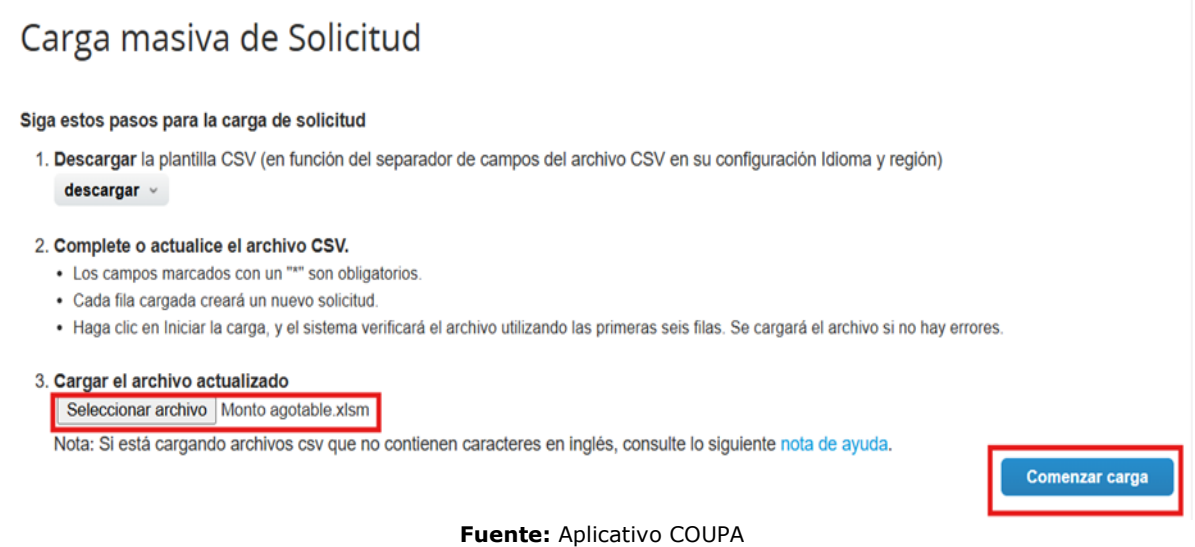

Al cargar el archivo de manera correcta se genera el siguiente mensaje:

Agencia Nacional de Contratación Pública Colombia Compra Eficiente Dirección: Carrera 7 # 26 – 20 - Bogotá, Colombia Mesa de servicio: (+57) 601 7456788 Atención al ciudadano: (+57) 601 7956600 Co

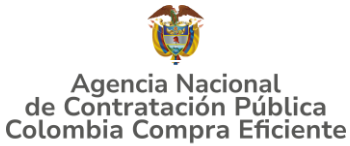

Ilustración 71-Mensaje de Carga

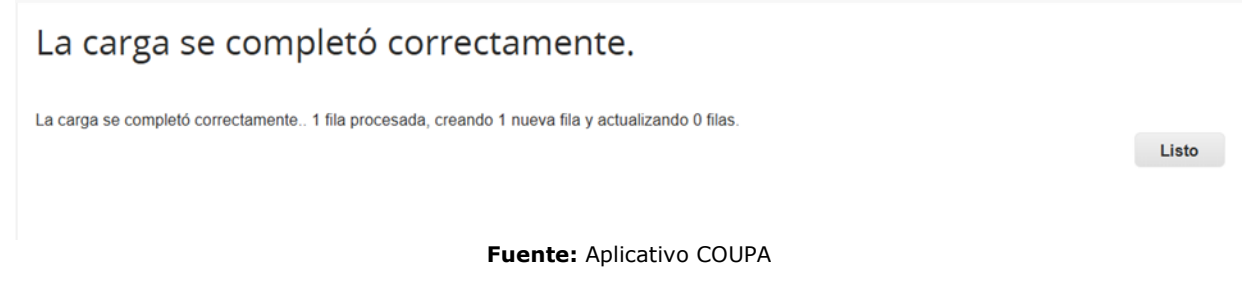

De igual forma el usuario debe diligenciar los datos correspondientes y enviarla a aprobación como lo indica el flujo.

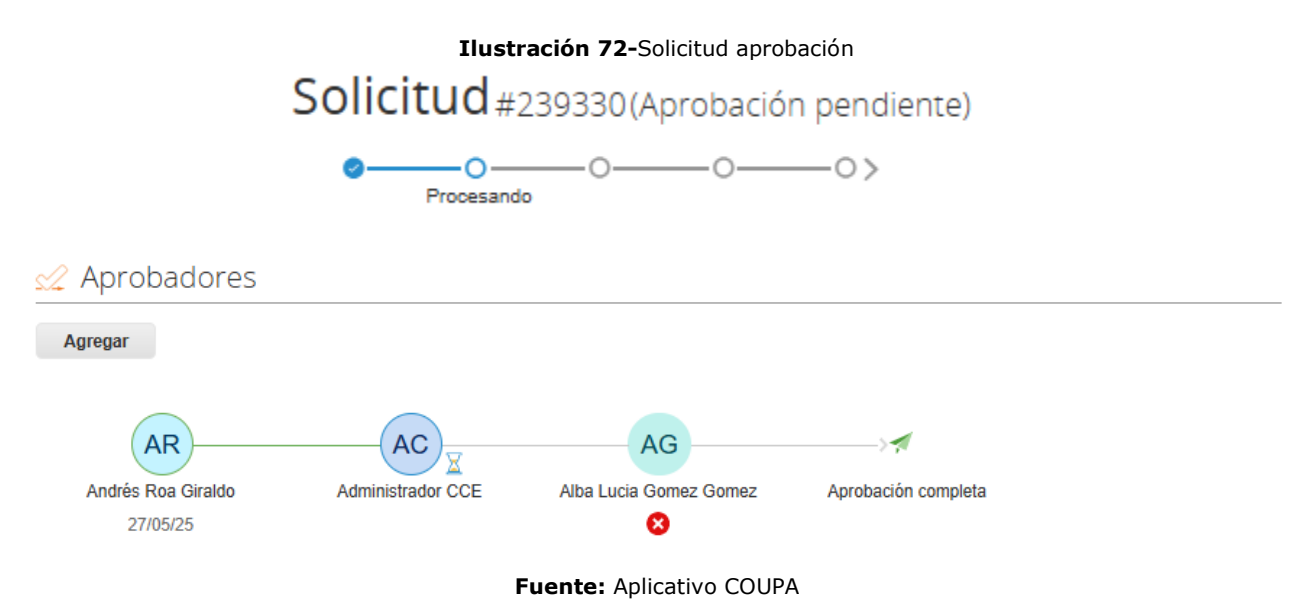

NOTA: La Entidad Compradora dentro del campo "Necesidad del bien o servicio", aparte de colocar la descripción de la necesidad deberá relacionar el número del evento de cotización mediante el cual los proveedores enviaron sus ofertas

# 5.2.5.Mensajes

Es posible que la Entidad Compradora sea consultada por los Proveedores acerca de la Solicitud de Cotización. La recepción de las consultas se hará a través de la funcionalidad "Mensajes" y será notificada por correo electrónico. La Entidad Compradora debe enviar la respuesta a través de "Mensajes" a todos los Proveedores, sin importar el remitente original. Es importante que toda la comunicación del evento de cotización se realice únicamente a través de la opción de "Mensajes" de la Tienda Virtual, cualquier comunicación por fuera la Tienda Virtual no es válida. La entidad compradora podrá enviar documentos adjuntos.

Agencia Nacional de Contratación Pública Colombia Compra Eficiente Dirección: Carrera 7 # 26 – 20 - Bogotá, Colombia Mesa de servicio: (+57) 601 7456788 Atención al ciudadano: (+57) 601 7956600 Cá

GUÍA PARA COMPRAR EN LA TIENDA VIRTUAL DEL ESTADO COLOMBIANO (TVEC) A TRAVÉS DEL ACUERDO MARCO DE PRECIOS DE CONFECCIONES Y CALZADO

En el caso que una Entidad Compradora requiera de una anulación o retracto del proceso de cotización debe manifestarlo a través de la casilla mensajes justificando el porqué de la situación.

|                                                                                                    | Ilustración 73               | <ul> <li>Aplicativ</li> </ul> | o Coup    | a-Mensa  | ijes            |                                                                                                    |
|----------------------------------------------------------------------------------------------------|------------------------------|-------------------------------|-----------|----------|-----------------|----------------------------------------------------------------------------------------------------|
| n Solicitudes Órdenes Facturas Comunidad                                                                   | Recepción Cotización         | Proveedores                   | Artículos | Informes | Configuración   |                                                                                                    |
| Eventos Respuesta proveedores Respuestas del formulario Pers                                               | spectivas                    |                               |           |          |                 |                                                                                                    |
| Segm1-Reg 2 - Evento 189923 Activo                                                                         |                              |                               |           |          |                 | Versiones<br>189923 - Prod (actual)                                                                                                    |
| Mensajes instantáneos     >       Filtrar por proveedor >     Buscar       Exportar                        | suestas Mensajes             |                               |           |          |                 | Editar evento<br>La revisión de las<br>secciones de divisas,<br>términos y condiciones y<br>tipo de evento creará un<br>evento revisado. |
| Para: A                                                                                                    |                              |                               |           |          | 🔨 🔝 Término     | os y condiciones                                                                                                    |
| Escribir un nuevo mensaje                                                                                  | Divisa<br>Logo de la Entidad | СОР                           |           |          | Términos del ev | cco-gad-idi-<br>01_terminos_y_codiciones_de_uso_de_L<br>07-2023.pdf (-+ Proveedor)                                                       |
| Adjuntar anchivos     Enviar un mensiaje     ¿Tene problemas lócnicos? Contacto sourcing support@coupa com |                              |                               |           |          | ^               | El proveedor deberá aceptar los términos de forma<br>electrónica                                                                         |

Fuente: Aplicativo COUPA

Los Proveedores envían las cotizaciones durante el tiempo establecido y cada vez que un Proveedor envía una respuesta de cotización, le llega un mensaje al Usuario Comprador de dicha acción. Sin embargo, la Entidad Compradora solo podrá ver las respuestas de cotización una vez el evento haya concluido.

Las Entidades Estatales pueden ajustar los eventos de cotización cuando han cometido errores enviando un mensaje a los Proveedores, a través de la Tienda Virtual del Estado Colombiano. La Entidad Estatal debe finalizar el evento errado y crear un nuevo evento con la información corregida para que los Proveedores presenten su cotización. El plazo para cotizar empieza a correr de nuevo a partir de la fecha del evento de Solicitud de Cotización corregido.

# 5.2.6. Editar un evento de cotización

Si después de enviar el evento a producción la Entidad Compradora requiere hacer cambios por errores o cualquier otra razón, la entidad debe editar el evento antes de la finalización del plazo para recibir respuestas así:

**Paso 1:** La Entidad Compradora debe escribir el número del Evento de cotización en la barra de búsqueda y presionar "enter" para buscar.

Agencia Nacional de Contratación Pública Colombia Compra Eficiente Dirección: Carrera 7 # 26 – 20 - Bogotá, Colombia Mesa de servicio: (+57) 601 7456788 Atención al ciudadano: (+57) 601 7956600 Código

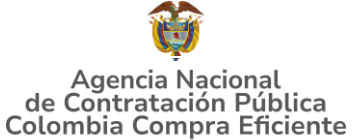

Ilustración 74-Buscar Evento para editar

| ŧ.     | Solicitudes    | Órdenes    | Facturas     | Comunidad           | Recepción    | Cotización | Proveedores | Artículos | Informes   | Configuración |
|--------|----------------|------------|--------------|---------------------|--------------|------------|-------------|-----------|------------|---------------|
| Evento | xs Respuesta p | roveedores | Perspectivas |                     |              |            |             |           |            |               |
|        |                | Adm        | ninistrad    | lor de coti         | zacione      | S          |             |           |            |               |
|        |                | Crear      | r un evento  | Crear una plantilla | Exportar a ~ | Vista T    | odo 🗸       | / 🕓 Avan  | zado 12057 | P             |

Fuente: Aplicativo COUPA

**Paso 2:** La Entidad Compradora debe seleccionar el Evento de cotización haciendo "Clic" sobre el número del Evento.

Ilustración 75-Aplicativo Coupa - Seleccionar evento para edición

Administrador de sourcing

| Crear un evento Crear una plantilla Ex                                     | kportara ∽    |                                  |                                      |                               |                              | Vista Todo          | ~ 🕓 Ava                       | nzado Buscar | ્વ       |
|----------------------------------------------------------------------------|---------------|----------------------------------|--------------------------------------|-------------------------------|------------------------------|---------------------|-------------------------------|--------------|----------|
| Alertas                                                                    | Oportunidades | Tipos de evento                  | Ahorros                              |                               | Ahorros de mercancias princi | ipales              | Sourcing Adva                 | intage       |          |
| 27/05/25 #185516 - confecciones finalizó hace 1 días                       |               |                                  |                                      |                               |                              |                     |                               |              |          |
| 03/06/25 #185923 - Segm1-Reg 2 finaliza en 6 días                          |               |                                  |                                      |                               |                              |                     |                               |              |          |
| 06/06/25 #185875 - Segm1-Reg 10 finaliza en 9 días                         |               |                                  |                                      | Sourcing Advantage            |                              |                     |                               |              |          |
| 10/06/25 #185891 - Segm1-Reg 32 finaliza en 13 días                        |               |                                  |                                      |                               |                              |                     |                               |              |          |
| 15/12/23 #165279 - Segmento 2, Región 6, IAD MV.<br>finalizó hace 530 días |               |                                  | Explora                              | r eventos de Coupa Sour       | rcing Advantage              |                     |                               |              |          |
| 19/05/23 #151034 - Inclusión seg-2-reg-5 finalizó hace<br>740 días         |               | Sourcing Advantage conecta las e | mpresas que tienen necesidades de co | mpra en común para que trabaj | en juntas y obtengan mayor a | aprovechamiento, ah | orros por volumen y experienc | ia.          |          |
|                                                                            |               |                                  |                                      | Más información               |                              |                     |                               |              |          |
|                                                                            |               |                                  |                                      |                               |                              |                     |                               |              |          |
| Ver mås                                                                    |               |                                  |                                      |                               |                              |                     |                               |              |          |
| Evento Version Nombre del evento                                           |               | Creador                          | Etiquetas Mercancía                  | Fecha de inicio               | Fecha de finalización        | Estado              | Tino                          | Desnuestas   | Acciones |
| 189923 Segm1-Reg 2                                                         |               | Andrés Roa Giraldo               | Confecciones y Calzado               | 28/05/25                      | 03/06/25                     | Prod                | RFQ                           | 0            |          |
| TOJOLE CONCORDICO                                                          |               |                                  | contecentres / contato               | Tanganora                     | IL COLO                      | 110010              | TO GE                         | •            | •        |
| 189921 Segm2-RFI-Confecciones                                              |               | Andrés Roa Giraldo               | Confecciones y Calzado               | Ninguno/a                     | 12/06/25                     | Nuevo               | Solicitud de información      | 0            | 8        |
| 189920 Segm2-RFI-Confecciones                                              |               | Andrés Roa Giraldo               | Confecciones y Calzado               | Ninguno/a                     | 12/06/25                     | Nuevo               | Solicitud de información      | 0            | 8        |
| 189918 confecciones                                                        |               | Andrés Roa Giraldo               | Confecciones y Calzado               | Nincuno/a                     | 11/06/25                     | Nuevo               | RFO                           | 0            | 0        |

Fuente: Aplicativo COUPA

Paso 3: La Entidad Compradora debe hacer clic en el botón "Editar evento".

|          |                    |             |              | Ile             | ustraci     | <b>ón 76-</b> Aj | plicativo   | Coupa -   | - Editar | Evento        |                                                   |
|----------|--------------------|-------------|--------------|-----------------|-------------|------------------|-------------|-----------|----------|---------------|---------------------------------------------------|
| <b>A</b> | Solicitudes        | Órdenes     | Facturas     | Comunidad       | Recepción   | Cotización       | Proveedores | Artículos | Informes | Configuración |                                                   |
| Even     | tos Respuesta      | proveedores | Respuestas d | el formulario P | erspectivas |                  |             |           |          |               |                                                   |
|          |                    |             |              |                 |             |                  |             |           |          |               |                                                   |
| S        | egm1-Reg           | g 2 - Eve   | nto 189      | 923 Activo      |             |                  |             |           |          |               | Versiones<br>189923 - Prod (actual)               |
|          | O En<br>producción | —o—_c       | 0>           |                 |             |                  |             |           |          |               | Fin del evento<br>in pausar el evento<br>días tvs |
|          |                    |             |              |                 |             |                  |             |           |          |               | Editar evento Fin del evento                      |

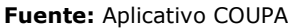

El sistema generará una nueva versión al número de la Solicitud de Cotización adicionando una letra en orden alfabético (ejemplo 12057a) y este será el evento de Solicitud de Cotización que se tendrá en cuenta para consultas y para culminar el proceso de compra.

Agencia Nacional de Contratación Pública Colombia Compra Eficiente Dirección: Carrera 7 # 26 – 20 - Bogotá, Colombia Mesa de servicio: (+57) 601 7456788 Atención al ciudadano: (+57) 601 7956600 Cá

pág. 59

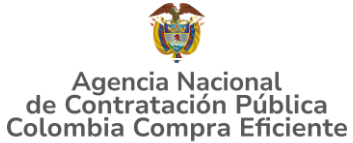

Ilustración 77-Nueva versión-solicitud de cotización

| Segm1-         | Reg 2 | - Evento | 189923 | Nuevo |
|----------------|-------|----------|--------|-------|
| O(<br>Borrador | 00    |          | -0>    |       |

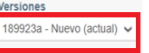

Fuente: Aplicativo COUPA

Realice los cambios que requiera, teniendo en cuenta que si se trata de cambio de archivos anexos debe eliminar las versiones anteriores haciendo clic en de cada archivo y cargar el (los) nuevo(s).

Ilustración 78-Aplicativo Coupa - Edición evento: Cambio de Archivos Adjuntos

| Configuración | Tiempo        | Detalles   | Proveedores | Evaluaciones |                                                             |          |
|---------------|---------------|------------|-------------|--------------|-------------------------------------------------------------|----------|
| 🥟 Datos       | adjunt        | OS         |             |              |                                                             | ~        |
| Agregar adjun | to            |            |             |              |                                                             |          |
| Sección d     | e adjunto     | s          |             |              |                                                             | Eliminar |
| Nombre del a  | idjunto       |            |             |              | Instrucciones al proveedor                                  |          |
| Archivo adju  | nto           |            |             |              |                                                             |          |
| Agregar Arch  | lotacion3g_v4 | 30-12-2021 |             |              | Permitir al proveedor responder con un adjunto              | w        |
|               |               |            |             |              | <ul> <li>Hacer que sea obligatoria la respuesta.</li> </ul> |          |

Fuente: Aplicativo COUPA

Si se trata de los ítems que se cargaron a través del CSV se debe seleccionar todas las líneas y hacer clic en el botón y volver a cargar desde el CSV corregido.

Ilustración 79-Aplicativo Coupa - Edición evento: Cambio de Archivos Adjuntos

| Abdir      Dopticado Mover      Diminar Configuración del precio base                                                                                           |                                          |
|----------------------------------------------------------------------------------------------------|------------------------------------------|
| ■ Los artículos no están en Lotes (5 artículos)                                                                                                    |                                          |
| ff cyc011-S1-002-2_Quindio-Ley 70 de 1988-Características Técnicas Uniformes-Uniforme tipo 1                                                                    | 985.178,52 COP                           |
| госильтвовить риги разовлия на окланов, отла и вого, чито и то у селени.                                                                                        | Cantidad x Precio base                   |
| ff cyc012:S1-003-2.Quindio-Ley 70 de 1988-Características Técnicas Uniformes-Uniforme tipo 2                                                                    | 1.313.571,36 COP                         |
| — техничение раз и пошиче, чля эз на, чля а та довлав.                                                                                                    | Cantidad x Precio base                   |
|                                                                                                    | 344.812,48 COP                           |
| aunento para tanas no conclutares                                                                                                    | Cantidad x Precio base                   |
| Cyc01S1-125-2-Quindio-Ley 70 de 1988-Características Técnicas Uniformes-Servicio de distribución -     Zona Eia Cafetera (Caleta Cuindio Bissada) Máximo 78 96. | 482.737,48 COP                           |
|                                                                                                    | Cantidad x Precio base                   |
| □ ≡ <sup>ff</sup> cyc01-IVA                                                                                                    | 593.996,97 COP<br>Cantidad × Precio base |
|                                                                                                    |                                          |
| *Campo objection<br>If Campo Interno                                                                                                    | Total de la base 3.720.296,81 COP        |

Fuente: Aplicativo COUPA

## Agencia Nacional de Contratación Pública Colombia Compra Eficiente

Dirección: Carrera 7 # 26 – 20 - Bogotá, Colombia Mesa de servicio: (+57) 601 7456788 Atención al ciudadano: (+57) 601 7956600

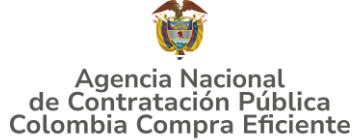

La entidad debe reiniciar los plazos de respuesta, para ello modifique la fecha y hora en fin del evento ampliando el plazo en **5 días** calendario a partir del día que envíe el evento editado. Recuerde que la hora de finalización del evento de Solicitud de Cotización es a las **17:00 horas** del último día calendario.

| Ilustración 80-Plazo del evento                                                                                            |               |               |                    | 0             |                |                |                | pise    |
|----------------------------------------------------------------------------------------------------|---------------|---------------|--------------------|---------------|----------------|----------------|----------------|---------|
| Plazo del evento                                                                                                    |               |               |                    |               |                |                |                |         |
| • •                                                                                                    |               |               |                    |               |                |                |                |         |
| Inicia anterior a la cotización     Feb     Fin del evento       Iniciar al enviar     12     14:44 America/B              | ogota         |               | 00                 | : 00m         | nin            |                |                |         |
| ¿Cuándo comienza este evento?                                                                                              | ¿Cuá          | ndo d         | leberia            | a term        | ninar e        | este e         | vento          | ?       |
| Iniciar evento al 'Enviar'                                                                                                 | 12/0          | 2122          | Feb                | rero 2        | 14.4<br>2022   | 4              | PM             | Ň       |
|                                                                                                    | Do            | Lu            | Ma                 | Мі            | Ju             | Vi             | 5á             |         |
|                                                                                                    |               |               |                    | 2             | 3              | 4              | 5              |         |
|                                                                                                    |               |               | 1                  | -             |                |                |                |         |
|                                                                                                    | 6             | 7             | 1                  | 9             | 10             | 11             | 12             |         |
| Proveedores                                                                                                    | 6<br>13       | 7<br>14       | 1<br>8<br>15       | 9<br>16       | 10<br>17       | 11<br>18       | 12<br>19       |         |
| Proveedores<br>a es un avento da pruebas, asegúrese de no utilizar una dirección de correo electrónico real de un proveedo | 6<br>13<br>20 | 7<br>14<br>21 | 1<br>8<br>15<br>22 | 9<br>16<br>23 | 10<br>17<br>24 | 11<br>18<br>25 | 12<br>19<br>26 | ista de |

Fuente: Aplicativo COUPA

Después de realizar los cambios, hacer clic en "Vista previa del evento".

#### Ilustración 81-Vista previa del evento

| Cancelar | Guardar | Crear un evento de pruebas               | Vista previa del evento                                                                                                    |
|----------|---------|------------------------------------------|----------------------------------------------------------------------------------------------------|
|          |         | Crea un evento duplicado<br>para pruebas | Haga una vista previa de la invitación para los proveedores,<br>la lista de proveedores<br>y el cronograma<br>antes de enviar el evento. |

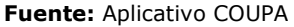

Para finalizar, la entidad debe hacer clic en "Enviar el Evento" con lo cual se enviará la Solicitud de Cotización a los Proveedores.

#### Ilustración 82-Enviar evento

|          | •                |
|----------|------------------|
| Cancelar | Enviar el evento |
|          |                  |

Fuente: Aplicativo COUPA

Agencia Nacional de Contratación Pública Colombia Compra Eficiente Dirección: Carrera 7 # 26 – 20 - Bogotá, Colombia Mesa de servicio: (+57) 601 7456788 Atención al ciudadano: (+57) 601 7956600 Co

4

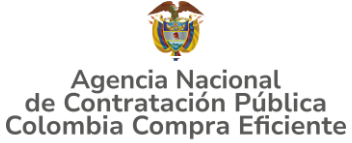

### GUÍA PARA COMPRAR EN LA TIENDA VIRTUAL DEL ESTADO COLOMBIANO (TVEC) A TRAVÉS DEL ACUERDO MARCO DE PRECIOS DE CONFECCIONES Y CALZADO 5.2.7.Finalizar el Evento de Cotización.

La Entidad Compradora puede concluir el evento antes del plazo estipulado en el Acuerdo Marco, Solamente si se cumplen las dos siguientes condiciones:

(i) Todos los Proveedores han enviado Cotización, y

(ii) La Entidad Compradora ha enviado mensaje a los Proveedores a través de la Tienda Virtual del Estado Colombiano, solicitando confirmación de que estas Cotizaciones son definitivas, y ha recibido respuesta afirmativa de todos los Proveedores.

Para finalizar el Evento de Cotización, debe hacer clic en "Fin del evento".

|   |   |                       |              |                     |                     |                                  | Fin del eve            | nto                  |           |            |
|---|---|-----------------------|--------------|---------------------|---------------------|----------------------------------|------------------------|----------------------|-----------|------------|
| L | A | gregar proveedor 👒    |              | Vis                 | ta Todo             | V 🕓 Avanza                       | do Buscar              | P                    |           |            |
| æ | ÷ | Enviar correo electro | ónico        |                     |                     |                                  |                        |                      |           |            |
|   |   | Se agregó la fecha    | Nombre       | Nombre del contacto | Correo electrónico  | Nro. de respuestas               | Términos y condiciones | Visto por última vez | Contratos | Acciones   |
|   |   | 27/12/19              | Confecciones | Carlos Edwin Mendez | redenciones@confepa | Volver a enviar la<br>invitación | N/D                    | Nunca visto          |           | <u>/</u> 0 |

Ilustración 83-Aplicativo Coupa - Terminar el evento anticipado

Fuente: Aplicativo COUPA

Una vez finalizado el Evento de Cotización, la Entidad Compradora puede ver las cotizaciones recibidas para analizarlas y compararlas.

Recuerde que una vez finalizado el proceso de cotización es obligatorio continuar en los términos establecidos en el Acuerdo Marco hasta la adjudicación de este.

### 5.2.8. Análisis de las cotizaciones de los Proveedores.

Una vez recibidas las Cotizaciones, la Entidad Compradora debe analizarlas y compararlas. La Entidad Compradora puede consultar las Cotizaciones a través de la Tienda Virtual del Estado Colombiano en el menú superior en la pestaña de "Cotización".

**Paso 1:** La Entidad Compradora debe hacer clic en el Evento de Cotización correspondiente, luego en la pestaña "Respuestas" y finalmente, en el "Nombre de la respuesta" de cada Proveedor.

Agencia Nacional de Contratación Pública Colombia Compra Eficiente Dirección: Carrera 7 # 26 – 20 - Bogotá, Colombia Mesa de servicio: (+57) 601 7456788 Atención al ciudadano: (+57) 601 7956600 Cá

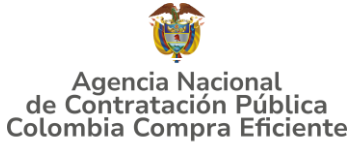

Ilustración 84-Aplicativo Coupa – Vista de las respuestas

| <b>f</b> | Solicitudes | Órdenes | Facturas         | Comunidad            | Recepción      | Cotización      | Proveedores | Artículos           | Informes                       | Configuración |
|----------|-------------|---------|------------------|----------------------|----------------|-----------------|-------------|---------------------|--------------------------------|---------------|
|          |             | Cat     | egoría 1         | Ropa ma              | scu Ev         | ento 124        | 457 Activo  |                     |                                |               |
|          |             |         |                  |                      |                |                 |             | Fin o<br>(1) pausar | del evento<br>r el evento días | :06<br>hs     |
|          |             | Config  | uración Tiemp    | o Detalles P         | roveedores Eva | iluaciones Resp | uestas      |                     |                                |               |
|          |             | = A     | rtículos y l     | otes                 |                |                 |             |                     |                                | ~             |
|          |             |         |                  |                      |                |                 |             |                     |                                |               |
|          |             | ᅒ R     | lespuestas       |                      |                |                 |             |                     |                                | ~             |
|          |             |         |                  |                      |                | Vi              | sta Todo    | ~ Avanz             | ado Buscar                     | P             |
|          |             |         | Prov             | robee                | Respuesta      | Enviado         | Precio bas  | e Precio ofer       | tado Ahorros                   | Acciones      |
|          |             | In      | versiones SARHEI | II de Colombia S.A.S |                | 10/02/22 09:06  | -0500       |                     |                                |               |

Fuente: Aplicativo COUPA

Paso 2: En la respuesta de cada Proveedor, la Entidad Compradora debe:

• Verificar el valor total de la cotización

= Artículos y servicios

Ilustración 85-Aplicativo Coupa - Verificación de precio de Cotización

| ■ Los artículos no están en Lotes (5 artículos)                                                                                                    |                                          |
|----------------------------------------------------------------------------------------------------|------------------------------------------|
| f cyc011-S1-002-2.Quindio-Ley 70 de 1988-Caracteristicas Técnicas Uniformes-Uniforme tipo 1     recomendable para personal de banda sintônica, entre otros. Clima frio y cálido. | 985.178,52 COP                           |
|                                                                                                    | Cantidad x Precio base                   |
| f cyc012-S1-003-2.Quindio-Ley 70 de 1988-Caracteristicas Técnicas Uniformes-Uniforme tipo 2     recomendable para músicos, entre otros. Clima frío y cálido.                     | 1.313.571,36 COP                         |
|                                                                                                    | Cantidad x Precio base                   |
| If cyc01S1-124-2 Quindio-Ley 70 de 1988-Caracteristicas Técnicas Uniformes-Porcentaje máximo de     aumento para tallas no comerciales     aumento para tallas no comerciales    | 344.812,48 COP                           |
|                                                                                                    | Cantidad x Precio base                   |
| sc cyc01S1-125-2.Quindio-Ley 70 de 1988-Caracteristicas Técnicas Uniformes-Servicio de distribución -     D                                                                      | 482.737,48 COP                           |
|                                                                                                    | Cantidad x Precio base                   |
| □ ≡ <sup> </sup>                                                                                                    | 593.996,97 COP<br>Cantidad x Precio base |
| *Campo adigatoro<br>2 Campo Informo                                                                                                    | Total de la base 3.720.296,81 COP        |

#### Fuente: Aplicativo COUPA

 Descargar el archivo adjunto en Excel que corresponde al formato de Solicitud de Cotización, en el cual el Proveedor diligenció la hoja "cotización".

Agencia Nacional de Contratación Pública Colombia Compra Eficiente Dirección: Carrera 7 # 26 – 20 - Bogotá, Colombia Mesa de servicio: (+57) 601 7456788 Atención al ciudadano: (+57) 601 7956600 Có

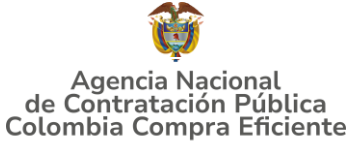

Ilustración 86-Aplicativo Coupa - Descarga Excel de Cotización

| Datos adjuntos          |                                               |
|-------------------------|-----------------------------------------------|
| Documentos originales   | Respuesta de Proveedor 1                      |
| Solicitud de Cotización | Respuesta de Proveedor 📄 12.Blindaje_V17.xlsm |

Fuente: Aplicativo COUPA

En este archivo la entidad debe verificar que los Precios cotizados por el Proveedor en la pestaña "cotización" correspondan a los precios cotizados en la sección de artículos y lotes de la Tienda Virtual del Estado Colombiano.

Paso 3: Al realizar las comparaciones de las cotizaciones, la Entidad Compradora debe verificar que el Proveedor haya cotizado por debajo de sus precios techo publicados en el Catálogo.

**Paso 4:** Adicionalmente, la Entidad Compradora puede "Exportar todas las respuestas" para generar un archivo en Excel con las mismas.

|          |             |         |                                                |             | or Apricativ                                   | o coupu                                     |                          | Colom           | bia Compr | a Eficiente   |
|----------|-------------|---------|------------------------------------------------|-------------|------------------------------------------------|---------------------------------------------|--------------------------|-----------------|-----------|---------------|
| <b>f</b> | Solicitudes | Órdenes | Facturas                                       | Comunidad   | Recepción                                      | Cotización                                  | Proveedores              | Artículos       | Informes  | Configuración |
|          |             | Cat     | egoría 1                                       | -Ropa fen   | nen Eve                                        | ento 123<br><sub>uaciones</sub> <u>Resp</u> | 668<br><sup>uestas</sup> |                 |           |               |
|          |             | := A    | rtículos y                                     | lotes       |                                                |                                             |                          |                 |           | >             |
|          |             | 梵 R     | lespuestas                                     | 5           |                                                |                                             |                          |                 |           | ~             |
|          |             | Ex      | portar ~                                       |             |                                                | Vi                                          | sta Todo                 | ~ Avanza        | do Buscar | <u>,</u>      |
|          |             | P.      | tespuestas<br>Jatos adjuntos<br>Colombia S.A.S | Inversiones | Respuesta<br>SARHEM de Colomb<br>A.S - #751969 | Enviado                                     | Precio base              | Precio ofertado | Ahorros   | Acciones      |

Thustración 87-Anlicativo Couna - Exportar Persuestas

**Paso 5:** La Entidad Compradora debe elegir la cotización que haya cotizado el menor valor total relacionado en la Solicitud de Cotización y agregarla al "Carrito".

**Paso 6:** La Entidad Compradora puede verificar si el Proveedor ha cotizado todos los productos y/o insumos requeridos por la Entidad Compradora consultando la pestaña "cotización" del archivo de Excel diligenciado por el Proveedor.

Al momento de comparar las cotizaciones recibidas, es importante verificar que la Cotización que ha presentado el Proveedor en la plataforma coincida en todos sus Agencia Nacional de Contratación Pública pág. 64 **Colombia Compra Eficiente** Dirección: Carrera 7 # 26 - 20 - Bogotá, Colombia Mesa de servicio: (+57) 601 7456788 Atención al ciudadano: (+57) 601 7956600

Fuente: Aplicativo COUPA

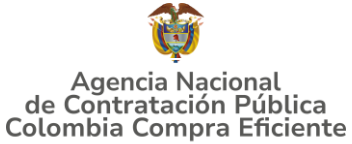

componentes (ítems) con la información que anexa el Proveedor en el archivo de Excel.

El Proveedor debe indicar en su Cotización el descuento al precio de los productos y/o insumos, en la cotización los valores unitarios de los productos y/o insumos deben ser iguales o inferiores a los publicados en el Catálogo.

## 5.2.9. Aclaraciones durante el proceso de cotización

El éxito de la Tienda Virtual del Estado Colombiano depende en buena medida de la confianza de los Proveedores y las Entidades Compradoras en la plataforma y en los instrumentos de agregación de demanda. En consecuencia, las Entidades Compradoras deben ser responsables en de sus actuaciones en la Tienda Virtual del Estado Colombiano y elaborar las solicitudes de Cotización de forma responsable y diligente.

Después de revisadas las cotizaciones, la Entidad Compradora establece cuál es la de menor precio. En caso de tener dudas sobre su contenido, tiene la posibilidad de solicitar aclaración por medio del correo electrónico al Proveedor o Proveedores, como cuando la cotización no abarque todos los ítems o abarque ítems adicionales a los que la Entidad Compradora solicitó cotizar.

En caso de presentarse inconsistencias de la cotización entre los valores del Excel y los de la Tienda Virtual del Estado Colombiano prevalece la Cotización presentada en esta última, en ese sentido la Entidad Compradora debe solicitar al Proveedor ajustar los valores del Excel de acuerdo con los valores de la Cotización presentados en la plataforma.

El Proveedor en la aclaración debe referirse exclusivamente a los ítems sobre los cuales la Entidad Compradora haya manifestado la duda y ser consiente que en ningún caso su aclaración puede representar mejora de los precios cotizados.

La Entidad Compradora puede consultar el correo de los Proveedores en el evento de cotización:

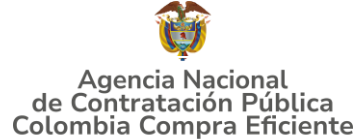

**Ilustración 88-**Aplicativo Coupa - Consulta de correo electrónico de proveedores participantes en el evento de cotización

| uración | Tiempo Detal          | rovee                                         | dores Evaluaciones               | Respuestas          |                                  |                        |                      |           |                       |
|---------|-----------------------|-----------------------------------------------|----------------------------------|---------------------|----------------------------------|------------------------|----------------------|-----------|-----------------------|
|         |                       |                                               |                                  |                     | Fin del eve                      | nto Editar eve         | nto                  |           |                       |
| A       | gregar proveedor 👻    |                                               | Vist                             | todo                | ~ 🕓 Avanza                       | do Buscar              | P                    |           |                       |
| ¢       | Enviar correo electro | ónico                                         |                                  |                     |                                  |                        |                      |           |                       |
|         | Se agregó la fecha    | Nombre                                        | Nombre del contacto              | Correo electrónico  | Nro. de respuestas               | Términos y condiciones | Visto por última vez | Contratos | Accione               |
|         | 27/12/19              | C I<br>WARRIORS<br>COMPANY<br>S.A.S.          | ALEJANDRA DUQUE<br>MORERA        | licitaciones.01@out | Volver a enviar la<br>invitación | N/D                    | Nunca visto          |           | <mark>∕</mark> 8<br>∡ |
|         | 27/12/19              | Celmy LTDA                                    | Miguel Humberto Garcia<br>Lozano | celmyftda@celmyftda | 1                                | N/D                    | Hace 2 días          |           | 28                    |
|         | 27/12/19              | Confecciones<br>Paez S.A.                     | Carlos Edwin Mendez<br>Arredondo | redenciones@confepa | 1                                | N/D                    | Hace 19 horas        |           | 28                    |
| 0       | 27/12/19              | Inversiones<br>SARHEM de<br>Colombia<br>S.A.S | Juan Carlos Prieto               | acuerdomarcovestuar | 1                                | N/D                    | Hace 4 dias          |           | <mark>∕</mark> 8<br>∡ |

Fuente: Aplicativo COUPA

En caso de haya una contradicción entre el Excel de Cotización y la Tienda virtual del Estado Colombiano es posible proseguir así:

- 1. Si una entidad recibe una cotización con valores diferentes en el Excel y en la plataforma debe solicitar aclaración; si el proveedor indica que los precios correctos son los de la plataforma debe enviar nuevamente el archivo corregido a la entidad para que estos coincidan.
- 2. Si en esa solicitud de aclaración el proveedor manifiesta que los valores correctos son los del Excel, la Entidad debe indicarle que eso resulta inaceptable y la única opción es que el Proveedor asuma el valor de la TVEC y envíe el Excel ajustado al valor de la TVEC. En caso de que el Proveedor se niegue a ajustar el Excel, la Entidad debe escalar el caso para ser verificado.

Es necesario analizar cada caso en concreto para ver si existen situaciones excepcionales como por ejemplo el caso en el que no hayan incluido el IVA. De todas maneras, siempre recuerden que prevalece la cotización de la plataforma sobre la del Excel.

# 5.2.10. Selección del Proveedor

La Entidad Compradora debe elegir la Cotización que cumpla con las características solicitadas, y que haya ofrecido el menor precio relacionado en la Solicitud de Cotización y agregarla al "Carrito". Para agregar la Cotización al "Carrito" debe hacer clic sobre el nombre de la respuesta del Proveedor elegido, luego en "Adjudicar todos los artículos".

Agencia Nacional de Contratación Pública Colombia Compra Eficiente Dirección: Carrera 7 # 26 – 20 - Bogotá, Colombia Mesa de servicio: (+57) 601 7456788 Atención al ciudadano: (+57) 601 7956600 Có

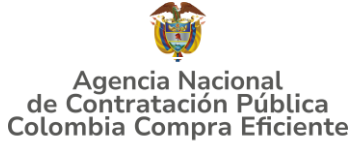

Ilustración 89-Fuente: Colombia Compra Eficiente

|               |                                              |                   |                     |                | 👼 Adjudicar todos los artículos |
|---------------|----------------------------------------------|-------------------|---------------------|----------------|---------------------------------|
| Nor           | mbre                                         | Cantidad esperada | Unidad de<br>medida | Mi precio      | Precio x Cantidad<br>experada   |
| III Lo<br>art | a artículos no están en Lotes (4<br>lículos) |                   |                     |                | 9.200,00 COP                    |
| -             | Articulo 1                                   | 1                 | Unidad x            | 800,00 COP =   | 800,00 COP                      |
| -             | Articulo 2                                   | 1                 | Unidad x            | 1.800,00 COP - | 1.800,00 COP                    |
| -             | Articulo 3                                   | 1                 | Unidad x            | 2.800,00 COP = | 2.800,00 COP                    |
| -             | Articulo 4                                   | 1                 | Unidad x            | 3.800,00 COP = | 3.800,00 COP                    |
|               |                                              |                   |                     | Total          | 9.200,00 COP                    |

Fuente: Aplicativo COUPA

Y finalmente en "Acciones" la Entidad Compradora debe seleccionar "Agregar a una nueva solicitud".

| Artículos y lotes                       |                   |                     |                | ~                                       |
|-----------------------------------------|-------------------|---------------------|----------------|-----------------------------------------|
|                                         |                   |                     |                | Acciones v                              |
| Nombre                                  | Cantidad esperada | Unidad de<br>medida | Mi precio      | Prec solicitud<br>expr                  |
| Los artículos no están en<br>artículos) | Lotes (4          |                     |                | 9.200 Agregar a catálogo co<br>contrato |
| 👝 Articulo 1                            | 1                 | Unidad x            | 800,00 COP -   | 800,00 COP                              |
| Articulo 2                              | 1                 | Unidad x            | 1.800,00 COP - | 1.800,00 COP                            |
| Articulo 3                              | 1                 | Unidad x            | 2.800,00 COP - | 2.800,00 COP                            |
|                                         |                   |                     | *              |                                         |

Ilustración 90-Fuente: Colombia Compra Eficiente

Fuente: Aplicativo COUPA

# 5.2.11. Cancelar el Evento de Cotización

La solicitud de cotización es el inicio de la Operación Secundaria de los Acuerdos Marco de Precios en los que hay lugar a ella; la Entidad Estatal está obligada a planear la forma como ejecuta su presupuesto y, en consecuencia, cuando hace una solicitud de cotización es porque requiere satisfacer una necesidad que el Acuerdo Marco de Precios suple por tratarse de bienes de características técnicas uniformes y de común

Agencia Nacional de Contratación Pública Colombia Compra Eficiente Dirección: Carrera 7 # 26 – 20 - Bogotá, Colombia Mesa de servicio: (+57) 601 7456788 Atención al ciudadano: (+57) 601 7956600 Cód

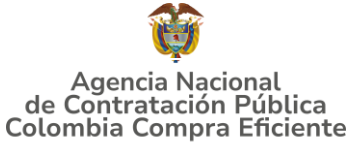

utilización. La cotización no obliga a la Entidad Estatal a colocar la Orden de Compra, pero no hacerlo muestra posibles falencias en su planeación.

La mayoría de los Acuerdos Marco establecen en las cláusulas relativas a las acciones a cargo de la Entidad Compradora o a la Operación Secundaria, el deber de la Entidad Compradora de colocar la Orden de Compra al Proveedor que presentó el precio más bajo en su cotización. Este es un deber de la Entidad Compradora que surge del Acuerdo Marco.

Si la Entidad Compradora no puede, o no debe colocar la Orden de compra por algún motivo, deberá justificarlo en debida forma, pues puso en operación el Acuerdo Marco y el sistema de presentación de cotizaciones. La Entidad Compradora debe justificar el cierre del evento de cotización a través de un Acto Administrativo motivado el cual debe ser notificado a todos los proveedores por la ventana de mensaje y por correo electrónico.

# 6. Publicidad de las Órdenes de Compra

Las Entidades Estatales cumplen con la obligación establecida en la Ley 1150 de 2007, Decreto Ley 019 de 2012, y Decreto 1082 de 2015, de publicar en el SECOP la actividad contractual en la que se ejecutan recursos públicos una vez colocan la Orden de Compra en la Tienda Virtual del Estado Colombiano.

La Tienda Virtual del Estado Colombiano hace parte integral del Sistema Electrónico de Contratación Pública y es la plataforma a través de la cual se gestionan las adquisiciones de las Entidades Estatales al amparo del Acuerdo Marco de Precios y otros Instrumentos de Agregación de Demanda, así como la adquisición de bienes en Grandes Almacenes. Así, las operaciones que se realizan a través de la Tienda virtual del Estado colombiano cumplen con el principio de publicidad al quedar registradas en la página web de Colombia Compra Eficiente, en el enlace: <u>Órdenes de compra |</u> Colombia Compra Eficiente | Agencia Nacional de Contratación Pública en consecuencia, la Entidad Compradora no debe publicar nuevamente la Orden de registro y afectando la calidad de la información del sistema de compra y contratación pública.

La numeración del contrato es la dada por la Tienda Virtual del Estado Colombiano a la Orden de Compra y es la única referencia que debe ser empelada por la Entidad Compradora respecto de la gestión y ejecución del contrato.

La Entidad Compradora podrá asignar un número interno de seguimiento documental o archivo, de manera que sea identificable respecto de sus demás Procesos de Contratación, sin que esto implique que sea necesario publicar esta numeración interna nuevamente en el SECOP.

Agencia Nacional de Contratación Pública Colombia Compra Eficiente Dirección: Carrera 7 # 26 – 20 - Bogotá, Colombia Mesa de servicio: (+57) 601 7456788 Atención al ciudadano: (+57) 601 7956600 Co

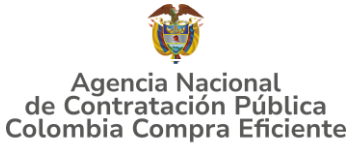

El detalle para poder realizar las solicitudes de compra se encontrará en la **Guía General de los Acuerdos Marco** que Colombia Compra Eficiente tiene a disposición en la sección de guías y manuales de la página web oficial de la Entidad, en el siguiente enlace: <u>Guía General de los Acuerdos Marco</u>

# 8. VERIFICACIÓN DE INHABILIDADES, MULTAS, SANCIONES E INCOMPATIBILIDADES DEL PROVEEDOR

La Entidad Compradora es responsable de realizar la verificación de las inhabilidades, multas, sanciones e incompatibilidades en que pueda estar en curso el proveedor que presento la oferta más económica antes del momento de la adjudicación de la Orden de Compra, para lo cual se sugiere revisar la información consignada en el aplicativo RÚES, sin que ello sea la única fuente de verificación.

En ese sentido, en caso tal de identificar que se encuentra incurso en alguna de las causales de inhabilidad o incompatibilidad previstas en la legislación vigente, deberá informarlo de inmediato a la Agencia Nacional de Contratación Pública - Colombia Compra Eficiente para el trámite respectivo y tomar las acciones que se consideren necesarias por la Entidad Compradora.

# 9. ORDEN DE COMPRA

El detalle para las órdenes de compra se encontrará en la *Guía General de los Acuerdos Marco* que Colombia Compra Eficiente tiene a disposición en el siguiente enlace: <u>Guía General de los Acuerdos Marco</u>

# **10. FACTURACIÓN Y PAGO**

El detalle para la Facturación y pago se encontrará en la *Minuta del Acuerdo Marco en* la *Cláusula 10* en el siguiente enlace <u>https://www.colombiacompra.gov.co/wp-</u> <u>content/uploads/2025/01/Minuta-acuerdo-marco-confecciones-y-calzado-vf.pdf</u>

# 11. PUBLICACIÓN DE DOCUMENTOS ADICIONALES EN LAS ÓRDENES DE COMPRA

El detalle para la publicación de documentos adicionales en las órdenes de compra se encontrará en la *Guía General de los Acuerdos Marco* que Colombia Compra Eficiente tiene a disposición en el siguiente enlace: <u>Guía General de los Acuerdos Marco</u>

# 12. MODIFICACIONES, ACLARACIONES, TERMINACIÓN O LIQUIDACIÓN DE LA ORDEN DE COMPRA

**GUÍA PARA COMPRAR EN LA TIENDA VIRTUAL DEL ESTADO COLOMBIANO (TVEC) A TRAVÉS DEL ACUERDO MARCO DE PRECIOS DE CONFECCIONES Y CALZADO** El detalle para las Modificaciones, aclaraciones, terminación o liquidación de la Orden de Compra se encontrará en la Tienda Virtual del Estado Colombiano (TVEC), que Colombia Compra Eficiente tiene a disposición en el siguiente enlace: <u>Publicación de</u> modificación, aclaración, terminación de mutuo acuerdo o liquidación de Orden de Compra | <u>Colombia Compra Eficiente | Agencia Nacional de Contratación Pública</u> donde encontrará material de apoyo para realizar este procedimiento.

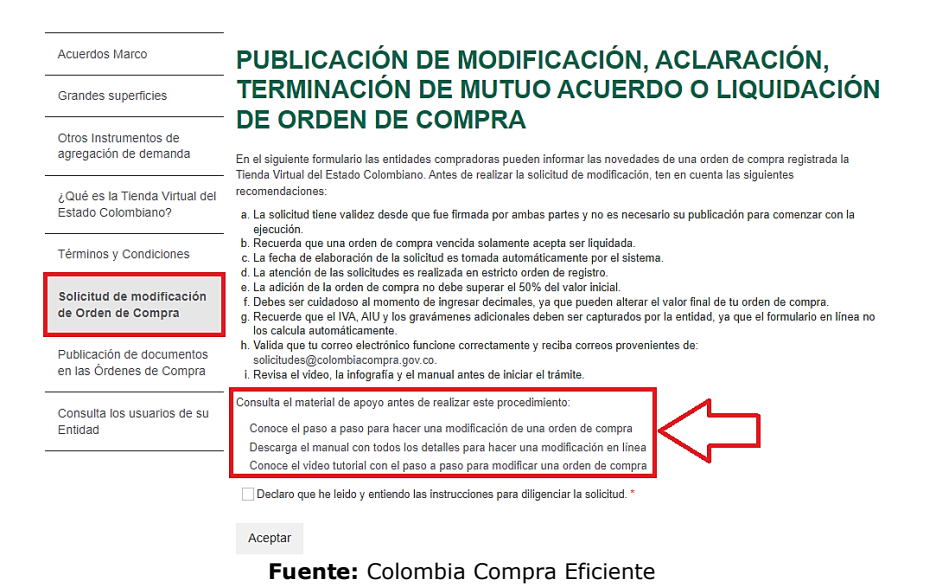

Ilustración 91-TVEC – Solicitud modificaciones órdenes de compra

**Nota:** Las Órdenes de Compra son contratos estatales en los términos del artículo 32 de la Ley 80 de 1993, debido a que son actos jurídicos generadores de obligaciones, que constan por escrito.

Por lo anterior, las Órdenes de Compra de tracto sucesivo, aquellas cuya ejecución o cumplimiento se prolongue en el tiempo, deben ser objeto de liquidación (artículo 60 de la Ley 80 de 1993), por el contrario, las Órdenes de Compra que no cumplan con esta condición y que solo tengan una entrega, no deben ser liquidadas. La liquidación es un procedimiento a partir del cual el contrato finaliza, y mediante el cual las partes del contrato, o eventualmente un juez, se pronuncian sobre la ejecución de las prestaciones, y sobre las circunstancias presentadas durante la ejecución del objeto contractual.

La liquidación de una Orden de Compra respecto de la cual no se ejecutó la totalidad del valor y la posterior liberación del compromiso presupuestal, debe hacerse de la misma manera que cualquier otro contrato, esto es, de acuerdo con las normas presupuestales para tal efecto y los procedimientos internos definidos por la Entidad Estatal.

Independientemente de que aplique o no la liquidación para las Órdenes de Compra, todas deben ser cerradas en la Tienda Virtual del Estado Colombiano, por lo anterior,

Agencia Nacional de Contratación Pública Colombia Compra Eficiente Dirección: Carrera 7 # 26 – 20 - Bogotá, Colombia Mesa de servicio: (+57) 601 7456788 Atención al ciudadano: (+57) 601 7956600 Co

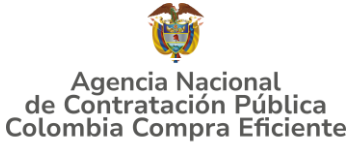

la Entidad Compradora debe diligenciar el formato de modificación, aclaración, terminación o liquidación de Orden de Compra una vez ejecutada la Orden de Compra, y enviarlo junto con el formato adicional que diligencie la Entidad Compradora (este formato solo aplica para las Órdenes de Compra que deben ser liquidadas) a Colombia Compra Eficiente, para que esta pueda dejar cerrada y liquidada la Orden de Compra en la Tienda Virtual del Estado Colombiano.

Tenga en cuenta que para poder liquidar la Orden de Compra no puede hacer facturas en estado (i)"pendiente de aprobación", (ii) "rechazada" o (iii) "en borrador" en la Tienda Virtual del Estado Colombiano. Si hay alguna factura de la Orden de Compra en alguno de esos estados, la Entidad debe realizar el siguiente procedimiento según corresponda:

(i) Pendiente de aprobación: aprobar o rechazar la factura.

(ii) Rechazada: registrar el caso a través del formulario de soporte (<u>www.colombiacompra.gov.co/soporte</u>, en la opción "Crear caso - soporte Técnico"), adjuntando un documento de solicitud de anulación firmado por el Supervisor de la Orden de Compra. Documento en el cual debe indicar el número de la Orden de Compra y los números de las facturas en estado rechazado que deben ser anuladas. (iii) Borrador: solicitar al Proveedor que elimine la factura.

Solo cuando la Entidad esté segura de que todas las facturas de la Orden de Compra estén aprobadas o anuladas, debe enviar a Colombia Compra Eficiente el formato para publicar la liquidación en la Tienda Virtual del Estado Colombiano.

# **13. FACTORES PONDERABLES DE INTERÉS DE LAS ENTIDADES COMPRADORAS (CRITERIOS DE SOSTENIBILIDAD)**

La Entidad Compradora deberá indicar los factores ponderables que fueron objeto de evaluación y que sean aplicables a cada proceso de selección y así mismo deberá verificar y hacer seguimiento al cumplimiento de dichos factores en la operación secundaria por parte del particular proveedor que resuelte adjudicado, conforme lo establece la Cláusula 7.62 De la Minuta: i)Encadenamiento Unidades Productivas ZASCA o Microempresas; ii)Vinculación de mujeres cabezas de familia Indígenas, afro y/o Raizal; iii) Empresas ANCLA o Economía Popular Sostenible; iv)Insumos de origen nacional; v).Empaques amigables con el medio ambiente.

Numeral 7.62 "Realizar el respectivo seguimiento en la ejecución de la orden de compra a los factores técnicos adicionales por los que optó el proveedor en la operación principal que recaen en la operación secundaria, así: La entidad deberá realizar la verificación de estos requisitos de conformidad con las reglas establecidas en los documentos del proceso, y deberá remitir reporte a Colombia Compra Eficiente en el marco de la ejecución de su orden de compra cuando corresponda."

Agencia Nacional de Contratación Pública Colombia Compra Eficiente Dirección: Carrera 7 # 26 – 20 - Bogotá, Colombia Mesa de servicio: (+57) 601 7456788 Atención al ciudadano: (+57) 601 7956600 Có

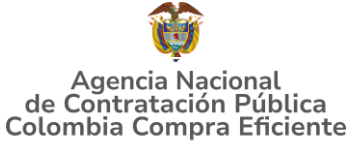

# GUÍA PARA COMPRAR EN LA TIENDA VIRTUAL DEL ESTADO COLOMBIANO (TVEC) A TRAVÉS DEL ACUERDO MARCO DE PRECIOS DE CONFECCIONES Y CALZADO 14. CRITERIOS DE DESEMPATE DE LOS PROVEEDORES EN SUS PROPUESTAS

Teniendo en cuenta que la Ley 2069 de 2020 fue promulgada y publicada el 31 de diciembre de 2020 y que la misma comprende criterios de desempate a ser observados al momento de decidir la colocación de órdenes de compra derivadas de los Acuerdos Marco de Precios. Es preciso señalar a las Entidades Compradoras que con el fin de identificar y establecer cuáles son los criterios aplicables a cada Acuerdo Marco, deberán remitirse a los documentos del proceso y a la minuta toda vez que allí se definen tales criterios y la forma en que deben ser acreditados por parte de los proveedores que resulten adjudicados.

**Nota:** La Entidad Compradora deberá tener en cuenta que estos factores fueron presentados en el desarrollo de la licitación pública mediante la cual se adjudicó el acuerdo marco de precios, no obstante, es responsabilidad de la Entidad Compradora requerirlos en caso de presentarse situaciones de empate, y esto obedece a una relación de la operación principal, sin embargo, pueden presentarse situaciones cambiantes de estas condiciones en el transcurso del tiempo.

# **15. PREGUNTAS FRECUENTES REFERENTE AL ACUERDO MARCO DE PRECIOS CONFECCIONES Y CALZADO**

 - ¿Qué debo hacer para actualizar el usuario y contraseña de TVEC debido a que la persona que se encuentra allí registrada ya no se encuentra vinculada a nuestra entidad?

R./ Se debe enviar a través del correo ventanillaunicaderadicación@colombiacompra.gov.co una carta firmada por el representante Legal con la solicitud del cambio con los datos del nuevo usuario. (Nombre completo, cédula, teléfono de contacto y correo electrónico). Se debe anexar a la solicitud, cámara de comercio de la entidad actualizada.

 ¿Si el elemento que requiero comprar no se encuentra en el catálogo, CCE puede realizar inclusión de elementos?

R./ La minuta del AMP contempla la inclusión de elementos en el numeral 12.1.13, con el procedimiento que se debe realizar.
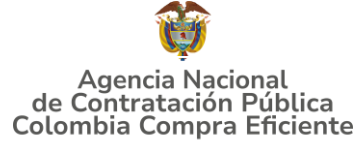

## GUÍA PARA COMPRAR EN LA TIENDA VIRTUAL DEL ESTADO COLOMBIANO (TVEC) A TRAVÉS DEL ACUERDO MARCO DE PRECIOS DE CONFECCIONES Y CALZADO 16. FICHA TÉCNICA DE DOCUMENTO Y CONTROL DE CAMBIOS

| 1. IDENTIFICACIÓN Y UBICACIÓN                                                                       |                                                                                                    |  |  |  |
|----------------------------------------------------------------------------------------------------|----------------------------------------------------------------------------------------------------|--|--|--|
| Título del documento:                                                                               | Guía para comprar en la Tienda Virtual del Estado Colombiano<br>(TVEC) a través del Acuerdo Marco de Precios Confecciones y<br>Calzado. |  |  |  |
| Fecha de aprobación:                                                                                | 10/06/2025                                                                                                    |  |  |  |
| Área / Dependencia de autoría:                                                                      | Subdirección de Negocios                                                                                                    |  |  |  |
| Resumen / Objetivo de contenido:                                                                    | Orientar a las entidades en el proceso de compra, a través del<br>Acuerdo Marco de Precios Confecciones y Calzado                       |  |  |  |
| Código de estandarización:                                                                          | CCE-GAD-DI-83                                                                                                    |  |  |  |
| Categoría / Tipo de documento:                                                                      | Guía                                                                                                    |  |  |  |
| Aprobación por:                                                                                     | Guillermo Buenaventura Cruz                                                                                                    |  |  |  |
| Información adicional:                                                                              | NA                                                                                                    |  |  |  |
| Serie documental según TRD                                                                          | 034. Guía del AMP                                                                                                    |  |  |  |
| Enlace de ubicación original del<br>documento (especifique donde<br>se aloja o reposa el documento) | Acuerdo Marco de Precios de Confecciones y Calzado –<br>ANCP Colombia Compra Eficiente                                                  |  |  |  |

| 2. AUTORES Y RESPONSABLES DE REVISIÓN Y APROBACIÓN                                                   |                                   |                                                               |            |              |  |  |  |
|----------------------------------------------------------------------------------------------------|-----------------------------------|---------------------------------------------------------------|------------|--------------|--|--|--|
| ACCIÓN                                                                                               | NOMBRE                            | CARGO/ PERFIL FECHA                                           |            | FIRMA        |  |  |  |
| Elaboró                                                                                              | Andrés Roa<br>Giraldo             | Analista T2-06<br>Subdirección de 09/06/2025                  |            | Oz-h-        |  |  |  |
| Revisó                                                                                               | Adriana Pérez<br>Abshana          | Contratista-<br>Estructuradora<br>Subdirección de<br>negocios | 09/06/2025 | -Airpan      |  |  |  |
| Revisó                                                                                               | Luis Enrique<br>Fajardo Caballero | Gestor código T1<br>grado 15<br>Subdirección de<br>Negocios   | 10/06/2025 | Luis Fajardo |  |  |  |
| Aprobó                                                                                               | Guillermo<br>Buenaventura<br>Cruz | Subdirector de 11/06/2025 negocios                            |            |              |  |  |  |
| Nota: Si la aprobación se realizó mediante acta de alguno de los comités internos considerados en la |                                   |                                                               |            |              |  |  |  |

resolución número 173 de 2020 por favor especificar acta y mes del desarrollo de esta.

| CONTROL DE CAMBIOS DEL DOCUMENTO |                     |            |         |                             |                                                               |  |  |  |
|----------------------------------|---------------------|------------|---------|-----------------------------|---------------------------------------------------------------|--|--|--|
| VERSIÓN                          | AJUSTES             | FECHA      | VERSI   | ÓN VIGENTE DEL<br>DOCUMENTO | 01                                                            |  |  |  |
| 01 crea                          |                     | 10/06/2025 | Elaboró | Andrés Roa Giraldo          | Analista T2-06<br>Subdirección de<br>negocios                 |  |  |  |
|                                  | creación de la guía |            | Revisó  | Adriana Pérez<br>Abshana    | Contratista-<br>Estructuradora<br>Subdirección de<br>negocios |  |  |  |

## Agencia Nacional de Contratación Pública Colombia Compra Eficiente

Dirección: Carrera 7 # 26 – 20 - Bogotá, Colombia Mesa de servicio: (+57) 601 7456788 Atención al ciudadano: (+57) 601 7956600

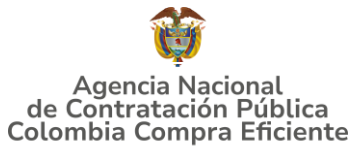

## GUÍA PARA COMPRAR EN LA TIENDA VIRTUAL DEL ESTADO COLOMBIANO (TVEC) A TRAVÉS DEL ACUERDO MARCO DE PRECIOS DE CONFECCIONES Y CALZADO

|        | Enrique Fajardo<br>Caballero | Gestor código T1<br>grado 15<br>Subdirección de<br>Negocios |
|--------|------------------------------|-------------------------------------------------------------|
| Aprobó | Guillermo<br>enaventura Cruz | Subdirector de<br>negocios                                  |

Agencia Nacional de Contratación Pública Colombia Compra Eficiente Dirección: Carrera 7 # 26 – 20 - Bogotá, Colombia Mesa de servicio: (+57) 601 7456788 Atención al ciudadano: (+57) 601 7956600 Có